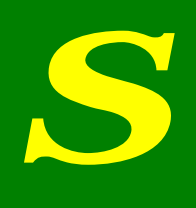

# MANUAL

DO

# SIGMA 2D

## ÍNDICE

| 1. | CONSIDERAÇÕES GERAIS                                                   | 5       |
|----|------------------------------------------------------------------------|---------|
| 2. | INTERFACE                                                              | 6       |
|    | 2.1 Command Line                                                       | 6       |
|    | 2.2 Via Mouse                                                          | 13      |
| 3. | COMANDOS DO SIGMA                                                      | 15      |
|    | - Comandos de criação de primitivas                                    | 15      |
|    | Passando-se as coordenadas dos pontos incial e final.                  | 15      |
|    | Passando-se o nome de dois vértices já existentes.                     | 15      |
|    | 3.1.2 – Criação de linha poligonal                                     | 16      |
|    | 3.1.3 – Criação de arco de circunferência                              | 17      |
|    | 3.1.4 – Criação de arco de elipse                                      | 19      |
|    | 3.1.5 – Criação de círculo                                             | 20      |
|    | 3.1.6 – Criação de elipse                                              | 21      |
|    | 3.1.7 – Criação de bezier                                              | 23      |
|    | 3.1.8 – Criação de spline (por pontos de interpolação)                 | 24      |
|    | 3.1.9 – Criação de spline (por parâmetros geométricos da curva)        | 25      |
|    | 3.1.10 – Criação de vértice                                            | 25      |
|    | 3.2 – Comandos de transformações afins                                 |         |
|    | 3.2.1 – Translação                                                     |         |
|    | 3.2.2 – Rotação                                                        |         |
|    | 3.2.3 – Escala                                                         | 29      |
|    | 3.2.4 – Espelhamento                                                   | 31      |
|    | 3.2.5 – Repetição da última transformação afim                         | 32      |
|    | 3.2.6 – Permanência da entidade original numa transformação afim       | 34      |
|    | 3.3 – Comandos de seleção e remoção de entidades e captura de pontos.  | 34      |
|    | 3.3.1 – Pick                                                           | 34      |
|    | 3.3.2 – Pick por cerca                                                 | 35      |
|    | 3.3.4 – Pick por cerca poligonal                                       | 36      |
|    | 3.3.5 – Seleção de vértices                                            | 38      |
|    | 3.3.6 – Retirada de seleção de vértice                                 | 39      |
|    | 3.3.7 – Seleção de curvas                                              | 39      |
|    | 3.3.8 – Retirada de seleção de curva                                   | 40      |
|    | 3.3.9 – Seleção de faces                                               | 40      |
|    | 3.3.10 – Retirada de seleção de face                                   | 41      |
|    | 3.3.11 – Retirada de seleção de todas as entidades                     | 42      |
|    | 3.3.12 – Seleção de entidades por atributo                             | 42      |
|    | 3.3.13 – Remoção de entidades ou de atributos                          | 44      |
|    | 3.4 – Comando de ajuste de tolerância geométrica do modelo             | 46      |
|    | 3.5 – Comandos de subdivisão de curvas                                 | 48      |
|    | 3.5.1 – Subdivisão de curva por número de subdivisões                  | 49      |
|    | 3.5.2 – Subdivisão de curva por tamanho                                | 51      |
|    | 3.5.3 – Subdivisão de curva por comprimento mínimo de curva            | 51      |
|    | 3.5.4 – Subdivisão de curva por comprimento relativo de curva          | 52      |
|    | 3.5.5 – Subdivisão de curva por comprimento da menor curva selecionada | 53      |
|    | 3.6 – Comandos de geração e remoção de malhas                          | 53      |
|    | 3.6.1 – Geração de malha bilinear quadrática                           | 55      |
|    |                                                                        | <b></b> |

| 3.6.2 – Geração de malha bilinear triangular                                           | 56  |
|----------------------------------------------------------------------------------------|-----|
| A figura 50 acima ilustra uma malha com elementos do tipo BilinearTriang               | 56  |
| 3.6.3 – Geração de malha trilinear                                                     | 57  |
| A figura 51 acima ilustra uma malha com elementos do tipo Trilinear, onde LN s         | são |
| as novas entidades do tipo Line que foram introduzidas para poder gerar a malha        |     |
| do tipo Trilinear e a entidade R do tipo Region em que não se pôde gerar a malha       | a.  |
|                                                                                        | 57  |
| 3.6.4 – Geração de malha por triangulação                                              | 58  |
| 3.6.5 – Geração de malha quadrilateral                                                 | 59  |
| 3.6.6 – Geração de malha de transição                                                  | 60  |
| 3.6.7 – Remoção de malha                                                               | 61  |
| A figura 55 acima ilustra o item que deve ser acionado para se remover a malha.        | 61  |
| 3.7 – Comandos de manipulação das características das entidades                        | 61  |
| 3.7.1 – Tipo de curva                                                                  | 61  |
| A figura 56 acima ilustra o item LineKind que deve ser acionado para definir o ti      | po  |
| de curva. Após se clicar neste item será aberta uma janela (ver figura 57) com as      |     |
| três opções de curva                                                                   | 62  |
| A figura 57 acima ilustra a janela que é aberta após se selecionar o item LineKina     | d   |
| da figura 56 com suas três opções.                                                     | 62  |
| A figura 58 acima ilustra os três tipos de curvas. Em rosa estão as curvas do tipo     |     |
| InterfaceElement, de preto estão as Geometry Line e de cinza as Infinite Boundat       | ry. |
|                                                                                        | 63  |
| 3.7.2 – Transformação de face em orifício                                              | 63  |
| A figura 59 acima ilustra o item que deve ser selecionado para se transformar un       | na  |
| entidade do tipo Region em Hole                                                        | 63  |
| A figura 60 acima ilustra a transformação do círculo adicionado no modelo da           |     |
| figura 58 em orifício.                                                                 | 64  |
| 3.7.3 – Transformação de orifício em face                                              | 64  |
| A figura 61 acima ilustra a transformação de Hole para Face.                           | 65  |
| 3.7.4 – Definir lado de uma curva de interface a partir de uma face adjacente          | 65  |
| A figura 62 acima ilustra como ativar o comando Interface Side From Face               | 65  |
| A figura 63 acima ilustra o resultado após se ativar o comando Interface Side Fra      | om  |
| <i>Face</i> , tendo-se selecionado a entidade do tipo <i>Region</i> mostrada na figura | 66  |
| 3.7.5 – Definir lado de uma curva de interface adjacente ao exterior                   | 67  |
| A figura 64 acima ilustra o resultado após se ativar o comando Interface Side Fra      | om  |
| <i>Edge</i> , tendo-se selecionado a entidade do tipo <i>Line</i> mostrada na figura   | 67  |
| 3.8 – Comandos de visualização                                                         | 68  |
| 3.8.1 – Visualização por arame (Wireframe)                                             | 68  |
| 3.8.2 – Visualização por material                                                      | 68  |
| 3.8.3– Visualização de malhas                                                          | 68  |
| 3.8.4– Visualização de subdivisão de malhas                                            | 69  |
| $3.8.5 - V_{1}$ sualização de subdivisão de curvas                                     | 69  |
| 3.8.6 – Visualização de entidades por material                                         | 69  |
| 3.8.7 - Redesenho                                                                      | 70  |
| 3.8.8 – Ajuste do modelo a janela de visualização                                      | /0  |
| 2.8.10 Diministration de zoom.                                                         | /0  |
| 3.8.10– Diminuição de Zoom                                                             | /1  |
| 3.8.11– UIIIMO ZOOM                                                                    | /1  |
| 3.8.12 - PTOXIMO ZOOM                                                                  | /1  |
| 3.8.13 - 200 por cerca                                                                 | 12  |

| 3.8.14 – Visualização de grade                                               | 72     |
|------------------------------------------------------------------------------|--------|
| 3.8.15 - Atração para a grade                                                | 73     |
| 3.8.16 – Visualização de eixos coordenados                                   | 13     |
| 3.8.17 - Largura de visualização                                             | 74     |
| 3.8.18 – Altura de visualização                                              | 74     |
| 3.8.19 – Passo da grade (distância entre pontos consecutivos da grade)       | 75     |
| 3.8.20 - Fator de distorção (Y/X)                                            | 75     |
| 3.8.22 – Atribuição de cores do modelo                                       | 76     |
| 3.9 – Comandos de início e fim de bloco de comandos para serem interpretad   | los    |
| em linguagem de programação LUA                                              | 77     |
| 3.9.1 – Início de bloco de comandos em LUA                                   | 77     |
| 3.9.2 – Fim de bloco de comandos em LUA                                      | 77     |
| 3.10.1 – Associação de um atributo às entidades selecionadas                 | 78     |
| 3.10.2 – Remoção de um atributo das entidades selecionadas                   | 79     |
| 3.10.3 – Cópia de um atributo                                                | 79     |
| 3.10.4 – Consulta aos parâmetros de um atributo                              | 79     |
| 3.11 – Criação e modificação de atributos                                    | 80     |
| 3.11.1.1 – Função de tempo                                                   | 82     |
| 3.11.1.2 – Função de espaço                                                  | 83     |
| 3.11.2 – Materiais                                                           | 84     |
| 3.11.2.1 – Materiais de sólidos                                              | 84     |
| 3.11.2.2 – Materiais de interface                                            | 93     |
| 3.11.3.1 – Propriedades de sólidos                                           | 100    |
| Figura 93 – Clique do botão <i>Select</i>                                    | 101    |
| 3.11.3.2 – Propriedades de interface                                         | 102    |
| 3.11.4.1 – Escavação                                                         | 104    |
| 3.11.5 – Cargas                                                              | 110    |
| 3.11.5.1 – Geostática                                                        | 110    |
| 3.11.5.2 – Pressão no duto                                                   | 112    |
| 3.11.5.3 – Cargas genéricas                                                  | 115    |
| 3.5 – Arquivo de backup                                                      | 134    |
| 4 – PARAMETRIZAÇÃO                                                           | 136    |
| 4.1 – Parametrização no SIGMA                                                | 138    |
| 4.1.1 – Comandos em linguagem LUA                                            | 141    |
| 4.1.2 – Chamadas de comandos para execução de tarefas de dentro de um blo    | co de  |
| comandos em LUA                                                              | 147    |
| 4.1.3 – Uso de funções e variáveis definidas em LUA pelo usuário fora do blo | oco de |
| comandos em LUA                                                              | 148    |
| 4.1.4 – Atalhos para strings comumente usadas                                | 148    |
|                                                                              |        |

### **1. CONSIDERAÇÕES GERAIS**

O SIGMA, Sistema Integrado de Geotecnia para Múltiplas Análises, é um programa utilizado para simulações numéricas de problemas bidimensionais de geotecnia pelo Método dos Elementos Finitos (escavação de poços para mineração subterrânea, por exemplo). Este sistema integra, em um único ambiente, os módulos de préprocessamento Mtool (sistema gráfico interativo e configurável para geração, edição e manipulação de malhas de elementos finitos bidimensionais) e pós-processamento Mview, responsáveis pela geração do modelo numérico para análise pelo MEF e visualização de resultados, com os programas de análise numérica para problemas de geotecnia Aeepecd (análises numéricas elasto-plásticas, com não-linearidade física, de modelos de estado plano de tensão, estado plano de deformação e aximétricos) e Anvec (análises numéricas quasi-estáticas, com não-linearidade física, de modelos do plano de tensão, estado plano de deformação e aximétricos), desenvolvidos no Centro de Pesquisa da PETROBRAS (CENPES/DIPREX/SEDEM). Este sistema é extensível e configurável, permitindo que novas funcionalidades sejam facilmente implementadas.

Este sistema foi desenvolvido utilizando-se o sistema de interface com o usuário IupLua que permite a obtenção de uma interface atrativa, configurável e eficiente para execução das tarefas. Sob o sistema de interface e o sistema para geração de malhas propriamente dito, encontra-se o sistema gráfico Cd que garante a portabilidade para diversos ambientes. Outra ferramenta importante utilizada no desenvolvimento do SIGMA é a biblioteca de funções, HED, que manipula estruturas de dados topológicas para o gerenciamento de subdivisões planares. Além disso, foi utilizado um sistema configurável para o gerenciamento de atributos, ESAM, escrito em uma linguagem de configuração, Lua, que permite ao usuário definir seus próprios atributos em tempo de execução, ou seja, sem precisar recompilar e religar o sistema.

## 2. INTERFACE

#### 2.1 Command Line

Para facilitar a modelagem e permitir que o conjunto de tarefas executadas pelo usuário ao longo da mesma seja armazenado seqüencialmente de forma simples e didática, foi criada a opção da linha de comando dentro do programa SIGMA.

A linha de comando possui três funções básicas:

- 1) Permitir ao usuário executar comandos do programa por meio de um conjunto lógico de operações digitadas via teclado.
- Permitir que o usuário tenha acesso imediato a todas as tarefas realizadas durante a modelagem, tendo sido essas tarefas realizadas via linha de comando ou através da interface do programa.
- 3) Armazenar num arquivo de backup (se o usuário desejar) todo o conjunto de tarefas executadas pelo usuário durante a modelagem.

Não há dúvida quanto à utilidade dessa ferramenta. Dentre as suas principais vantagens, podem-se citar:

- Mais rapidez e simplicidade na modelagem, para um usuário já acostumado com a sintaxe dos principais comandos que irá utilizar na construção de um modelo. A linha de comando permite que o usuário não precise alternar entre o uso do teclado e do mouse constantemente, podendo executar comandos apenas através do teclado.
- 2) Acesso direto a etapas de modelagem já realizadas, podendo repetir processos inteiros sem nenhuma dificuldade ou perda de tempo.
- 3) Importação de arquivos de backup com todas as etapas realizadas até o momento de ocorrência de um eventual erro do programa.
- 4) Edição do arquivo de backup, podendo-se adaptar um modelo, modificando-se os parâmetros passados para as tarefas, de forma a criar um novo modelo baseado num modelo mais antigo.

Para habilitar a linha de comando no programa SIGMA, deve-se acessar o submenu do item "Edit", no menu principal do programa. Em seguida, deve-se clicar no item "Command Line" (ver Fig. 1).

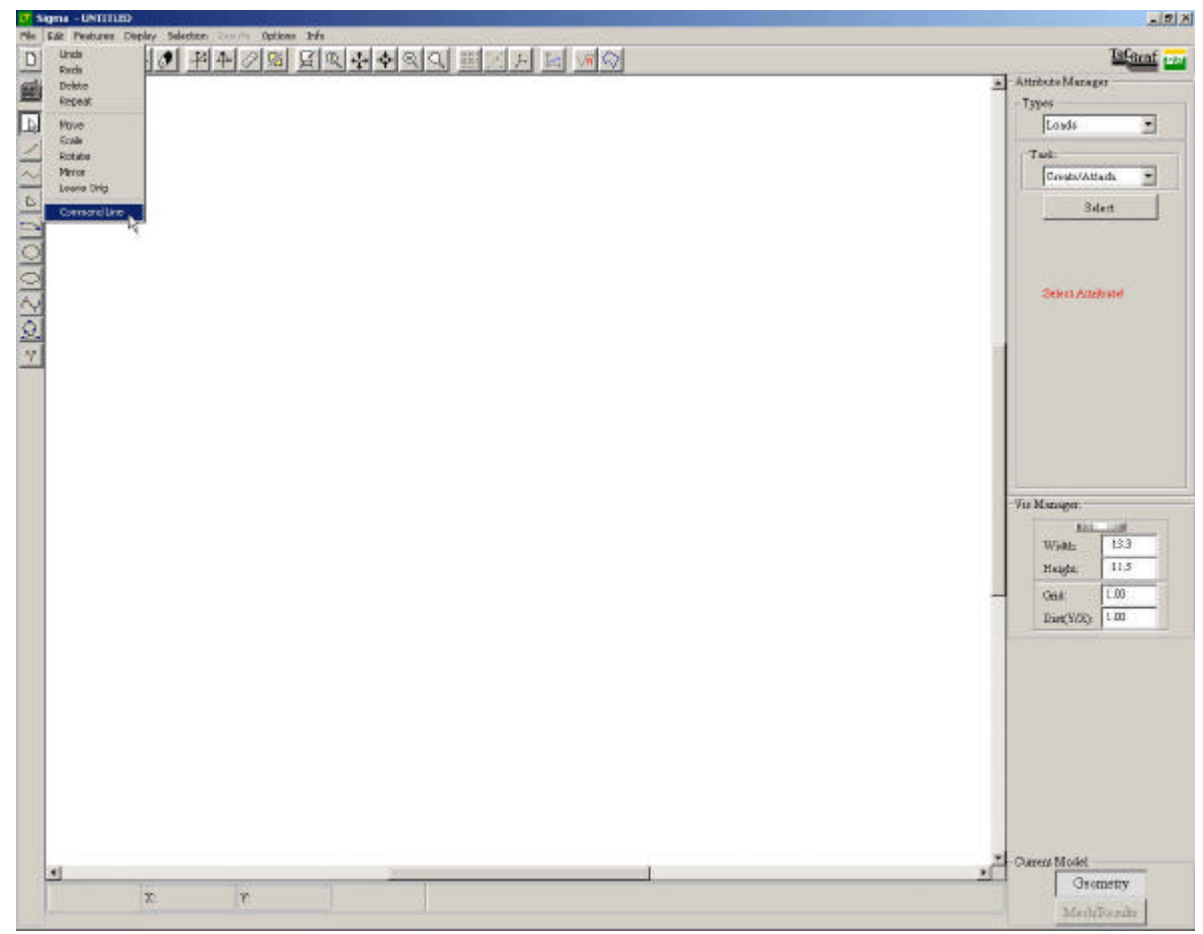

**Figura 1 – Habilitação da linha de comando do programa SIGMA.** Em seguida, duas novas janelas abrir-se-ão, uma entitulada "Command Line" (**CMD**) e a outra, "Task History"(**TH**) (ver Fig. 2).

A janela **CMD** é onde o usuário pode digitar os comandos necessários para a execução de uma tarefa. Ela é, portanto, editável a qualquer instante durante a modelagem.

A janela **TH** é onde vai ser armazenado o Log, ou Histórico, das tarefas realizadas pelo usuário durante a modelagem. Essa janela não é editável em nenhum momento. Contudo, um ou mais comandos já executados e presentes nessa janela podem ser copiados para serem reproduzidos em outra janela (um arquivo ou a própria **CMD**).

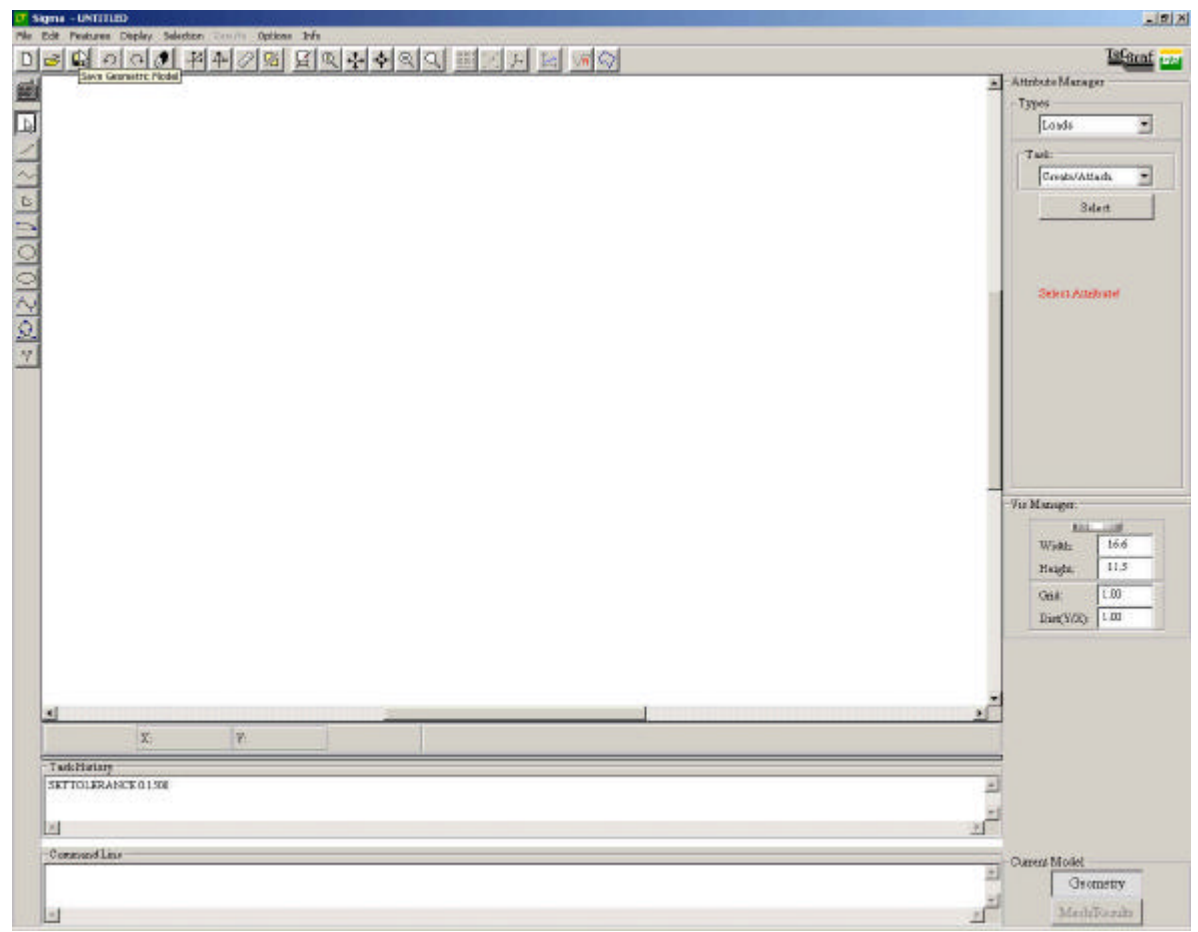

Figura 2 – Janelas "Command Line" (CMD) e "Task History" (TH).

A relação entre o tamanho dessas janelas e o tamanho do Canvas (área de desenho) pode ser alterada, para melhor visualização dos comandos digitados ou já executados. Para isso, basta arrastar com o mouse a barra de cor cinza localizada imediatamente acima da janela **TH**, como pode ser visto na Fig.3.

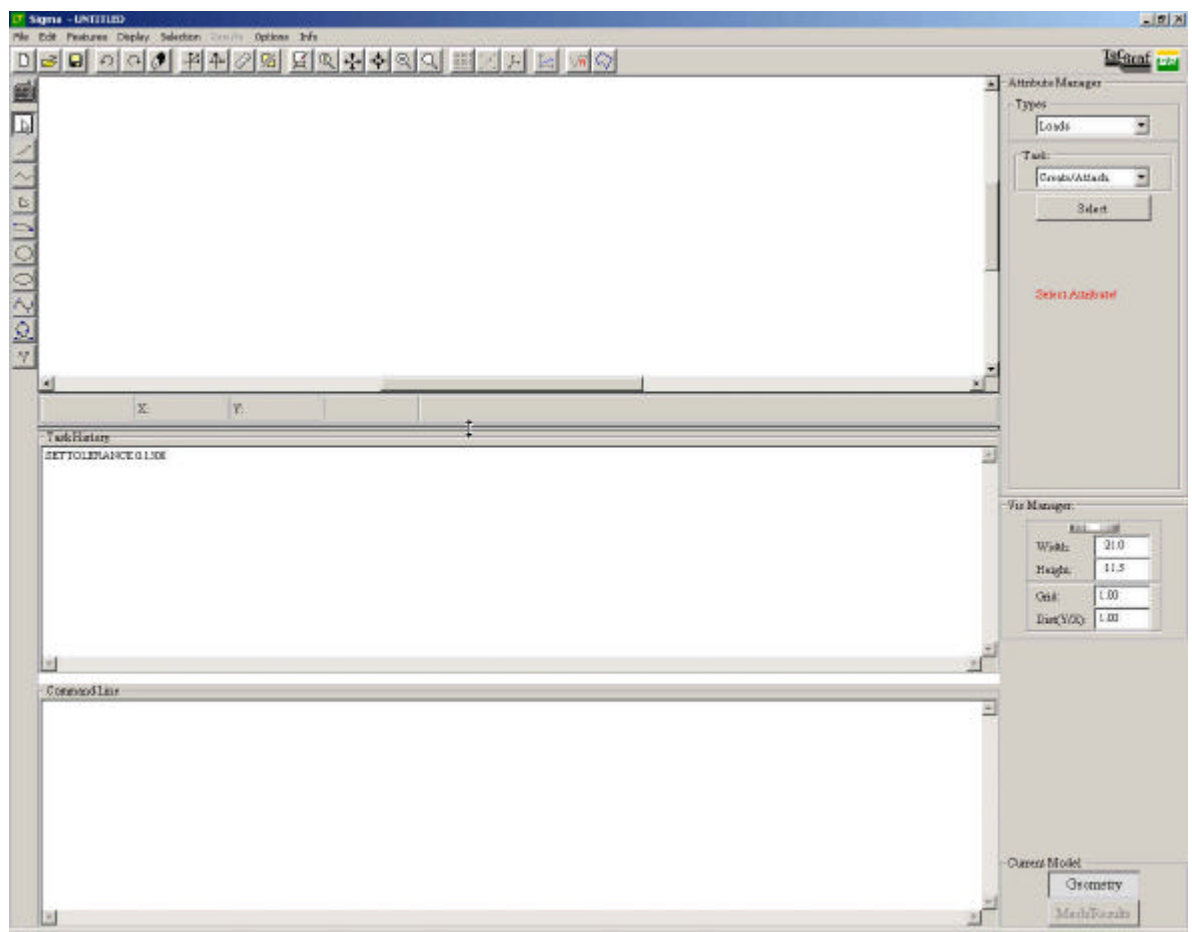

Figura 3 – Alteração da relação entre o tamanho das janelas CMD e TH e o Canvas do programa.

As tarefas executadas pelo usuário durante a modelagem são armazenadas em um arquivo de backup. Porém, elas são armazenadas a cada dez tarefas executadas. O usuário pode alterar esta configuração, podendo optar por não salvar o arquivo de backup ou salvar após um número determinado de tarefas que desejar (este número pode ser inclusive um, situação em que o arquivo de backup é atualizado a cada tarefa que o usuário executa). O conteúdo do arquivo de backup é idêntico ao que aparece na janela **TH**. O nome do arquivo de backup é o nome do arquivo mtl corrente, porém com uma extensão própria, denominada **cml**.

Para alterar esta configuração, basta acessar o submenu do item "Options" do menu principal do programa, e clicar no item "Backup File".

| C Signa - LATTILED                                     | -121X            |
|--------------------------------------------------------|------------------|
| The Edit Produces Deploy Selection Commit Oppices Info | TeCa             |
|                                                        | Mesen et         |
| Deordering                                             | Antipote Manager |
| Configurators >                                        | Lords *          |
| Toesdice                                               |                  |
| BOXUD He                                               | Contributing w   |
|                                                        | Transient 2      |
|                                                        | Silet            |
|                                                        |                  |
|                                                        | -                |
|                                                        | Select Attabased |
| 22                                                     |                  |
| ×                                                      |                  |
|                                                        | -                |
|                                                        | <u>× </u>        |
| X. V.                                                  |                  |
| TaskHataig                                             |                  |
| ALTO LEANNE 0.100<br>ALTO LEANNE 0.202                 | 1                |
|                                                        |                  |
|                                                        | -Vir Manager     |
|                                                        | W-at- 21.0       |
|                                                        | Halda 11.5       |
|                                                        | Grid LOD         |
|                                                        | Dart Y/20 1.00   |
|                                                        |                  |
|                                                        |                  |
| Connecting                                             |                  |
|                                                        | - 1              |
|                                                        |                  |
|                                                        |                  |
|                                                        |                  |
|                                                        |                  |
|                                                        |                  |
|                                                        | Current Mollet   |
|                                                        | Gaometry         |
| N                                                      | Mediforda        |

Figura 4 – Item de acesso às configurações relativas ao arquivo de backup.

| C Don't Save Back | cup File |
|-------------------|----------|
| Save Backup Fil   | le]      |
| On every 10       | commands |

Figura 5 – Janela de configuração do arquivo de backup.

#### 2.1.1 – Sintaxe

Para melhor entender a forma como a sintaxe geral das tarefas será explicada, adotou-se o seguinte código:

<>- representa um tipo de informação necessária para a execução do comando

() - representa um tipo de informação que pode ser omitida, não comprometendo a execução do comando.

[] - representa um tipo de informação que pode ser omitida apenas em alguns casos, dependendo do comando.

Todos os comandos que podem ser executados via linha de comando seguem uma sintaxe global comum:

#### <LABEL> [PARAMETERS]

Ou seja, a primeira palavra a ser digitada em qualquer comando é um LABEL que o identifique, ou seja, que identifique o tipo de tarefa que será executada.

Em seguida, caso seja necessário, os parâmetros devidos devem ser informados para que a tarefa possa ser completada com êxito. Se o próprio LABEL da tarefa já for suficiente, não há a necessidade de se escrever nenhum parâmetro.

Normalmente, como será visto na próxima seção, cada tarefa possui mais de um LABEL que faz com que ela seja executada. Trata-se, na verdade, de um LABEL mais próximo do nome real da tarefa e de outro(s) que serve(m) como atalho(s). Desta forma, com poucos caracteres o usuário pode definir qual é a tarefa que deseja executar.

Os parâmetros relativos a cada tarefa representam o conjunto de valores inteiros, reais, caracteres ou palavras que definem completamente a tarefa em questão. A maneira como esses parâmetros devem ser passados também obedece a uma sintaxe própria:

# [paramlabel\_1 =] <paramvalue\_1> [, paramlabel\_2 =] <paramvalue\_2> ... [paramlabel\_n =] <paramvalue\_n> (,[paramlabel\_n+1 =] paramvalue\_n+1) ... (,[paramlabel\_p =] paramvalue\_p)

Isto significa que, para as tarefas que requerem parâmetros para serem completadas com êxito, necessariamente deve-se digitar os valores dos parâmetros essenciais, separados por vírgulas. Existe a possibilidade de se passar o *label* relativo a cada parâmetro, seguido de um símbolo "=", antes de se passar o valor do parâmetro em si. Para as tarefas em que a ordem dos parâmetros é fixa, estes *labels* são desnecessários. Contudo, em várias tarefas, estes *labels* tornam-se necessários para identificar qual parâmetro está sendo passado. Isso será analisado mais detalhadamente na próxima seção, quando a sintaxe própria de cada comando será descrita.

Além do conjunto de parâmetros essenciais para a definição da tarefa, existem aqueles que podem ou não ser definidos. Se não forem definidos, não comprometerão a execução da tarefa (aqueles que estão entre parênteses no diagrama acima). Isso porque esses parâmetros, quando não definidos, assumem valores *default*. Isso também será analisado caso a caso na próxima seção.

Tanto o LABEL de uma tarefa como os eventuais *labels* dos parâmetros podem ser escritos com letras maiúsculas ou minúsculas, podendo-se inclusive mesclar caracteres maiúsculos e minúsculos. Os valores dos parâmetros serão analisados de acordo com o caso. De forma geral, o valor de um parâmetro representado por uma string (cadeia de caracteres), deve ser escrito entre aspas e da forma correta, a não ser que esteja sendo referenciado através de uma variável definida em LUA, como será visto mais adiante.

A tecla ENTER é a chave para a finalização de uma tarefa. Quando esta tecla é digitada, a *string* (cadeia de caracteres) contendo todas as informações digitadas pelo usuário desde a última vez em que a tecla ENTER foi acionada é passada para as funções internas que irão analisá-la, verificar a sua validade e executar a tarefa correspondente.

Deve-se notar que devido ao fato de a tecla ENTER ser a chave para a finalização de um comando, cada comando deve ter suas informações digitadas numa mesma linha da **CMD**. Cada linha escrita na **CMD**, na **TH** e no arquivo de backup, então, representa uma nova tarefa executada pelo usuário.

Isto não significa que um conjunto de tarefas não possa ser copiado do arquivo de backup, da **TH** ou de outra fonte diretamente para a **CMD** para ser executado em bloco. Se um bloco de comandos é copiado para a **CMD** e em seguida é digitada a tecla ENTER, o programa irá interpretar cada linha separadamente como um novo comando. A exceção a esta regra é o caso de comandos programáveis em linguagem LUA, que serão vistos mais adiante.

As teclas UP e DOWN (setas para cima e para baixo, respectivamente) permitem que o usuário navegue pelas tarefas que já foram executadas e que estão escritas na **TH**. Essa facilidade é bastante útil na execução repetida de tarefas, onde apenas o valor de um ou mais parâmetros deve ser alterado.

Apesar de o usuário poder utilizar caracteres de atalho para a execução de uma tarefa, e de poder omitir os *labels* de alguns parâmetros em alguns casos, bem como os próprios parâmetros, quando a tarefa é interpretada internamente pelo programa, a *string* que a define é enviada para a **TH** em sua forma padrão, ou formal, com o nome mais completo da tarefa, eventuais *labels* de parâmetros e os valores de todos os parâmetros, mesmo os que foram omitidos.

#### 2.1.2 – Erros de sintaxe

Existem basicamente três tipos de erro que o usuário pode cometer ao utilizar a linha de comando para executar tarefas:

- Label de tarefa inválido : significa que o usuário digitou um label inválido, não reconhecido pelo programa como identificador de nenhuma tarefa. Neste caso, a string digitada pelo usuário é passada para a TH inalterada e na linha seguinte a ela aparece a seguinte mensagem: "\*\*\* Invalid task label! \*\*\*"
- 2) Parâmetros de tarefa inválidos : significa que o usuário digitou um LABEL de tarefa válido, mas houve algum problema com os parâmetros passados. Pode ser que tenha ficado faltando um ou mais parâmetros, ou que os valores de um ou mais parâmetros estejam errados. Neste caso, a *string* digitada pelo usuário é passada para a **TH** inalterada e na linha seguinte a ela aparece a seguinte mensagem:

"\*\*\* Invalid task parameters! \*\*\*"

3) Bloco de comandos em LUA inválido: significa que o usuário digitou, dentro do bloco de comandos específico para ser interpretado pela linguagem LUA, comandos inválidos relativamente à sintaxe própria da linguagem. Neste caso, o bloco de comandos digitado pelo usuário é passado para a TH inalterado e na linha seguinte a ele aparece a seguinte mensagem: "\*\*\* Invalid block of LUA commands! \*\*\*"

#### 2.2 Via Mouse

Para facilitar a modelagem e possibilitar uma maior interação entre o usuário e o programa SIGMA, permite-se que muitas funções do programa sejam ativadas através da utilização do mouse e de botão com ícones e menus dentro de frames.

Não há dúvida quanto à utilidade dessa ferramenta, a sua principal vantagem reside no fato de possuir maior rapidez e simplicidade na modelagem, para um usuário que não esteja acostumado com o uso do programa, pois a maioria dos ícones dos botões são auto-explicativos e mesmo quando houver dúvida sobre sua funcionalidade o seu tipe elucidará tal dúvida.

A habilitação do uso do mouse é automática, pois ela é um comando padrão (default) do programa SIGMA. Para se ratificar que a utilização do mouse está corrente basta se verificar se botão que contenha a imagem do mesmo esteja selecionado, como mostra a figura abaixo.

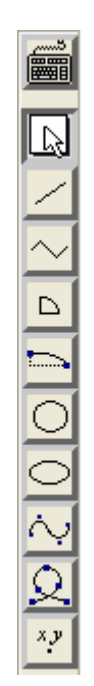

Figura 6 - Botão do mouse selecionado.

A execução de tais comandos é feita através sobreposição do mouse sobre o botão que tenha o ícone referente ao comando desejado e clicar no botão esquerdo do mouse. É importante ressaltar que as coordenadas dos vértices não são controladas explicitamente pelo usuário, a única forma de se ter o controle é usar o comando *grid* juntamente com o comando *snap*.

Durante a criação de qualquer procedimento deve-se selecionar o botão correspondente ao comando desejado e depois conduzir o mouse para a área de desenho (canvas).

## 3. COMANDOS DO SIGMA

O SIGMA integra, em um único ambiente, os módulos de pré-processamento Mtool (sistema gráfico interativo e configurável para geração, edição e manipulação de malhas de elementos finitos bidimensionais) e pós-processamento Mview, responsáveis pela geração do modelo numérico para análise pelo MEF e visualização de resultados, com os programas de análise numérica.

Peculiaridades de cada módulo são explicadas como por exemplo: os comandos relativos à criação/remoção de entidades geométricas, transformações geométricas, visualização, seleção simples e múltipla, geração/remoção de malhas e manipulação de atributos. Ao longo desta seção, serão analisados todos os comandos aceitos minuciosamente.

#### 3.1 – Comandos de criação de primitivas

#### 3.1.1 – Criação de linha

#### **Command Line**

Passando-se as coordenadas dos pontos incial e final.

#### <*L* ou *LINE*> <*x*1, *y*1, *x*2 *y*2>

- x1 abscissa do primeiro ponto que define o segmento.
- yl ordenada do primeiro ponto que define o segmento.
- $x^2$  abscissa do segundo ponto que define o segmento.
- y2 ordenada do segundo ponto que define o segmento.

Passando-se o nome de dois vértices já existentes.

#### <*VL* ou *VLINE*> <*vertex1*, *vertex2*>

*vertex1* – primeiro vértice (já existente no modelo) que define o segmento. O nome deste vértice deve ser o nome (*label*) de um dos vértices já criados no modelo. Nomes de vértices são sempre formados pela letra "v" minúscula e por um número inteiro (Ex: "v1"). O nome do vértice deve estar entre aspas.

*vertex2* – segundo vértice (já existente no modelo) que define o segmento. Valem as mesmas observações feitas acima.

#### Via Mouse

| $\sigma$ s | Sigma - UNTITLED                                     |
|------------|------------------------------------------------------|
| File       | Edit Features Display Selection Results Options Info |
| D          |                                                      |
|            |                                                      |
| R          |                                                      |
| $\square$  |                                                      |
| $\sim$     |                                                      |
|            | x                                                    |
| 5          |                                                      |
| 0          |                                                      |
| 0          |                                                      |
| Ņ          |                                                      |
| Q          |                                                      |
| x.y        |                                                      |

Figura 7 – Execução do comando Line.

A figura 7 acima ilustra a execução do comando *Line*, mostrando o segmento de reta em vermelho e seus dois vértices, marcados com 'x' e de cor azul.

#### 3.1.2 – Criação de linha poligonal

#### **Command Line**

<*PL* ou *POLYLINE*> <*n*, *x1*, *y1*, *x2*, *y2*, ..., *xn*, *yn*>

- n número de pontos que definem a linha poligonal.
- x1 abscissa do primeiro ponto que define a linha poligonal.
- yl ordenada do primeiro ponto que define a linha poligonal.
- $x^2$  abscissa do segundo ponto que define a linha poligonal.
- y2 ordenada do segundo ponto que define a linha poligonal.
- .
- xn abscissa do último (n-ésimo) ponto que define a linha poligonal.
- yn ordenada do último (n-ésimo) ponto que define a linha poligonal.

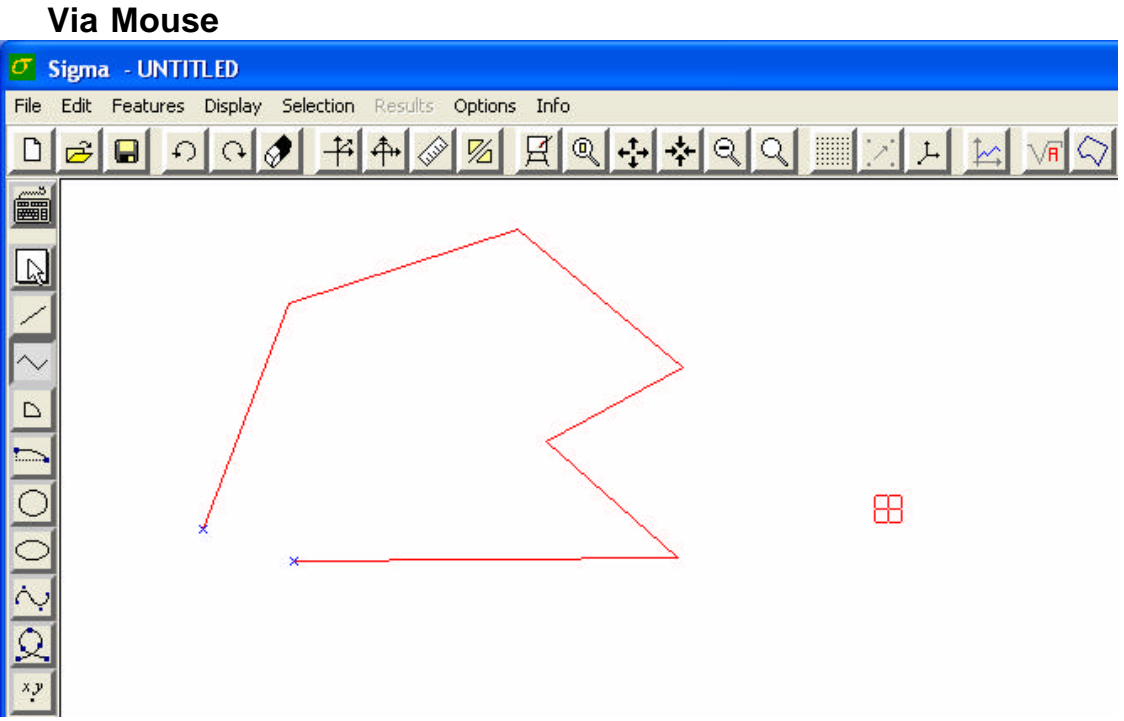

Figura 8 – Execução do comando Polyline.

A figura 8 acima ilustra a execução do comando *Polyline*, mostrando os segmentos de reta em vermelho e seus vértices inicial e final, marcados com 'x' e de cor azul.

#### 3.1.3 – Criação de arco de circunferência

#### **Command Line**

Existem duas formas de se criar um arco de circunferência através da linha de comando do programa:

1) Passando-se as coordenadas (x e y) do ponto que define o centro da circunferência, o raio da mesma e o ângulo inicial e final do arco (ângulos em graus medidos no sentido trigonométrico (anti-horário) a partir da horizontal).

<*A* ou *ARC*> <*cx*, *cy*, *r*, *angi*, *angf*>

cx – abscissa do centro da circunferência que contém o arco.

cy – ordenada do centro da circunferência que contém o arco.

r – raio da circunferência que contém o arco.

angi – ângulo inicial do arco (medido a partir da horizontal no sentido trigonométrico). angf – ângulo final do arco (medido a partir da horizontal no sentido trigonométrico).

2) Passando-se as coordenadas (x e y) do ponto que define o centro da circunferência e as coordenadas (x e y) dos dois pontos que definem o início e o fim do arco, nesta ordem (o arco é sempre criado no sentido trigonométrico, do ponto inicial ao ponto final).

$$ou  $ARC > < cx, cy, p1x, p1y, p2x, p2y >$$$

- cx e cy idem ao descrito anteriormente.
- p1x abscissa do ponto inicial do arco.
- p1x ordenada do ponto inicial do arco.
- p2x abscissa do ponto final do arco.
- p2x ordenada do ponto final do arco.

Nesta segunda forma de criar um arco de circunferência, o ponto que representa o centro da circunferência, na verdade, serve para indicar apenas a concavidade do arco, pois na verdade o centro da circunferência é recalculado internamente pelo programa baseado nos dois pontos pelos quais o arco deve passar. Ou seja, não é necessário o usuário saber precisamente a posição do centro da circunferência no plano, apenas sua posição relativa em relação aos dois pontos passados como parâmetro.

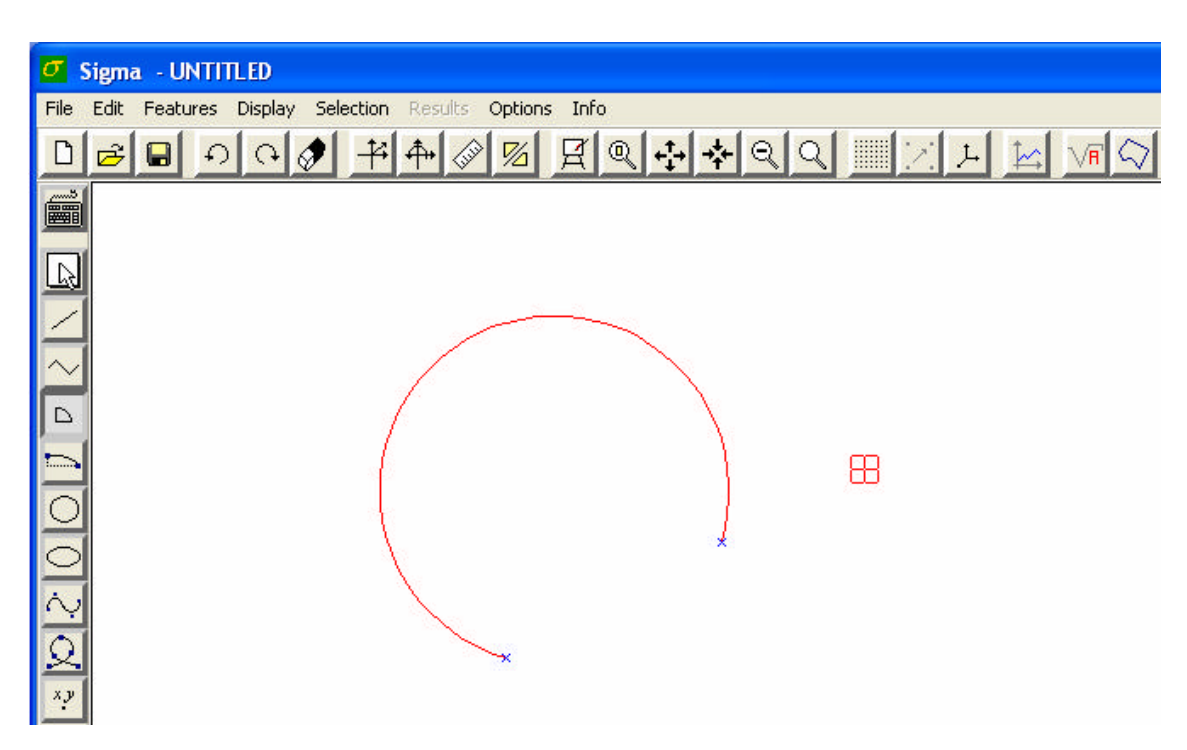

#### Via Mouse

Figura 9 – Execução do comando Arc.

A figura 9 acima ilustra a execução do comando Arc, mostrando o arco de circunferência em vermelho e seus vértices inicial e final, marcados com 'x' e de cor azul.

#### 3.1.4 – Criação de arco de elipse

#### **Command Line**

Existem duas formas de se criar um arco de elipse através da linha de comando do programa:

 Passando-se as coordenadas (x e y) do ponto que define o centro da elipse, os valores dos semi-eixos da elipse, o ângulo em graus (medido no sentido trigonométrico) entre o primeiro semi-eixo passado como parâmetro e a horizontal, e os ângulos inicial e final do arco de elipse (em graus).

<*ELIPSEARC* ou *EARC* ou *EA*> <*cx*, *cy*, *a*, *b*, *ang*, *angi*, *angf*>

cx – abscissa do centro da elipse.

- *cy* ordenada do centro da elipse.
- a primeiro semi-eixo da elipse (é indiferente se ele é maior ou menor que o outro).
- b segundo semi-eixo da elipse.

ang – ângulo (medido no sentido trigonométrico) entre o primeiro semi-eixo e a horizontal.

angi – ângulo inicial do arco (medido a partir da horizontal no sentido trigonométrico).

angf – ângulo final do arco (medido a partir da horizontal no sentido trigonométrico).

2) Passando-se as coordenadas (x e y) do ponto que define o centro da elipse, os valores dos semi-eixos da elipse, o ângulo em graus (medido no sentido trigonométrico) entre o primeiro semi-eixo passado como parâmetro e a horizontal, e as coordenadas dos dois pontos que definem o início e o fim do arco, nesta ordem (o arco é sempre criado no sentido trigonométrico, do ponto inicial ao ponto final).

<*ELIPSEARC* ou *EARC* ou *EA>*<*cx*, *cy*, *a*, *b*, *ang*, *p1x*, *p1y*, *p2x*, *p2y>* 

*cx*, *cy*, *a*, *b* e *ang* – idem ao descrito anteriormente.

- p1x abscissa do ponto inicial do arco.
- p1x ordenada do ponto inicial do arco.
- p2x abscissa do ponto final do arco.
- p2x ordenada do ponto final do arco.

Neste caso, os pontos que são passados como parâmetro como ponto inicial e final do arco não precisam necessariamente localizar-se exatamente sobre a elipse de origem. Dado um ponto qualquer, é feita a interseção entre a elipse e a reta que contém este ponto e o centro da elipse. Este é o ponto que realmente será computado.

#### Via Mouse

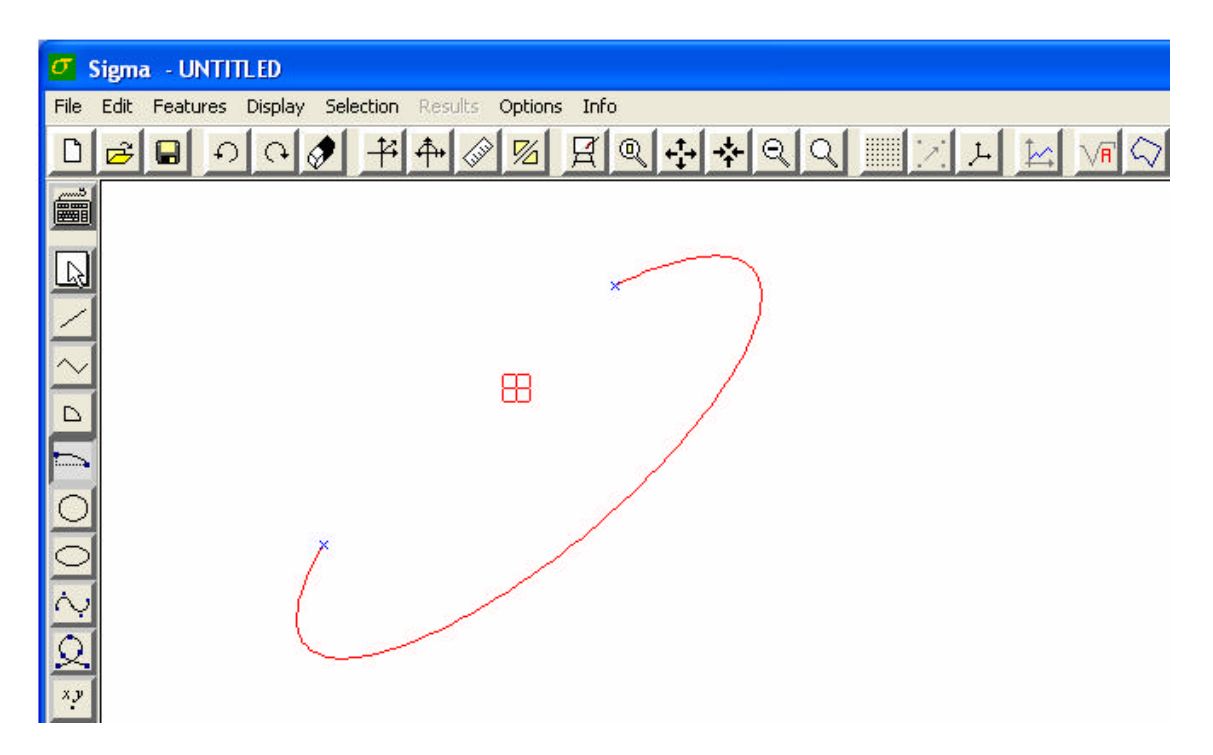

Figura 10 – Execução do comando Elipse Arc.

A figura 10 acima ilustra a execução do comando *Elipse Arc*, mostrando o arco de elipse em vermelho e seus vértices inicial e final, marcados com 'x' e de cor azul.

#### 3.1.5 – Criação de círculo

#### **Command Line**

Existem duas formas de se criar um círculo através da linha de comando do programa:

 Passando-se as coordenadas (x e y) do ponto que define o centro do círculo e o raio do círculo.

$$<$$
*CIRCLE* ou *C* $>$   $<$ *cx, cy, r* $>$ 

cx – abscissa do centro do círculo.

*cy* – ordenada do centro do círculo.

*r* – raio do círculo.

2) Passando-se as coordenadas (x e y) do ponto que define o centro do círculo e um ponto qualquer sobre a circunferência que define a fronteira do círculo.

<*CIRCLE* ou *C*> <*cx*, *cy*, *p1x*, *p1y*>

cx e cy – idem ao descrito anteriormente.

p1x – abscissa de um ponto qualquer sobre a circunferência que limita o círculo.

ply-ordenada de um ponto qualquer sobre a circunferência que limita o círculo.

#### $\sigma$ Sigma - UNTITLED File Edit Features Display Selection Results Options Info -74 44 1/2 HQ + + QQ L Ð Ø D Ê G 2 R 0000

#### Via Mouse

Figura 11 – Execução do comando Circle.

A figura 11 acima ilustra a execução do comando *Circle*, mostrando o círculo em vermelho e seus vértices inicial e final, marcados com 'x' e de cor azul. É importante ressaltar que devido à elipse formar uma região fechada, a parte que se encontra em seu interior é reconhecida como uma nova face topológica.

#### 3.1.6 - Criação de elipse

#### **Command Line**

Existem duas formas de se criar uma elipse através da linha de comando do programa:

1) Passando-se as coordenadas (x e y) do ponto que define o centro da elipse, os valores dos dois semi-eixos da elipse e o ângulo que o primeiro semi-eixo faz com a horizontal.

*<ELIPSE* ou *E> <cx, cy, a, b, ang>* 

- cx abscissa do centro da elipse.
- cy ordenada do centro da elipse.

a – primeiro semi-eixo da elipse (é indiferente se ele é maior ou menor que o outro). b – segundo semi-eixo da elipse.

ang – ângulo (medido no sentido trigonométrico) entre o primeiro semi-eixo e a horizontal

2) Passando-se as coordenadas (x e y) do ponto que define o centro da elipse e as coordenadas (x e y) de dois pontos. O primeiro ponto irá definir o comprimento do primeiro semi-eixo da elipse, pela distância entre ele e o centro da elipse, além do ângulo que esse semi-eixo faz com a horizontal (ângulo entre o segmento de reta que une esse ponto ao centro da elipse e a horizontal). O segundo ponto irá definir o comprimento do segundo semi-eixo da elipse, pela distância entre ele e o centro da elipse.

cx e cy – idem ao descrito anteriormente.

plx – abscissa de um ponto que vai definir o comprimento do primeiro semi-eixo e o ângulo que este irá fazer com a horizontal.

ply – ordenada de um ponto que vai definir o comprimento do primeiro semi-eixo e o ângulo que este irá fazer com a horizontal.

p2x – abscissa de um ponto que vai definir o comprimento do segundo semi-eixo.

p2y – ordenada de um ponto que vai definir o comprimento do segundo semi-eixo.

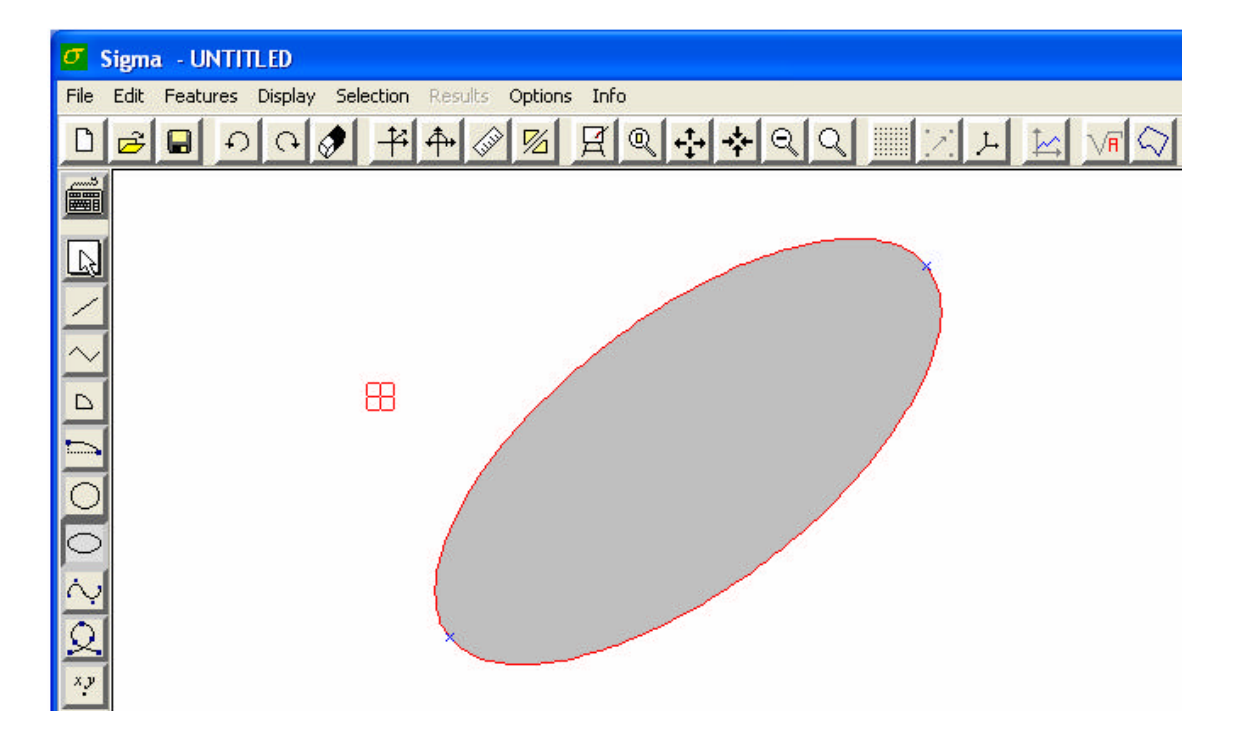

#### Via Mouse

#### Figura 12 - Execução do comando Elipse.

A figura 12 acima ilustra a execução do comando *Elipse*, mostrando a elipse em vermelho e os vértices inicial e final, marcados com 'x' e de cor azul. É importante ressaltar que devido à elipse formar uma região fechada, a parte que se encontra em seu interior é reconhecida como uma nova face topológica.

#### 3.1.7 – Criação de bezier

#### **Command Line**

<*BEZIER* ou *BEZ* ou *B*> <*p1x*, *p1y*, *p2x*, *p2y*, *p3x*, *p3y*, *p4x*, *p4y*>

- p1x abscissa do primeiro ponto de controle da curva.
- p1y ordenada do primeiro ponto de controle da curva.
- p2x abscissa do segundo ponto de controle da curva.
- p2y ordenada do segundo ponto de controle da curva.
- p3x abscissa do terceiro ponto de controle da curva.
- p3y ordenada do terceiro ponto de controle da curva.
- p4x abscissa do quarto ponto de controle da curva.
- p4y ordenada do quarto ponto de controle da curva.

#### Via Mouse

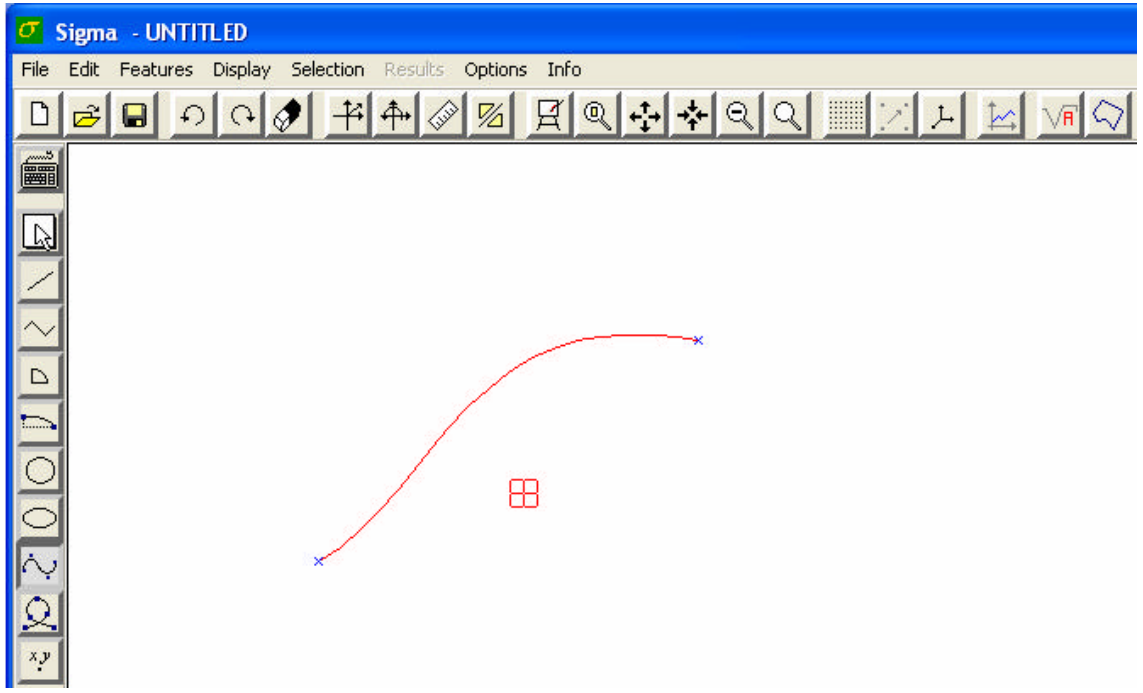

Figura 13 – Execução da função Bezier.

A figura 13 acima ilustra a forma final da bezier após se clicar no botão esquerdo do mouse, onde a bezier está destacada de vermelho e o vértice inicial e final estão destacados com 'x' e de cor azul.

#### 3.1.8 – Criação de spline (por pontos de interpolação)

#### **Command Line**

*<SPLINE* ou *SPL* ou *S> <n, p1x, p1y, p2x, p2y, ..., pnx, pny>(, itanx, itany, ftanx, ftany)* 

- n número de pontos de interpolação
- p1x abscissa do primeiro ponto de interpolação.
- p1y ordenada do primeiro ponto de interpolação.
- p2x abscissa do segundo ponto de interpolação.
- p2y ordenada do segundo ponto de interpolação.
- pnx abscissa do último (n-ésimo) ponto de interpolação.
- pny ordenada do último (n-ésimo) ponto de interpolação.
- *itanx* componente horizontal do vetor tangente à curva no ponto inicial (opcional).
- *itany* componente vertical do vetor tangente à curva no ponto inicial (opcional).
- *ftanx* componente horizontal do vetor tangente à curva no ponto final (opcional).
- *ftany* componente vertical do vetor tangente à curva no ponto final (opcional).

OBS: Os vetores tangentes à curva em suas extremidades devem ser omitidos por completo ou terem todos os seus valores determinados. Ou seja, não é possível passar como parâmetro as componentes do vetor tangente à curva em seu ponto inicial e não passar as componentes do vetor tangente à curva no seu ponto final, por exemplo.

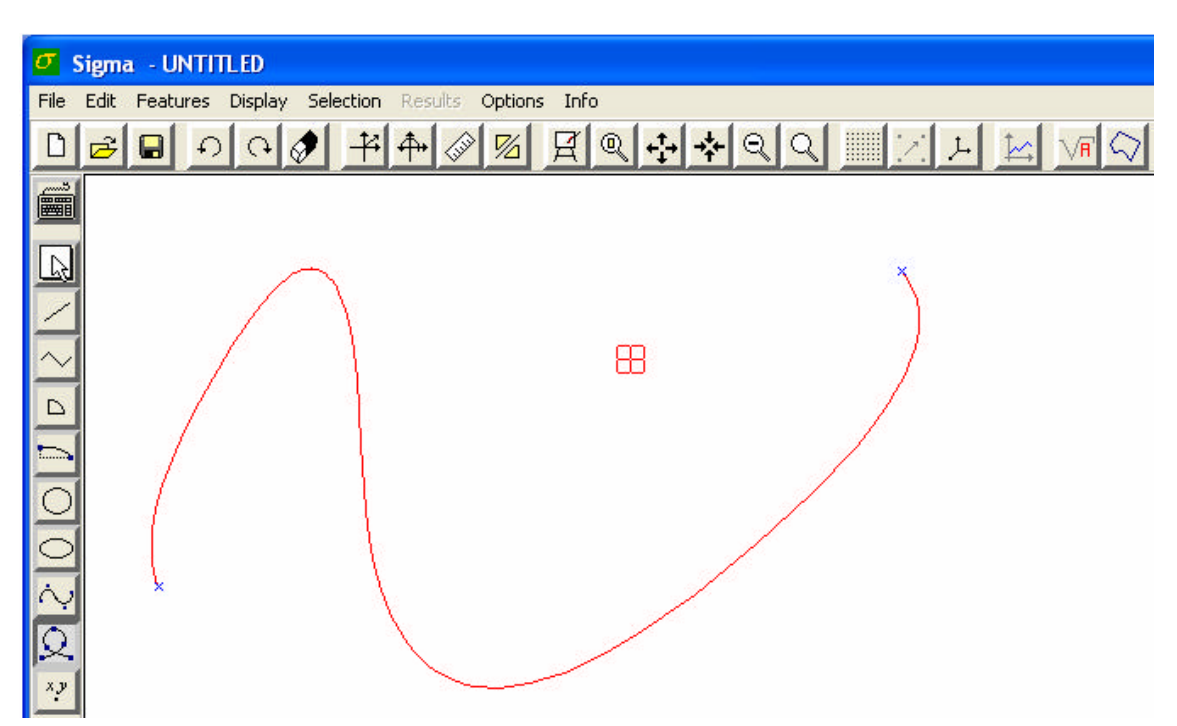

#### Via Mouse

Figura 14 - Finalização do comando Spline.

A figura 14 acima ilustra a forma final da spline com três trechos criada, após se clicar no botão direito do mouse. A spline está destacada de vermelho e de azul estão os seus vértices inicial e final.

#### 3.1.9 – Criação de spline (por parâmetros geométricos da curva)

Os parâmetros geométricos que definem uma curva do tipo spline são: o grau da curva, o número de nós do vetor de nós, o vetor de nós, o número de pontos de controle e os pontos de controle. Para uma melhor compreensão desses parâmetros, recomenda-se a leitura de bibliografia especializada relacionada ao assunto.

#### **Command Line**

*<GEOMSPLINE* ou *GSPL* ou *GS> <dg, nu, u1, ..., unu, np, p1x, p1y, ..., pnpx, pnpy>* 

dg – grau da curva (por default, quando uma spline é criada através da interface do programa, o grau da curva é sempre igual a 2 (spline cúbica)).

nu - número de nós do vetor de nós

ul – primeiro nó do vetor de nós

•

unu – último (nu-ésimo) nó do vetor de nós.

*np* – número de pontos de controle da curva.

p1x – abscissa do primeiro ponto de controle da curva.

p1y – ordenada do primeiro ponto de controle da curva.

*pnpx* – abscissa do último (np-ésimo) ponto de controle da curva.

pnpy – ordenada do último (np-ésimo) ponto de controle da curva.

Uma condição básica para que a curva seja corretamente representada é a satisfação da equação

$$nu = np + dg + 1$$

#### 3.1.10 - Criação de vértice

#### **Command Line**

px – abscissa do vértice a ser criado.

*py* – ordenada do vértice a ser criado.

tol – tolerância geométrica na criação do vértice, para fins de atração (opcional).

#### Via Mouse

| σs            | igma - UNTITLED          |                              |
|---------------|--------------------------|------------------------------|
| File          | Edit Features Display Se | lection Results Options Info |
| D             |                          |                              |
|               |                          |                              |
| R             |                          |                              |
| $\square$     |                          | V2 ×                         |
| $\sim$        |                          | 8                            |
|               | V1 ×                     |                              |
|               |                          |                              |
| 0             |                          |                              |
| 9             |                          |                              |
| $\frac{2}{2}$ |                          |                              |
| 2             |                          |                              |
| ×y            |                          |                              |

Figura 15 – Criação de dois vértices.

A figura 15 acima ilustra dois vértices criados, em azul, o primeiro vértice criado (V1) e em vermelho o último vértice criado o (V2).

#### 3.2 – Comandos de transformações afins

As transformações afins são aplicadas às entidades já previamente selecionadas. Os exemplos mostrados para a utilização do *mouse* serão feitos todos sobre uma primitiva do tipo *line*.

#### 3.2.1 – Translação

#### **Command Line**

<*MOVE* ou *MV*> <*dx*, *dy*>

dx – componente horizontal do vetor deslocamento.

dy – componente vertical do vetor deslocamento.

#### Via Mouse

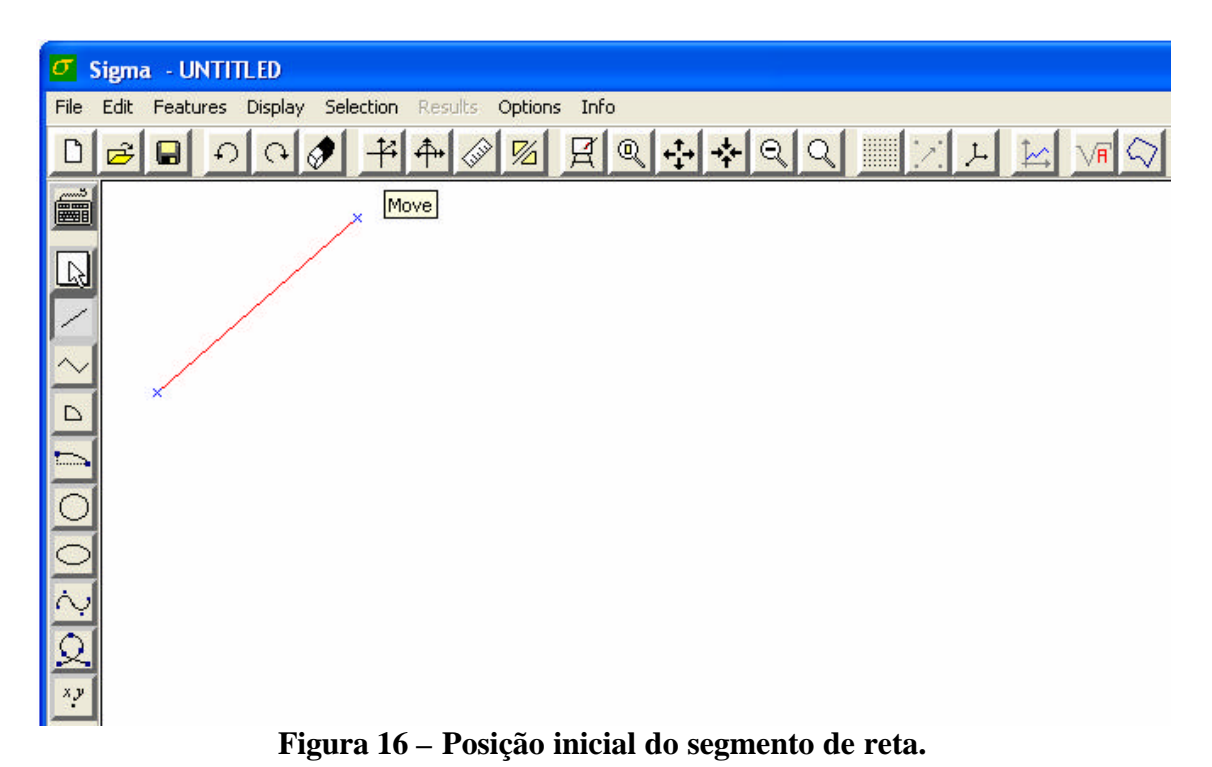

A figura 16 acima ilustra a posição inicial do segmento de reta que será transladado através do comando *Move*.

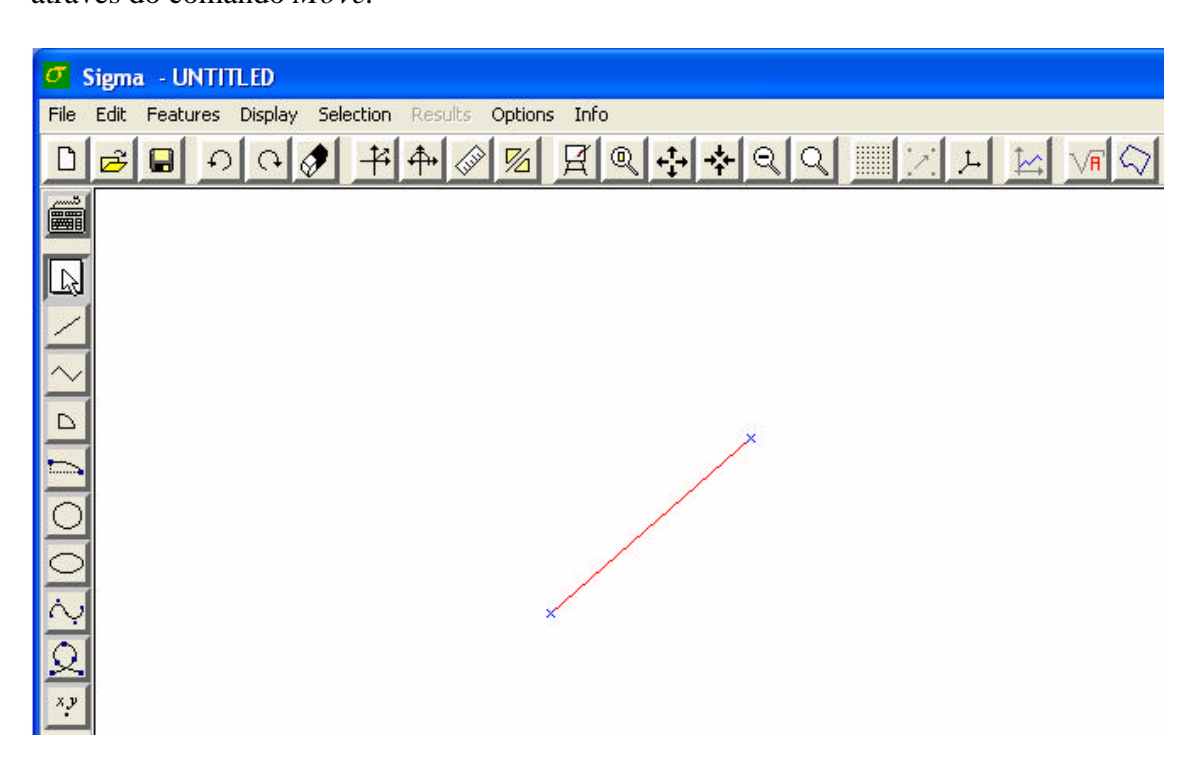

Figura 17 – Posição final do segmento de reta.

A figura 17 acima ilustra a finalização do comando *Move* através do clique no botão esquerdo do mouse juntamente com a posição final do segmento de reta.

#### 3.2.2 - Rotação

#### **Command Line**

<*ROTATE* ou *RT*> <*ang*, *cx*, *cy*>

cx – abscissa do centro de rotação.

cy – ordenada do centro de rotação.

ang – ângulo de rotação (em graus).

#### Via Mouse

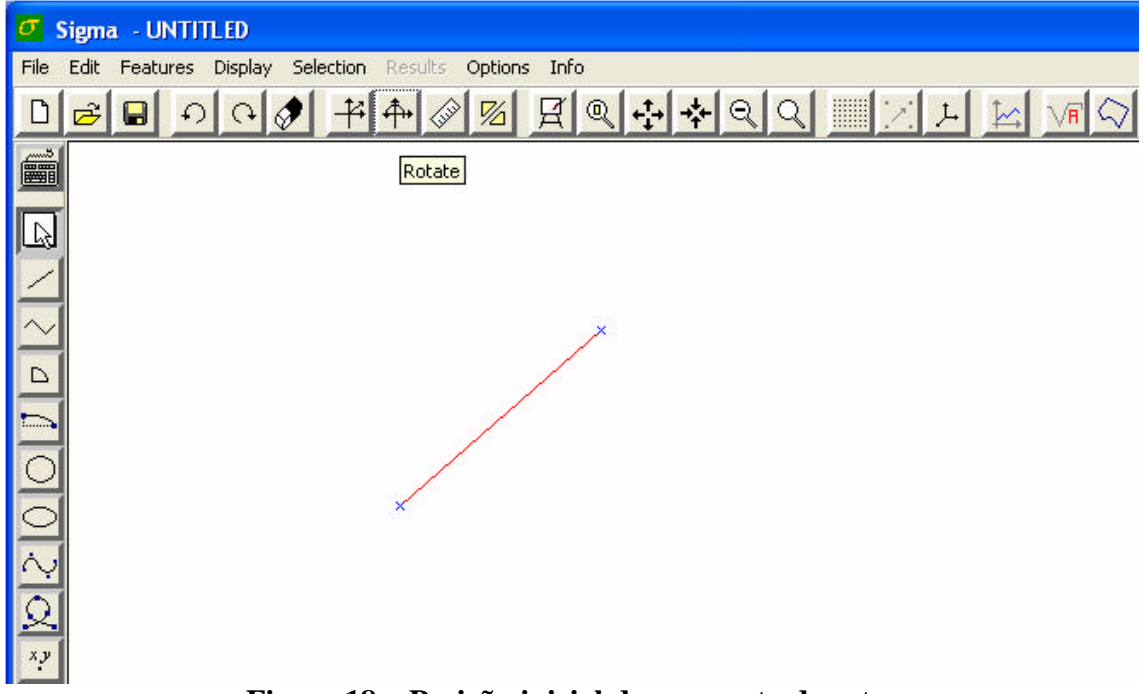

Figura 18 – Posição inicial do segmento de reta.

A figura 18 acima ilustra a posição inicial do segmento de reta que será rotacionado através do comando *Rotate*.

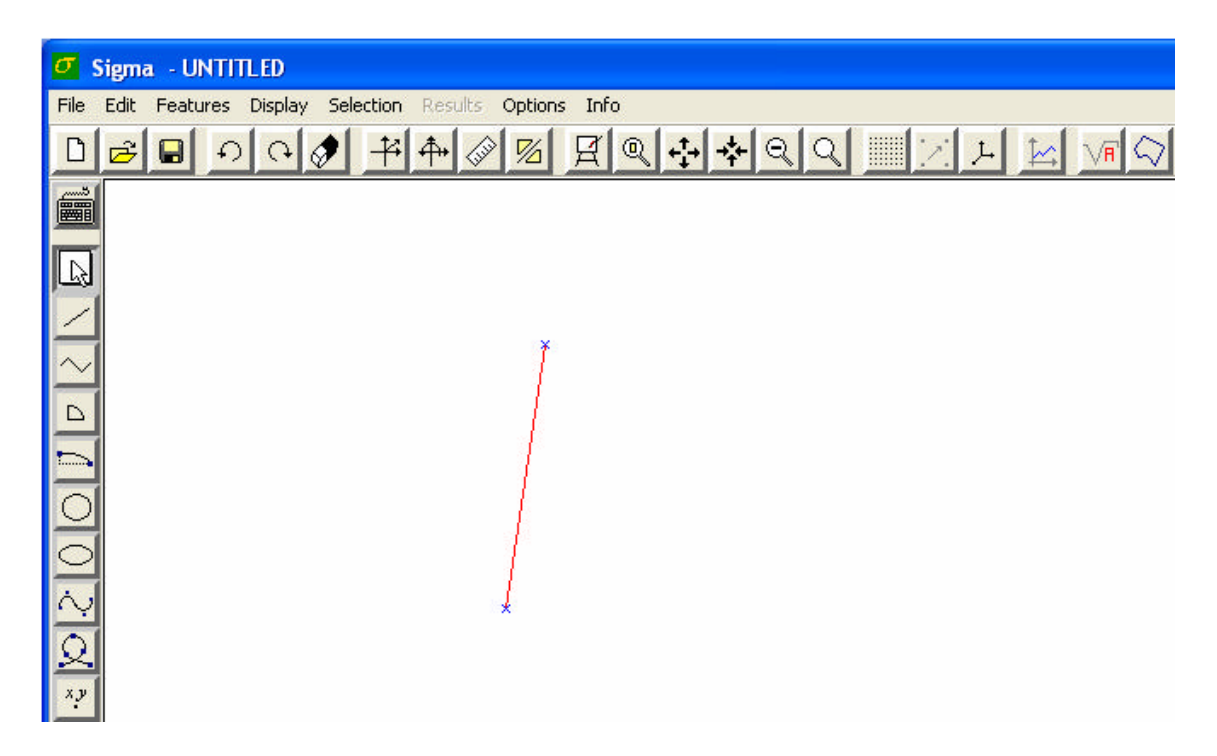

Figura 19 – Posição final do segmento de reta.

A figura 19 acima ilustra a finalização do comando *Rotate* através do clique no botão esquerdo do mouse juntamente com a posição final do segmento de reta.

#### 3.2.3 – Escala

#### **Command Line**

#### <SCALE ou SC> <cx, cy, sx, sy>

- cx abscissa do centro de escala.
- *cy* ordenada do centro de escala.
- sx fator de escala em "x" (horizontal).
- *sy* fator de escala em "y" (vertical).

#### Via Mouse

Após se ativar o comando e selecionar a primitiva que será modificada pelo mesmo é necessário se desenhar um segmento de reta sobre o qual se determinará o fator de escala, que será usado para modificar o tamanho da primitiva selecionada.

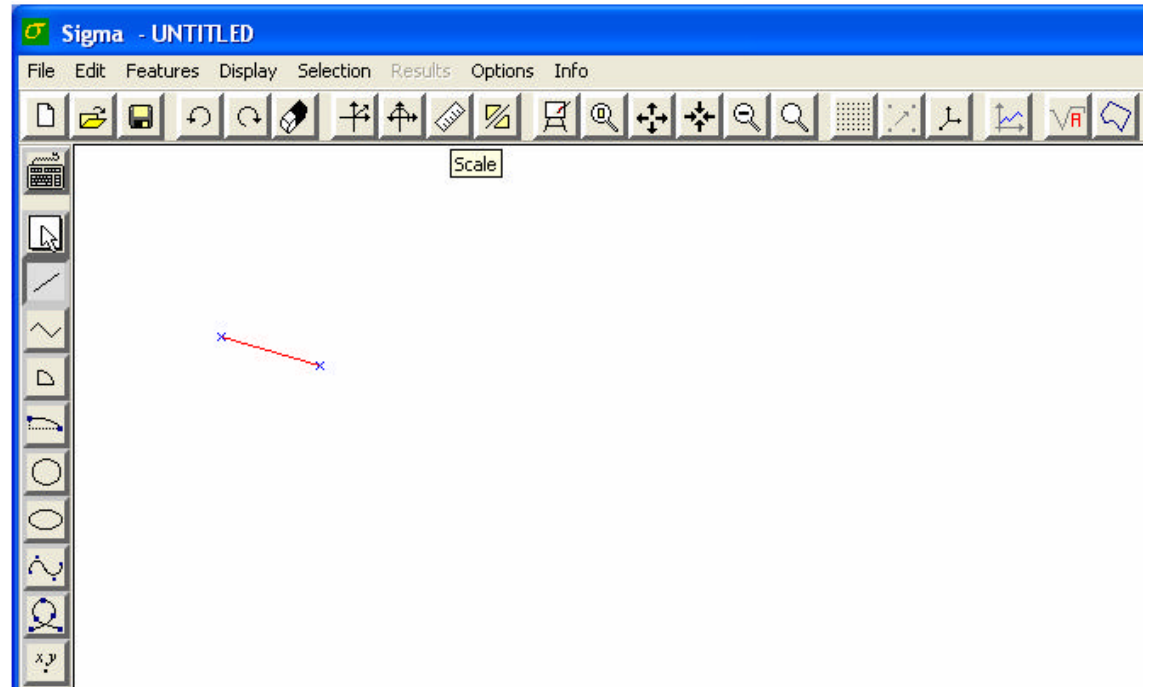

Figura 20 – Tamanho inicial do segmento de reta.

A figura 20 acima ilustra o tamanho inicial do segmento de reta que será alterado através do comando *Scale*.

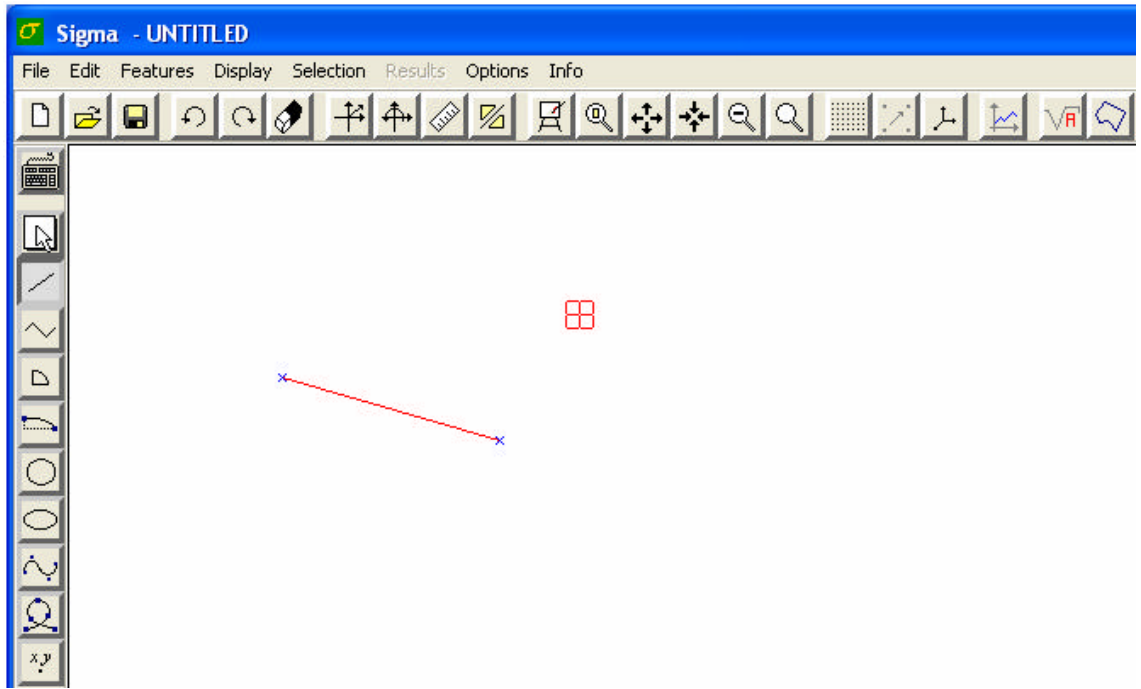

Figura 21 – Tamanho final do segmento de reta.

A figura 21 acima ilustra a finalização do comando *Scale* através do clique no botão esquerdo do mouse juntamente com o tamanho final do segmento de reta.

#### 3.2.4 – Espelhamento

#### **Command Line**

<*MIRROR* ou *MR*> <*p1x*, *p1y*, *p2x*, *p2y*>

- p1x abscissa do primeiro ponto do segmento que define a reta de espelhamento.
- p1y ordenada do primeiro ponto do segmento que define a reta de espelhamento.
- p2x abscissa do segundo ponto do segmento que define a reta de espelhamento.
- p2y ordenada do segundo ponto do segmento que define a reta de espelhamento.

#### Via Mouse

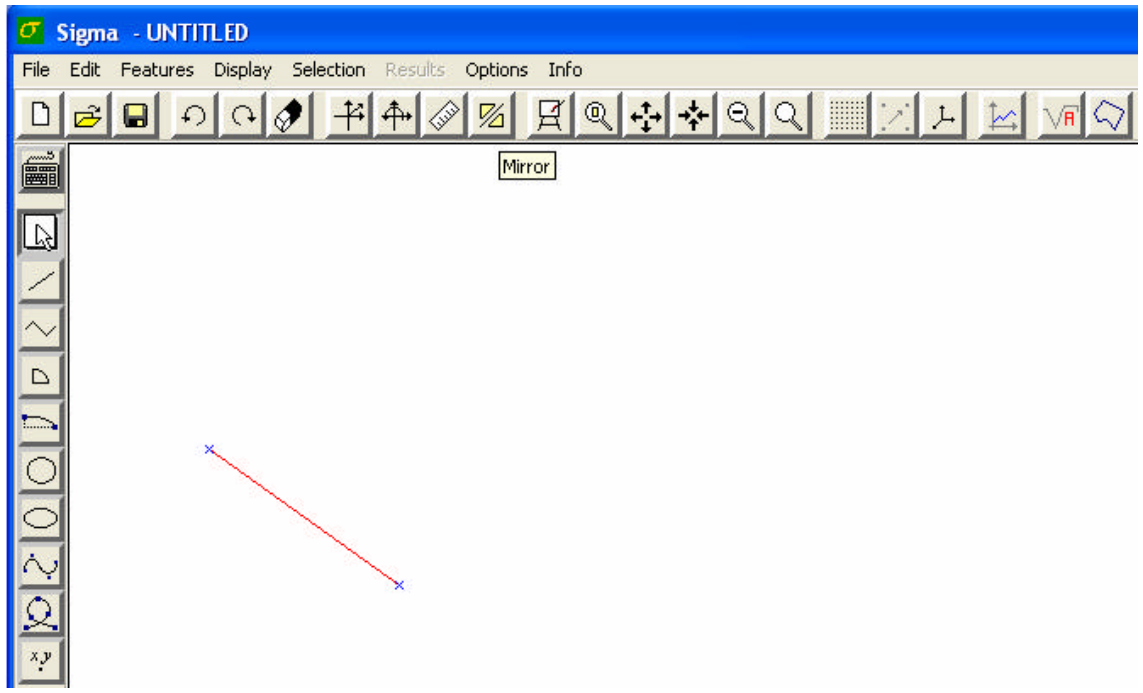

Figura 22 – Posição inicial do segmento de reta.

A figura 22 acima ilustra a posição inicial do segmento de reta que será refletido "espelhado" através do comando *Mirror*.

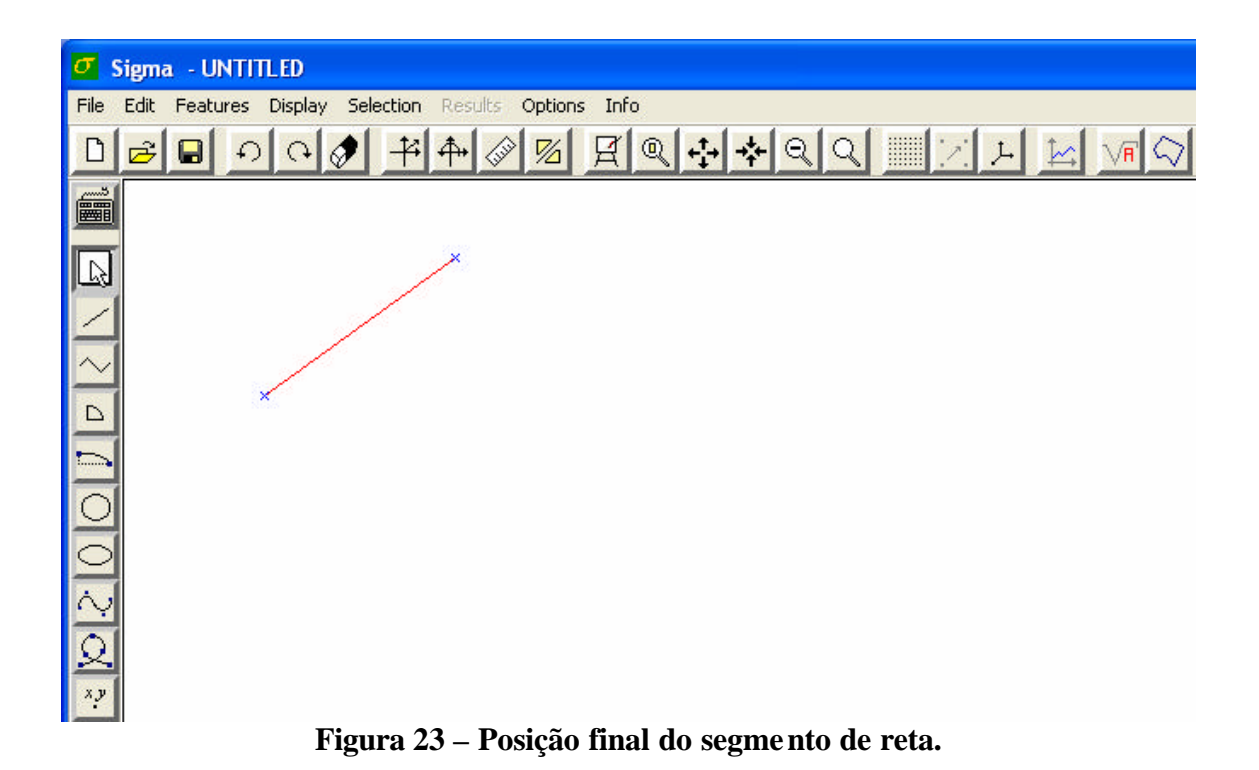

A figura 23 acima ilustra a finalização do comando *Mirror* através do clique no botão esquerdo do mouse juntamente com a posição final do segmento de reta.

#### 3.2.5 – Repetição da última transformação afim

#### **Command Line**

<REPEAT ou REP>

#### Via Mouse

Para exemplificar o comando *Repeat* via o uso do *mouse*, usou-se, primeiramente, o comando *Scale*, desta forma ativando-se o comando *Repeat*, ilustrado na figura abaixo, estará se modificando mais uma vez o tamanho do segmento de reta.

| σ              | 🗸 Sigma - UNTITLED             |                                     |  |
|----------------|--------------------------------|-------------------------------------|--|
| File           | Edit Features Disp             | play Selection Results Options Info |  |
| D              | Undo<br>Redo                   |                                     |  |
|                | Delete<br>Repeat               |                                     |  |
| R              | Move<br>Scale                  |                                     |  |
| $\sim$         | Rotate<br>Mirror<br>Leave Orig |                                     |  |
| 0              | Command Line                   |                                     |  |
| 00             |                                | ×                                   |  |
| $\sim$         | -                              |                                     |  |
| <u>Q</u><br>×? |                                |                                     |  |

Figura 24 – Tamanho inicial do segmento de reta.

A figura 24 acima ilustra a seleção do comando *Repeat* através do clique no botão esquerdo do mouse assim como o tamanho inicial do segmento de reta.

| 🗸 Sigma - UNTITLED                                        |  |  |
|-----------------------------------------------------------|--|--|
| File Edit Features Display Selection Results Options Info |  |  |
|                                                           |  |  |
|                                                           |  |  |
|                                                           |  |  |
|                                                           |  |  |
| $\sim$                                                    |  |  |
|                                                           |  |  |
|                                                           |  |  |
|                                                           |  |  |
|                                                           |  |  |
|                                                           |  |  |
|                                                           |  |  |
| 2                                                         |  |  |
| x?                                                        |  |  |

Figura 25 – Tamanho final do segmento de reta.

A figura 25 acima ilustra o tamanho final do segmento de reta após a utilização do comando *Repeat*.

#### 3.2.6 – Permanência da entidade original numa transformação afim

#### **Command Line**

<LEAVEORIG ou LO>

Via Mouse

| Edit   |             |  |
|--------|-------------|--|
| Ur     | Undo        |  |
| Re     | Redo        |  |
| De     | Delete      |  |
| Repeat |             |  |
| Move   |             |  |
| So     | ale         |  |
| Ro     | Rotate      |  |
| Mi     | Mirror      |  |
| 🗸 Le   | ave Orig    |  |
| Co     | ommand Line |  |

Figura 26 – Seleção do comando Leave Orig.

A figura 26 acima ilustra a seleção do comando Leave Orig.

Cada vez que esse comando é executado, a ferramenta de manter a entidade original é ligada ou desligada, alternadamente (inicialmente está desligada).

# 3.3 – Comandos de seleção e remoção de entidades e captura de pontos

3.3.1- Pick

#### **Command Line**

*<PICK* ou *P> <px, py, add>(, tol)* 

px – abscissa do ponto no plano onde se deseja dar o *pick*.

*py* – ordenada do ponto no plano onde se deseja dar o *pick*.

add - flag para indicar se, no caso do ponto onde o pick está sendo efetuado coincidir com um vértice, um ponto interno de uma aresta ou de uma face, esta entidade deve ser selecionada juntamente com outras entidades que já estejam eventualmente selecionadas (add = 1), ou se a seleção de quaisquer outras entidades deve ser removida antes de se selecionar a entidade em questão (add = 0). Se add = 1, este comando só será válido se as entidades previamente selecionadas e a entidade capturada pelo *pick* forem do mesmo tipo. No caso do *pick* ser efetuado num ponto qualquer do plano onde não haja entidades geométricas, todas as eventuais entidades selecionadas deixam de sê-lo se add = 0, ou nada acontece se add = 1.

tol-tolerância geométrica do modelo, para fins de atração do pick (opcional).

#### Via Mouse

Para usar o comando *Pick* através do uso do mouse basta sobrepor o mesmo sobre a entidade que se deseja selecionar e clicar no seu botão esquerdo.

#### 3.3.2 – Pick por cerca

O *pick* por cerca é realizado selecionando-se uma área retangular que englobe todas as entidades que se deseja selecionar, objtivando-se facilitar o entendimento foram usadas três figuras geométricas: um círculo, um quadrilátero e um triângulo. É importante enfatizar que para usar este comando é necessário que o botão *Select* esteja ativado.

#### **Command Line**

<FENCEPICK ou FPICK ou FP> <xmin, xmax, ymin, ymax, add, op>

*xmin* – abscissa mínima dos pontos do retângulo envolvente.

xmax – abscissa máxima dos pontos do retângulo envolvente.

ymin - ordenada mínima dos pontos do retângulo envolvente.

ymax - ordenada máxima dos pontos do retângulo envolvente.

add - flag idêntico ao descrito para o pick comum.

op-tipo das entidades a serem selecionadas (1 - face, 2 - curva, 3 - vértice).

#### Via Mouse

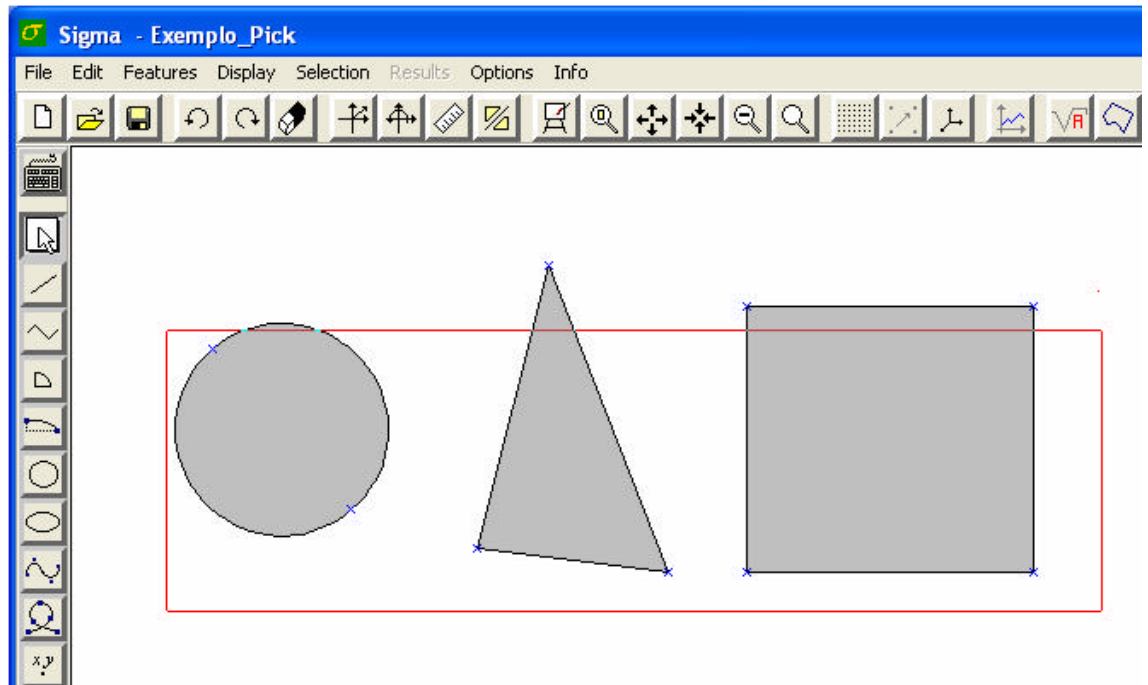

Figura 27 – Seleção das entidades através de retângulo.

A figura 27 acima ilustra o retângulo, em vermelho, que engloba todas as figuras, cujas entidades se deseja selecionar, de tal forma, que somente as entidades que estejam totalmente englobadas possam ser selecionadas através do uso do mouse.

#### 3.3.4 – Pick por cerca poligonal

O *pick* por cerca é realizado selecionando-se uma área poligonal que englobe todas as entidades que se deseja selecionar, objtivando-se facilitar o entendimento foram usadas quatro figuras geométricas: um círculo, um quadrilátero, uma elipse e um triângulo. Neste caso, para demonstrar a utilidade de tal comando, serão selecionadas entidades de apenas três figuras, de tal forma, que não se selecione nenhuma entidade do círculo, mostrando a impossibilidade do uso do comando *Pick por Cerca*.

#### **Command Line**

<*POLYFENCE* ou *PF>* <*n*, *p1x*, *p1y*, ..., *pnx*, *pny*, *op>* 

n – número de vértices do polígono envolvente p1x – abscissa do primeiro vértice do polígono envolvente p1x – ordenada do primeiro vértice do polígono envolvente .

pnx – abscissa do último (n-ésimo) vértice do polígono envolvente

pnx - ordenada do último (n-ésimo) vértice do polígono envolvente

op - tipo das entidades a serem selecionadas (1 – face, 2 – curva, 3 – vértice).

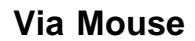

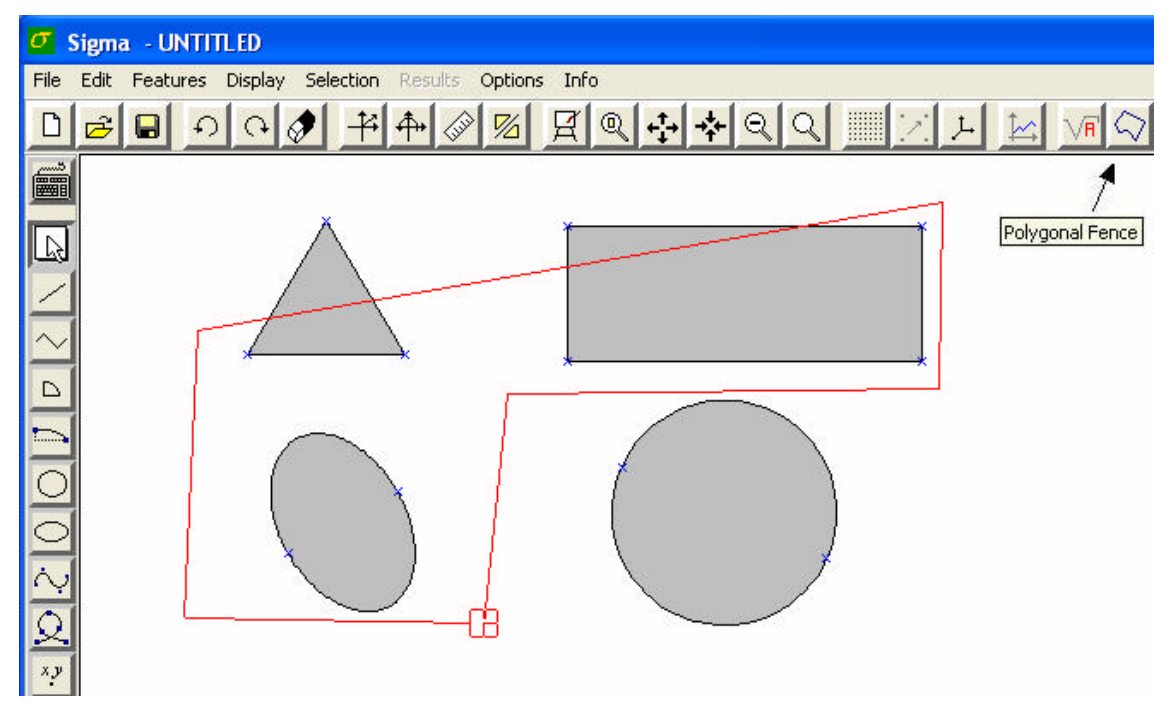

Figura 28 – Seleção das entidades através de polígono.
A figura 28 acima ilustra o polígono, em vermelho, que engloba as entidades que se deseja selecionar de tal forma que somente as entidades que estejam totalmente englobadas possam ser selecionadas; bem como o botão que deve ser selecionado para se ativar o comando *Polygonal Fence*.

O comando *Polygonal Fence* pode ser ativado também, através da barra de menu, como mostra a figura abaixo.

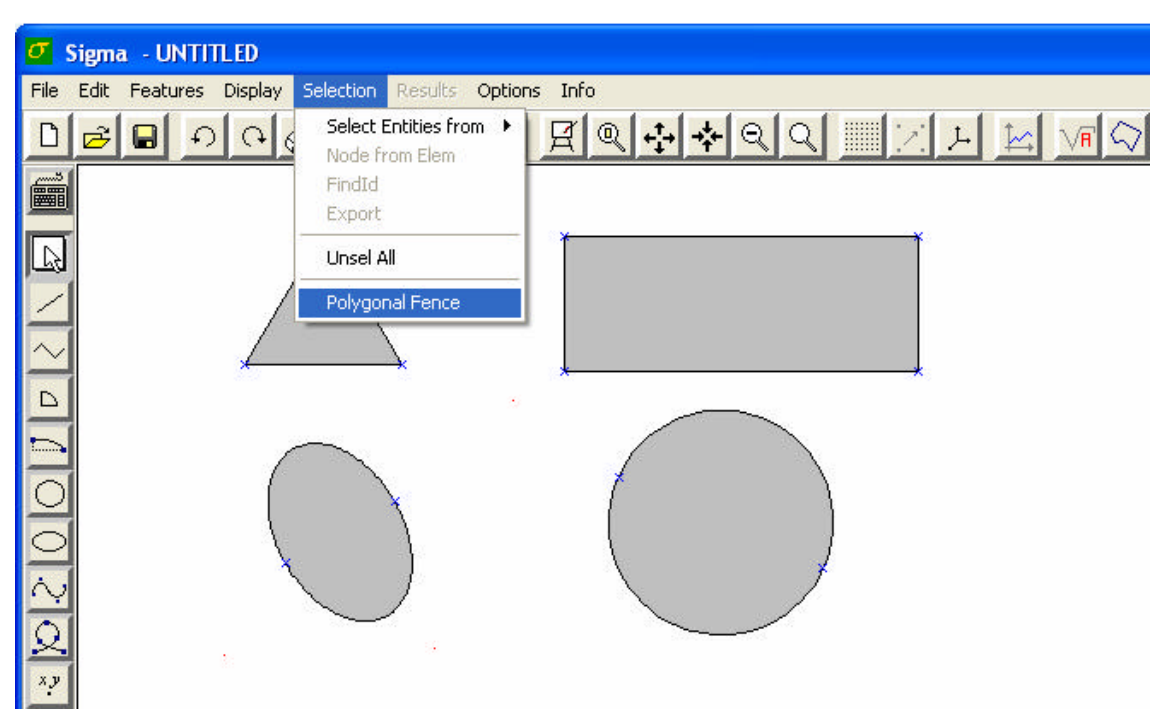

**Figura 29 – Ativando o comando** *Polygonal Fence* **através da barra de menu.** A figura 29 ilustra a seleção do comando *Polygonal Fence* através da barra de menu.

Após se usar o comando *Pick por cerca poligonal* ou *Pick por cerca* será aberta uma janela para que se possa escolher que tipo de entidade se deseja selecionar. É importante ressaltar também, que nestes dois comandos não é necessário a seleção de toda a figura para que se selecione uma determinada entidade da mesma.

| Select entities            |              |                      | >   |
|----------------------------|--------------|----------------------|-----|
| ype of entit               | ies          |                      |     |
| Region                     | Line         | Vertex               |     |
|                            | the types    | of the entities that | t i |
| lts defines<br>that will b | e selected i | n the application!   |     |

Figura 30 – Janela com as opções das entidades que podem ser seleciona das.

A figura 30 acima ilustra as opções dos tipos de entidades que deseja selecionar através dos comandos *Pick por cerca poligonal* ou *Pick por cerca*.

# 3.3.5 – Seleção de vértices

## **Command Line**

<SELVERTEX ou SELV> <v1, v2, ..., vn, add>

v1 – primeiro vértice a ser selecionado.

v2 – segundo vértice a ser selecionado.

vn – último (n-ésimo) vértice a ser selecionado.

add – flag idêntico ao descrito para o *pick* comum, com a ressalva de que o tipo de entidade a ser selecionado é, obviamente, vértice.

Os nomes dos vértices devem ser strings (cadeias de caracteres) escritas entre aspas, sempre iniciadas pela letra "v" e seguidas de um número inteiro. Estes nomes são os próprios nomes dos vértices atribuídos pelo programa.

#### Via Mouse

.

Para a seleção de entidades, do tipo vértice, é necessário escolher a opção *Vertex* na janela da figura 30.

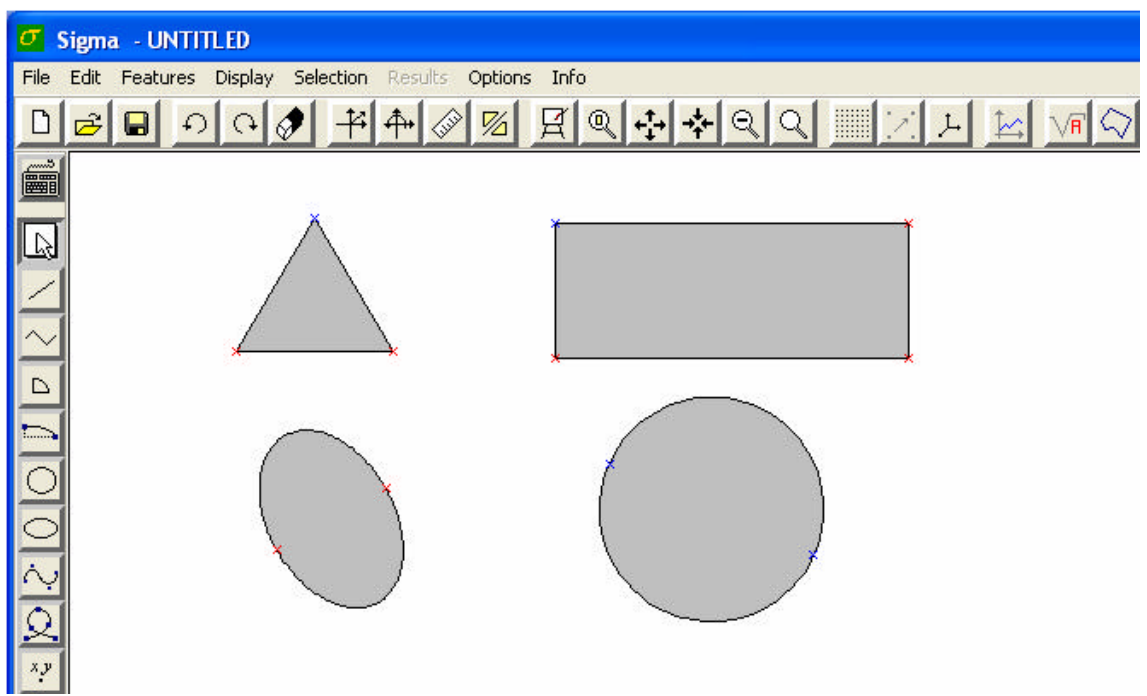

Figura 31 – Seleção de entidades do tipo Vertex.

A figura 31 acima ilustra o resultado da finalização do comando *Polygonal Fence* na figura 28, onde apenas os vértices que se encontravam dentro do polígono foram destacados de vermelho.

# 3.3.6 – Retirada de seleção de vértice

## **Command Line**

<UNSELVERTEX ou UNSELV> <v>

v – vértice cuja seleção deve ser retirada.

As observações relativas ao nome desse vértice são as mesmas feitas no caso de seleção de vértices. Apenas um vértice pode ter sua seleção retirada de cada vez, assim como é feito por meio da interface do programa.

#### Via Mouse

Caso haja alguma entidade do tipo *Vertex* selecionada e caso se deseje retirar sua seleção é necessário pressionar a tecla *shift* do teclado, sobrepor o mouse sobre a entidade e clicar no seu botão esquerdo.

# 3.3.7 – Seleção de curvas

# **Command Line**

<*SELCURVE* ou *SELC*> <*c1*, *c2*, ..., *cn*, *add*>

c1 – primeira curva a ser selecionada.

c2 – segunda curva a ser selecionada.

•

. cn – última (n-ésima) curva a ser selecionada

add – flag idêntico ao descrito para o *pick* comum, com a ressalva de que o tipo de entidade a ser selecionado é, obviamente, curva.

Os nomes das curvas devem ser strings (cadeias de caracteres) escritas entre aspas, sempre iniciadas pela letra "¿" e seguidas de um número inteiro. Estes nomes são os próprios nomes das curvas atribuídos pelo programa.

#### Via Mouse

Para a seleção de entidades, do tipo curva, é necessário escolher a opção *Line* na janela da figura 30.

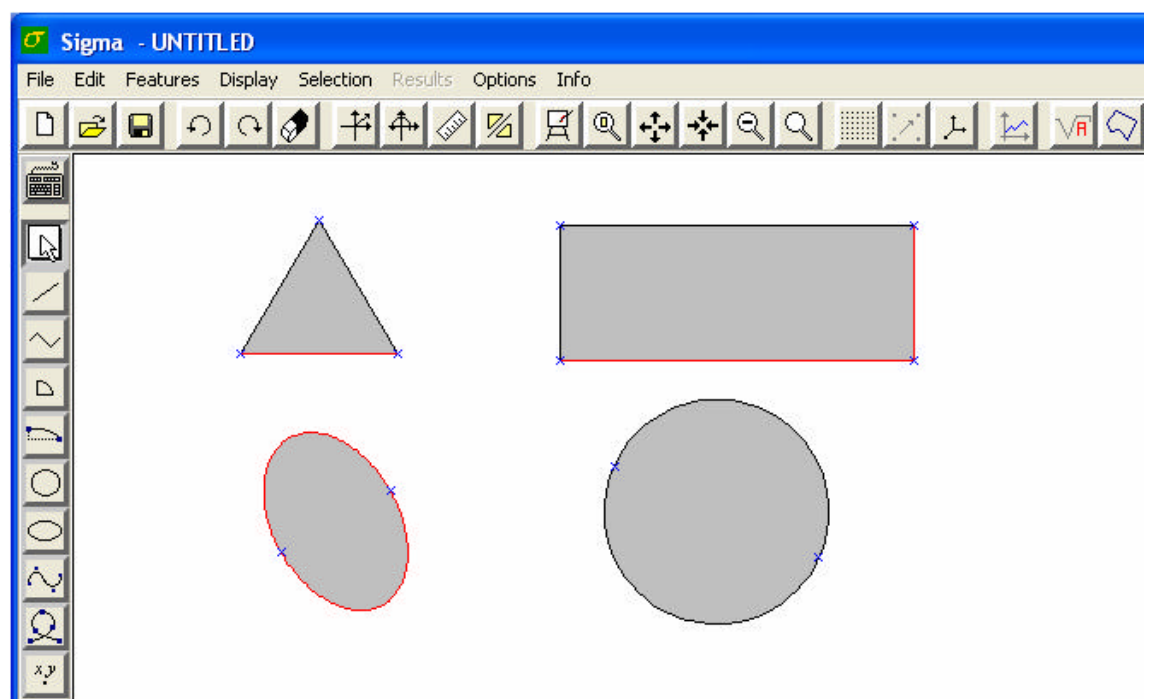

Figura 32 – Seleção de entidades do tipo Line.

A figura 32 acima ilustra o resultado da finalização do comando *Polygonal Fence* na figura 28, onde apenas as linhas que se encontravam dentro do polígono foram destacadas em vermelho.

# 3.3.8 - Retirada de seleção de curva

#### **Command Line**

```
<UNSELCURVE ou UNSELC> <c>
```

c – curva cuja seleção deve ser retirada.

As observações relativas ao nome dessa curva são as mesmas feitas no caso de seleção de curvas. Apenas uma curva pode ter sua seleção retirada de cada vez, assim como é feito por meio da interface do programa.

#### Via Mouse

Caso haja alguma entidade do tipo *Line* selecionada e caso se deseje retirar sua seleção é necessário pressionar a tecla *shift* do teclado, sobrepor o mouse sobre a entidade e clicar no seu botão esquerdo.

# 3.3.9 - Seleção de faces

# Command Line

```
<SELFACE ou SELF> <f1, f2, ..., fn, add>
```

```
f1 – primeira face a ser selecionada.
f2 – segunda face a ser selecionada.
.
.
```

fn -última (n-ésima) face a ser selecionada

add – flag idêntico ao descrito para o *pick* comum, com a ressalva de que o tipo de entidade a ser selecionado é, obviamente, face.

Os nomes das faces devem ser strings (cadeias de caracteres) escritas entre aspas, sempre iniciadas pela letra "f" e seguidas de um número inteiro. Estes nomes são os próprios nomes das faces atribuídos pelo programa.

#### Via Mouse

Para a seleção de entidades, do tipo superfície, é necessário escolher a opção *Region* na janela da figura 30.

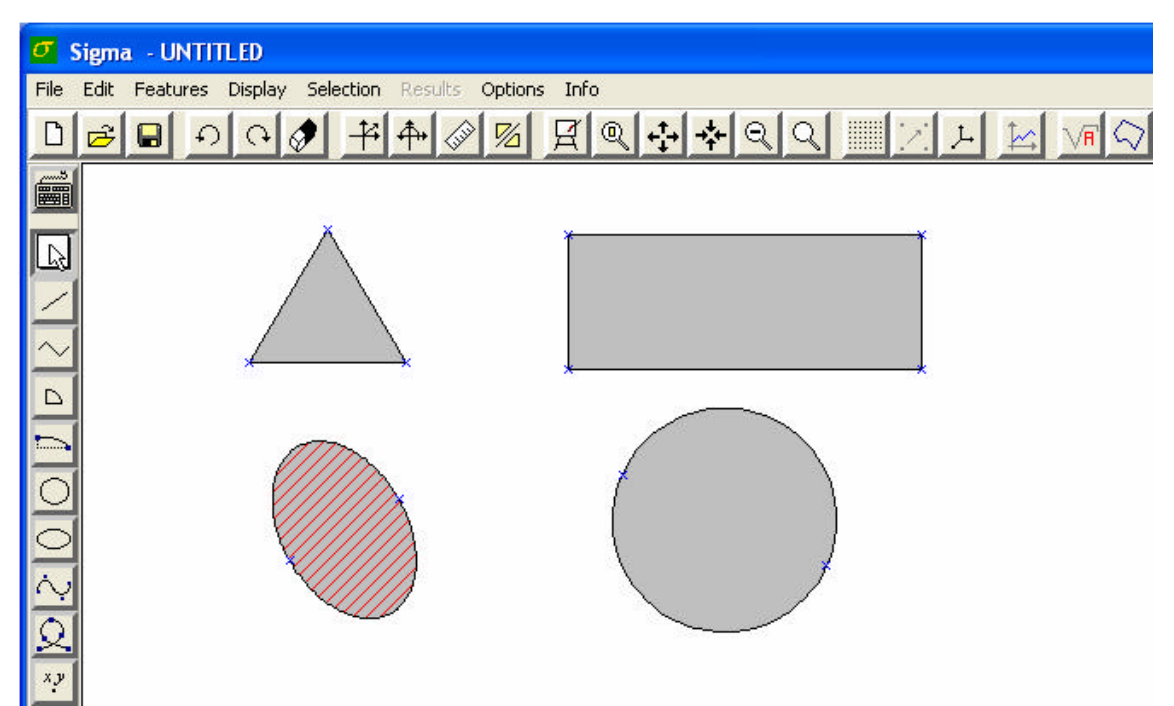

Figura 33 – Seleção de entidades do tipo Region.

A figura 33 acima ilustra o resultado da finalização do comando *Polygonal Fence* na figura 28, onde apenas as regiões que se encontravam dentro do polígono foram destacadas em vermelho.

#### 3.3.10 – Retirada de seleção de face

#### Command Line

<UNSELFACE ou UNSELF> <f>

f – face cuja seleção deve ser retirada.

As observações relativas ao nome dessa face são as mesmas feitas no caso de seleção de faces. Apenas uma face pode ter sua seleção retirada de cada vez, assim como é feito por meio da interface do programa.

#### Via Mouse

Caso haja alguma entidade do tipo *Region* selecionada e caso se deseje retirar sua seleção é necessário pressionar a tecla *shift* do teclado, sobrepor o mouse sobre a entidade e clicar no seu botão esquerdo.

#### 3.3.11 – Retirada de seleção de todas as entidades

#### **Command Line**

*<UNSELALL* ou *UA>* 

#### Via Mouse

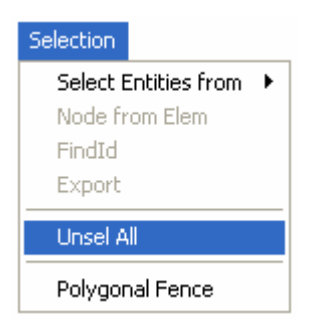

#### Figura 34 – Item (Unsel All) que retira a seleção de todas as entidades.

A figura 34 acima ilustra o item que deve ser selecionado para que se retire a seleção de todas as entidades selecionadas, caso haja alguma.

#### 3.3.12 – Seleção de entidades por atributo

#### **Command Line**

<SELENTFROM ou SEF> <class, label>

*class* – nome da classe do atributo. Ex: "Distributed Load". Esse nome deve estar entre aspas, e deve ser escrito da forma correta, com as iniciais das palavras em maiúsculas e as outras letras minúsculas.

*label* – nome do atributo daquela classe cujas entidades que o agregam devem ser selecionadas. Esse nome também deve estar entre aspas e deve ser escrito da forma correta, como foi criado.

#### Via Mouse

Para exemplificar a seleção de entidade através do atributo, criou-se três tipos de materiais: o material do tipo 1 (vermelho), do tipo 2 (laranja) e do tipo 3 (amarelo). Ao se clicar no item *Properties* irá se abrir uma janela, figura 36, na qual estarão todas as propriedades criadas.

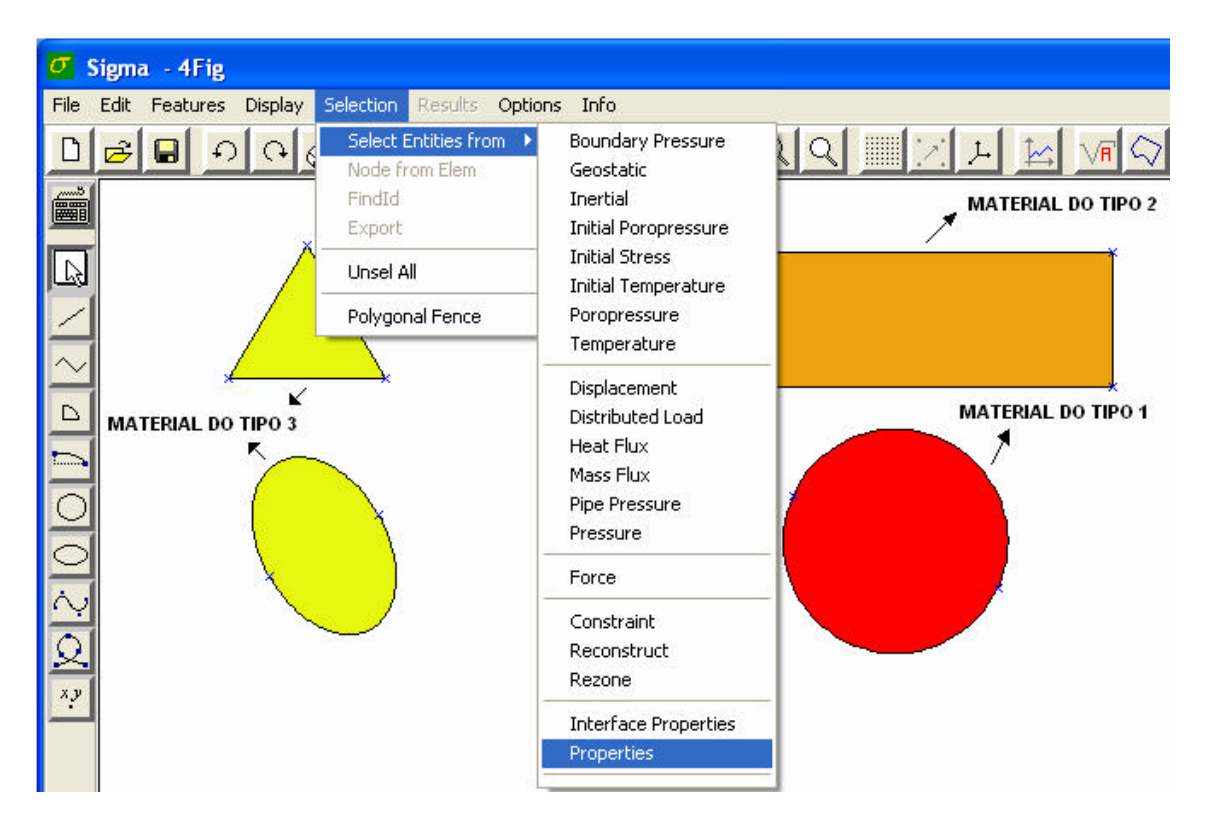

Figura 35 – Item (Properties) que seleciona entidades a partir de atributos.

A figura 35 acima ilustra o item que deve ser selecionado para que se selecione uma entidade a partir de um atributo.

| Show Entities                |       |
|------------------------------|-------|
| Attributes                   |       |
| properties_1<br>properties_2 |       |
| properties_3                 |       |
|                              |       |
|                              |       |
|                              | Ok    |
|                              | Apply |
|                              | Close |

Figura 36 – Janela com as opções dos atributos.

A figura 36 acima ilustra as opções de atributos criados.

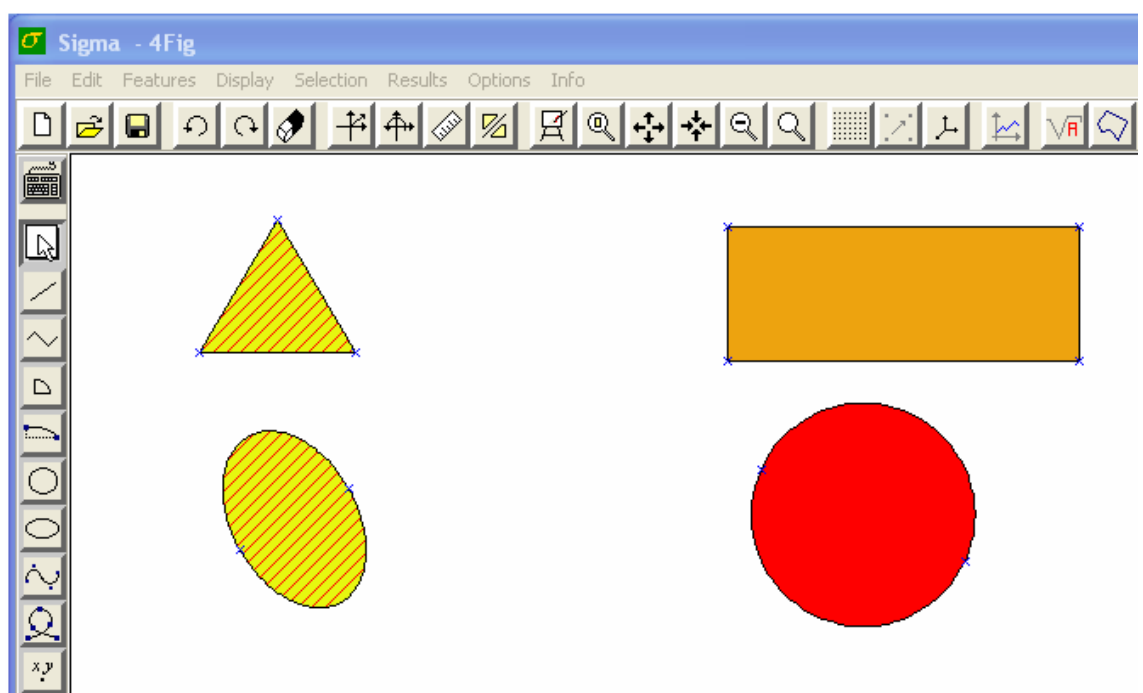

Figura 37 – Seleção de entidades através de atributos.

A figura 37 acima ilustra a seleção das entidades, cujos os atributos associados são do tipo 3 (*properties\_3*), o que já foi especificado na janela da figura 36.

#### 3.3.13 – Remoção de entidades ou de atributos

Este comando serve tanto para remover entidades selecionadas como para remover atributos já criados. No primeiro caso, apenas o LABEL do comando é necessário. No segundo caso, o nome do atributo deve ser passado como parâmetro.

#### **Command Line**

<DELETE ou DEL ou D> [label]

*label* – nome do atributo que deve ser removido (apenas no caso de remoção de atributos).

#### Via Mouse

A remoção de entidades através do mouse é feita pela seleção da mesma e pelo clique com o botão esquerdo do mouse no botão cujo *tipe* é *Delete Entity*.

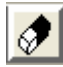

Figura 38 – Botão que remove entidades.

A figura 38 acima ilustra o botão que deve ser selecionado para se remover um determinado tipo de entidade (*Region, Vertex, Line*).

A remoção de atributos através do mouse é feita através do preenchimento de campos englobados pelo seguinte frame.

| Attribute Manager: |  |
|--------------------|--|
| Types              |  |
| Properties 💌       |  |
|                    |  |
| Task:              |  |
| Delete 💌           |  |
| Color I            |  |
| Select             |  |
| Properties         |  |
|                    |  |
|                    |  |
| properties_1       |  |
| properties 3       |  |
| properties_2       |  |
|                    |  |
|                    |  |
|                    |  |
|                    |  |
|                    |  |
| Anniv              |  |
|                    |  |
|                    |  |
|                    |  |
|                    |  |

# Figura 39 – Configuração dos campos do frame *Attribute Manager* para remover entidades.

A figura 39 acima ilustra a configuração do frame *Atribute Manager* para remover atributos. Cada campo deste frame será explicado em outra ocasião.

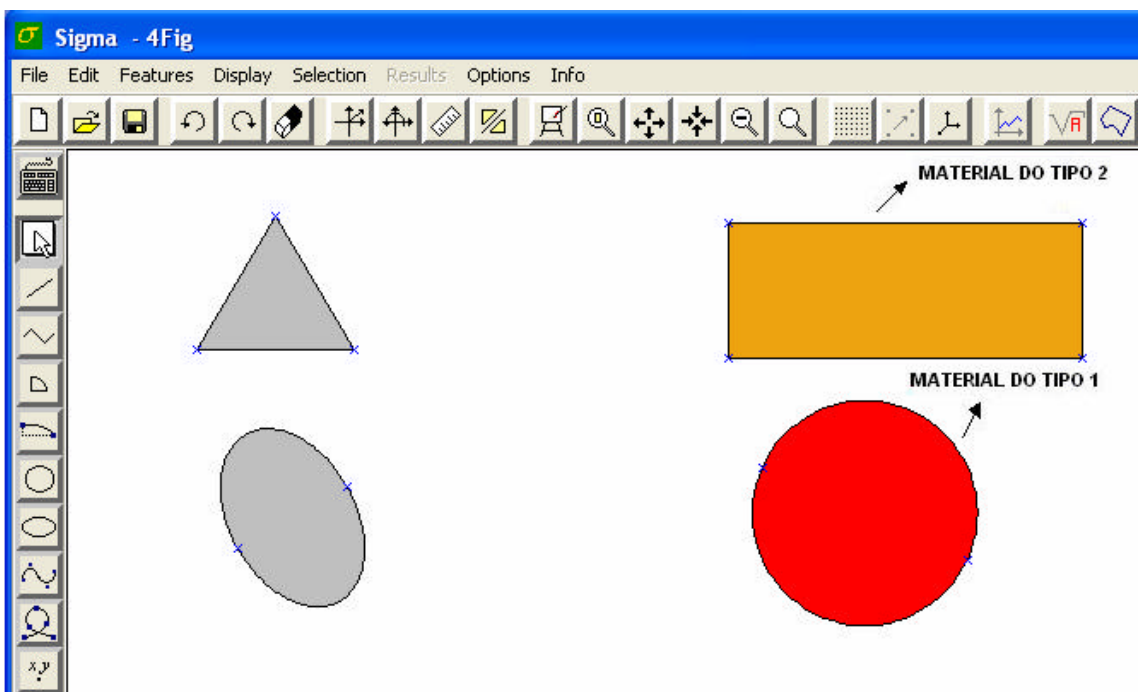

Figura 40 – Resultado após a remoção do atributo (properties\_3).

A figura 40 acima ilustra o resultado após se remover o atributo *properties\_3* como mostra a figura 39.

# 3.4 – Comando de ajuste de tolerância geométrica do modelo

Assim que o usuário aciona o comando para abrir a linha de comando do programa SIGMA, pode-se notar que a primeira tarefa que aparece na **TH** independentemente do modelo é o comando de ajuste de tolerância. Isso porque essa tarefa não é armazenada na **TH** apenas quando o usuário a digita, mas também toda vez que o programa tem de alterar internamente essa tolerância. Isso acontece normalmente quando algum ajuste é feito na área de visualização do modelo (*canvas*), como por exemplo quando o usuário aumenta ou diminui o *zoom*, quando é aplicado um fator de distorção, quando se aumenta a largura ou a altura de visualização, etc.

O motivo pelo qual esse comando é armazenado na **TH** e conseqüentemente no arquivo de backup gerado pelo programa é que, se eventualmente o arquivo de backup for importado posteriormente, o modelo será re-gerado exatamente da forma como foi criado, sem que se corra o risco de haver algum problema de atração ou seleção de entidades devido a um valor inadequado de tolerância. É importante ressaltar que atração por entidades segue uma hierarquia: primeiro, entidades do tipo *Vertex*, depois entidades do tipo *Line*, ou seja, caso a distância entre o mouse e um vértice seja menor que a distância entre o mouse e uma aresta e ambas sejam menor que a tolerância, o mouse será atraido para o vértice.

O usuário pode, manualmente, decidir qual deve ser o valor da tolerância geométrica usado pelo programa para a(s) próxima(s) tarefa(s) que deseja executar, através do seguinte comando:

# **Command Line**

<SETOLERANCE ou SETTOL> <tol>

tol - valor numérico da tolerância geométrica

#### Via Mouse

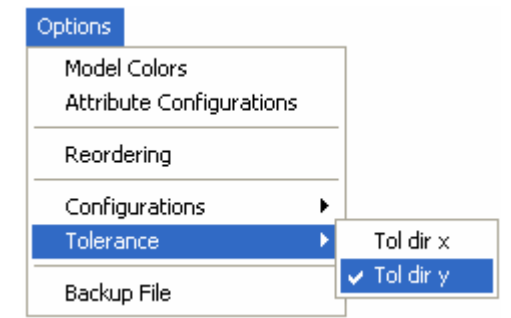

Figura 41 – Item para ajustar a tolerância.

A figura 41 acima ilustra os ítens que servem para se ajustar a tolerância.

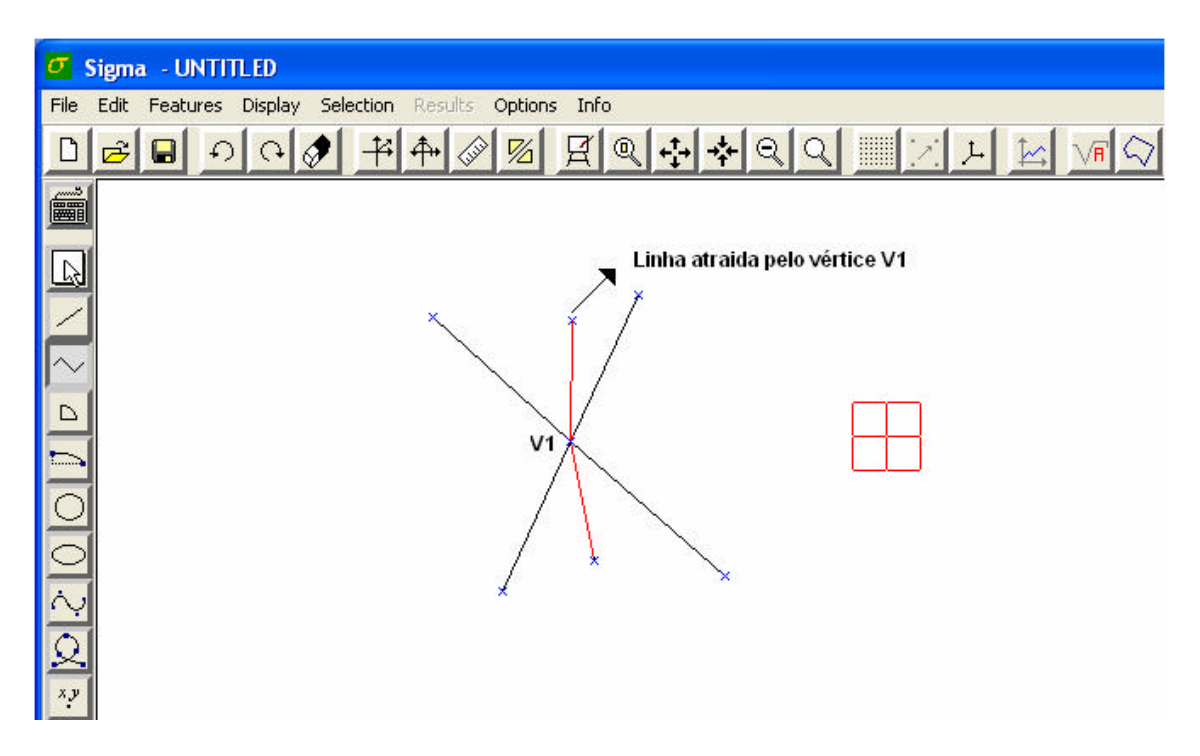

Figura 42 – Entidade do tipo *Line* atraida pela entidade do tipo *Vertex*.

A figura 42 acima ilustra um exemplo que envolve a questão de tolerância, pois a linha destacada em vermelho foi desenhada, originalmente, reta e próxima ao vértice V1, porém devido ao fato da menor distância entre o vértice e a linha ser menor que a tolerância, a linha foi atraida pelo vértice. A figura também mostra o tamanho do cursor do mouse, que é proporcional a tolerância. Pode-se alterar a tolerância para valores prédefinidos pelo programa pressionando-se a tecla *ctrl* do teclado juntamente com o botão do meio do mouse.

Esse comando não garante que essa será a tolerância usada para o resto da modelagem. Se algum ajuste for feito na área de visualização do modelo, a tolerância será novamente recalculada.

# 3.5 – Comandos de subdivisão de curvas

Os comandos de subdivisão de curvas são habilitados caso haja alguma curva selecionada. O item que deve ser selecionado está ilustrado na figura abaixo. Para exemplificar os comandos de subdivisão de curvas, usou-se um retângulo, onde através deste serão feitas as subdivisões.

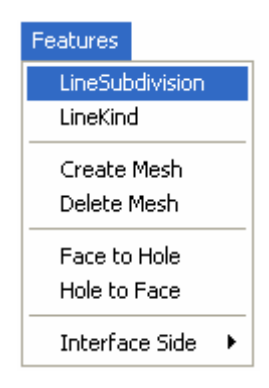

Figura 43 – Item para ajustar a tolerância.

A figura 43 acima ilustra o item que deve ser selecionado para ativar o camando *Line Subdivision* para que se possa dividir entidades do tipo *Line*. Após este item ser selecionado será aberta uma janela com todas as opções do comando *Line Subdivision*.

| Subdivision                                                                     |             |
|---------------------------------------------------------------------------------|-------------|
| <ul> <li>Customize</li> <li>Edge Length</li> <li>Type of subdivision</li> </ul> |             |
| Number Size                                                                     | r           |
| Value:<br>Ratio:                                                                | 2           |
| Element type<br>• Linear                                                        | C Quadratic |
| Ok                                                                              | Cancel      |

Figura 44 – Janela com todas as opções de subdivisão de linhas.

A figura 44 acima ilustra a janela aberta após se selecionar o comando *Line Subdivision* da figura 43, os campos preenchidos na figura são padronizados (*default*), porém eles podem ser adaptados de acordo com a necessidade.

#### 3.5.1 – Subdivisão de curva por número de subdivisões

As entidades do tipo *Line* serão divididas de acordo com o número de subdivisões determinado pelo usuário.

#### **Command Line**

<SDVNUM ou SNUM> <nsdv, ratio, sdvtype>

nsdv – número de subdivisões da curva.
ratio – razão entre o tamanho das subdivisões.
sdvtype – tipo de subdivisão da curva (0 – LINEAR, 1 – QUADRÁTICA).

#### Via Mouse

Para se selecionar este tipo de subdivisão tem que se clicar no fichário *Number* da figura 44, ou seja, a dividisão será feita de acordo com o número de trechos especificado no campo *value*.

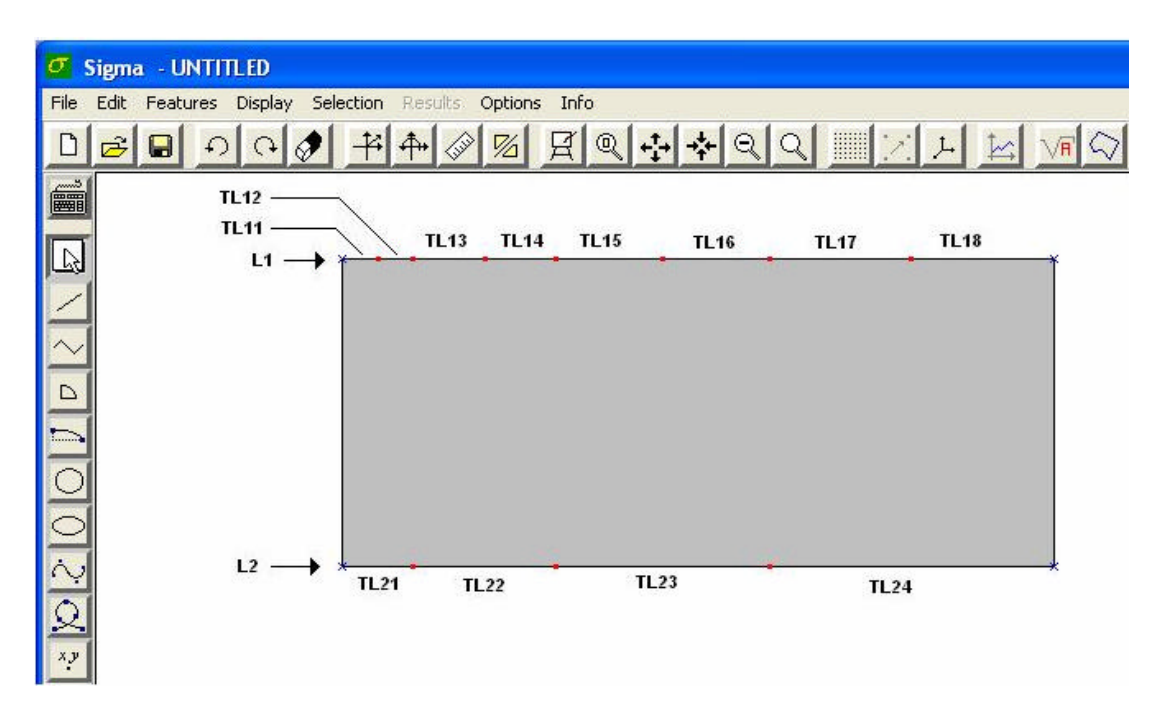

Figura 45 - Resultado da subdivisão de duas entidades do tipo linha.

L1 e L2 são respectivamente duas entidades do tipo linha. TLij, representam trechos das entidades do tipo linha, onde *i* é referente a linha e *j* é referente ao trecho.

A figura 45 acima ilustra o resultado após se selecionar as entidades L1 e L2. Para a entidade L1 os campos foram preenchidos da seguinte forma: togle *Customize* selecionado, *Number* selecionado, *value* = 4, *ratio* = 0,25 e *Quadratic* selecionado. Já para a entidade L2 os campos foram preenchidos da seguinte forma: togle *Customize* selecionado, *Number* selecionado, *value* = 4, *ratio* = 0,25 e *Linear* selecionado, ou seja, o número de trechos de L1 é o dobro de L2, com a razão entre os trechos, em ambas as linhas, diminuindo pelo fator de 0,25. Caso *ratio* fosse igual a 1, os trechos de cada linha seriam do mesmo tamanho.

#### 3.5.2 – Subdivisão de curva por tamanho

As entidades do tipo *Line* serão divididas especificando-se o tamanho dos trechos. Caso o tamanho do trecho seja maior que o tamanho da entidade, esta não será dividida.

#### **Command Line**

<SDVSIZ ou SSIZ> <size, sdvtype>

*size* – tamanho mínimo da subdivisão. No caso deste tamanho ser maior que o comprimento total da curva, esta não é subdividida. *sdvtype* – idem ao caso anterior.

#### Via Mouse

Para se selecionar este tipo de subdivisão tem que se clicar no fichário *Size* da figura 44. Posteriormente, determina-se a distância entre as subdivisões (tamanho de cada trecho).

#### 3.5.3 – Subdivisão de curva por comprimento mínimo de curva

Cria-se um comprimento mínimo de uma curva de referência (hipotética). Nenhuma curva selecionada será subdividida com um número de subdivisões menor que o dessa curva de referência. O número de subdivisões de uma curva qualquer selecionada será a potência de dois imediatamente menor que a razão entre o comprimento dessa curva e o comprimento da curva de referência, multiplicado pelo número de subdivisões da curva de referência.

#### **Command Line**

<SDVMIN ou SMIN> <smin, nsdv, sdvtype>

smin – comprimento mínimo de uma curva de referência (hipotética). nsdv – número de subdivisões da curva de referência. sdvtype – idem ao caso anterior.

#### Via Mouse

Para se ativar este comando através do mouse seleciona-se o togle *Edge Length* na figura 44 e posteriormente o togle *Define smallest edge size* da figura 46 abaixo.

| Subdivision                                                                   |            |
|-------------------------------------------------------------------------------|------------|
| C Customize                                                                   |            |
| Edge Length                                                                   |            |
| Type of subdivision                                                           |            |
| Define the size of the element based on a                                     |            |
| fraction of a predefined length or the size of the smallest selected edge.    |            |
| C Smallest edge among selected Minim<br>Minim<br>Define smallest edge size 50 | num length |
| C Define relative edge size                                                   |            |
| Number of edge subdivisions: 3                                                |            |
| Element type                                                                  |            |
| (• Linear (° Quadrati                                                         | ic         |
| Ok Cancel                                                                     | 1          |

Figura 46 – Janela aberta ao se seleccionar o togle*Edge Length*.

A figura 46 acima ilustra a janela que é aberta ao se seleccionar o togle *Edge Length*, onde se seleciona o togle *Define smallest edge size* e se determina o comprimento mínimo no campo *Minimum lenght*.

#### 3.5.4 – Subdivisão de curva por comprimento relativo de curva

Cria-se um comprimento relativo de uma curva de referência (hipotética). Se uma curva qualquer selecionada tiver um comprimento maior que o da curva de referência, o número de subdivisões será calculado como no caso acima. Se o comprimento da curva selecionada for menor que o da curva de referência, o seu número de subdivisões será igual à potência de dois imediatamente maior que a razão entre o comprimento dessa curva e o comprimento da curva de referência, multiplicado pelo número de subdivisões da curva de referência. Se este número for fracionário, ele é truncado (arredondado para baixo).

#### **Command Line**

<SDVREL ou SREL> <srel, nsdv, sdvtype>

*srel* – comprimento relativo de uma curva de referência (hipotética). *nsdv* – número de subdivisões da curva de referência. *sdvtype* – idem ao caso anterior.

#### Via Mouse

Para se ativar este comando através do mouse seleciona-se o togle *Edge Length* na figura 44, posteriormente o togle *Define relative edge size* da figura 46 e preenche-se o campo *Minimum lenght*.

# 3.5.5 – Subdivisão de curva por comprimento da menor curva selecionada

## **Command Line**

<*SDVSEL* ou *SSEL*> <*nsdv*, *sdvtype*>

nsdv – número de subdivisões da curva selecionada que possui o menor comprimento. As outras curvas selecionadas serão subdivididas conforme as mesmas regras ditadas para o caso anterior.

*sdvtype* – idem ao caso anterior.

#### Via Mouse

Para se ativar este comando através do mouse seleciona-se o togle *Edge Length* na figura 44, posteriormente o togle *Smallest edge among select* da figura 46.

# 3.6 – Comandos de geração e remoção de malhas

Para se gerar uma malha é necessário selecionar uma entidade do tipo *Region* e o seguinte item.

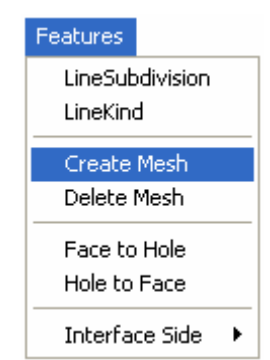

Figura 47 – Item responsável pela criação da malha.

A figura 47 acima ilustra o item responsavel para o ínicio dos requisitos para a geração da malha. Após selecionar o item *Create Mesh* será aberta uma janela que contém os tipos de elementos que podem ser gerados para cada malha.

| Mesh                                                                                      |             |                                           |  |  |
|-------------------------------------------------------------------------------------------|-------------|-------------------------------------------|--|--|
| Type<br><b>BilinearQuadr</b><br>Trilinear<br>Triangulation<br>Quadrilateral<br>Transition | Bilinea     | r mapping for quadrilateral regions!      |  |  |
| Element type                                                                              | C Quadratic | Refining<br>Refine Factor (rf > 0.1): 1.0 |  |  |
| Message:<br>Click Apply button to create the mesh!                                        |             |                                           |  |  |
| Apply                                                                                     | R           | ead Cancel                                |  |  |

Figura 48 – Janela com os tipos de elementos finitos.

A figura 48 acima ilustra a janela, que é aberta após se selecionar o item *Create Mesh* na figura 47, contendo os tipos de elementos finitos que podem ser usados na malha.

# 3.6.1 – Geração de malha bilinear quadrática

# **Command Line**

<BILQUAD ou BQ> <sdvtype>

sdvtype – tipo de elemento (0 – LINEAR, 1 – QUADRÁTICO).

## Via Mouse

Seleciona-se o togle BilinearQuadr na janela da figura 48.

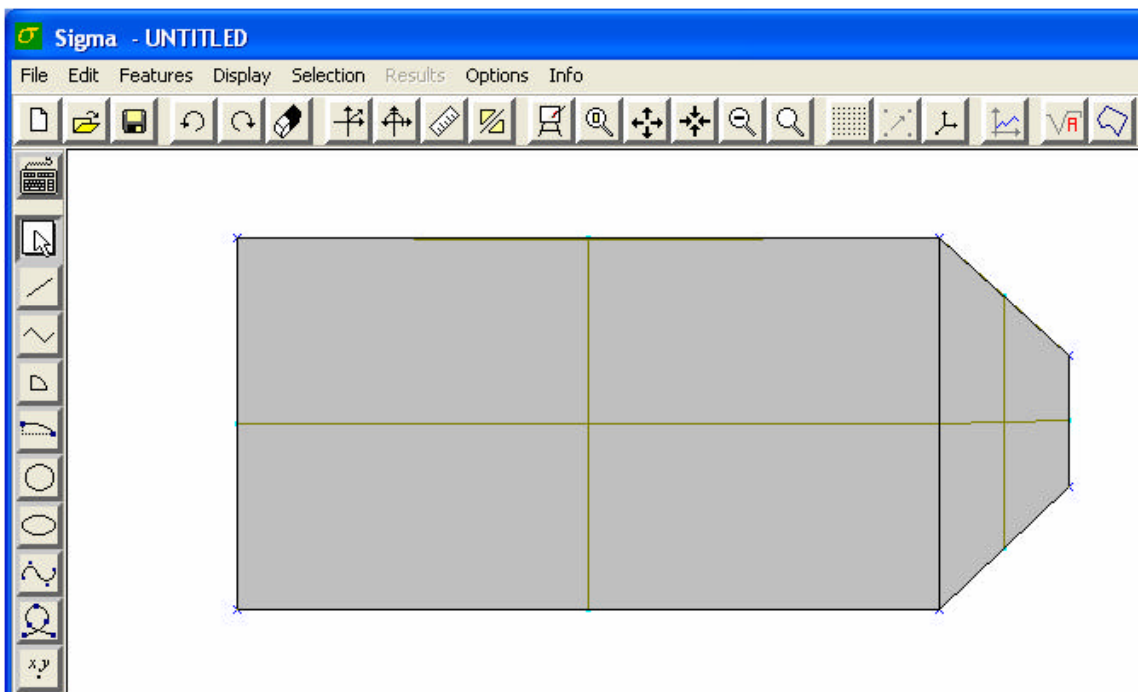

Figura 49 – Malha com elementos do tipo *BilinearQuadr*.

A figura 49 acima ilustra uma malha com elementos do tipo BilinearQuadr.

# 3.6.2 – Geração de malha bilinear triangular

## **Command Line**

<BILTRI ou BT> <method, sdvtype>

*method* – método de geração da malha:

- 1 LEFT CROSS.
- 2 RIGHT CROSS.
- 3 BEST CROSS.
- 4 UNION JACK.

sdvtype - idem ao caso anterior.

#### Via Mouse

Seleciona-se o togle BilinearTriang na janela da figura 48.

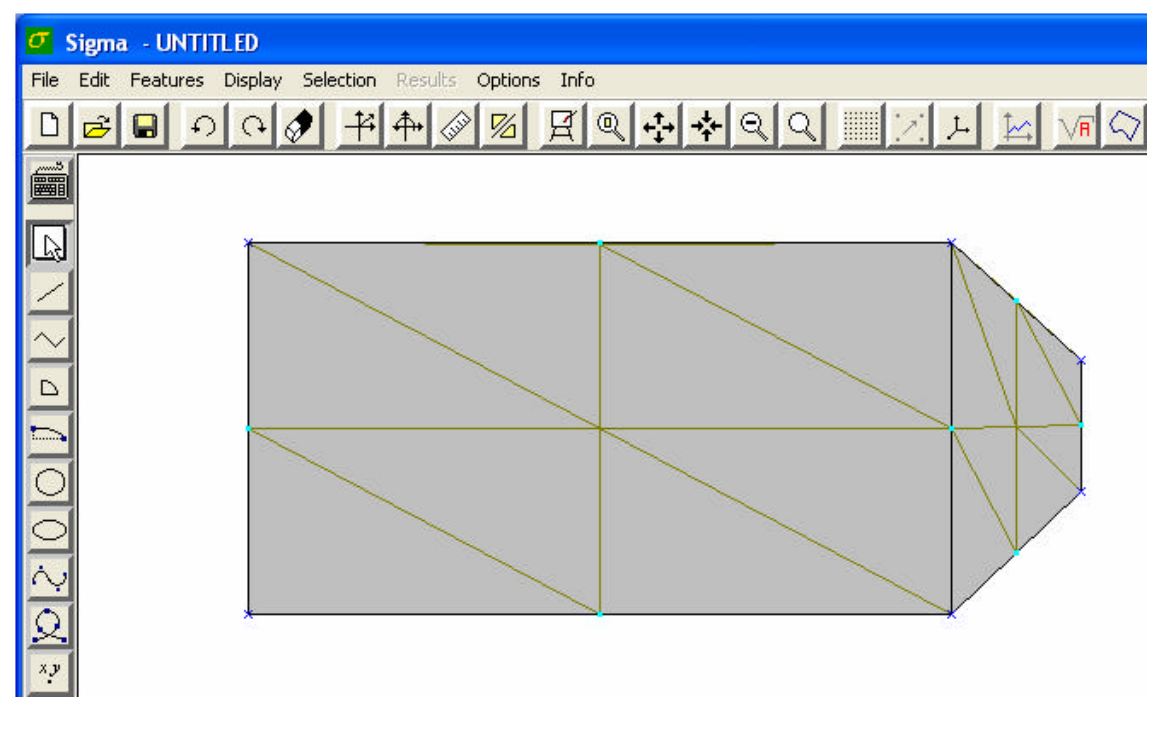

Figura 50 – Malha com elementos do tipo *BilinearTriang*.

A figura 50 acima ilustra uma malha com elementos do tipo BilinearTriang.

#### 3.6.3 – Geração de malha trilinear

Este tipo de malha só pode ser gerado para modelos triangulares por isso foram intruzidas mais cinco entidades do tipo *Line*. É importante ressaltar que é necessário que os lados do triângulo tenham o mesmo número de trechos.

#### **Command Line**

#### <TRILINEAR ou TRIL ou TL> <sdvtype>

sdvtype - idem ao caso anterior.

## Via Mouse

Seleciona-se o togle *Trilinear* na janela da figura 48. No exemplo da figura abaixo teve uma região em que não foi possível gerar uma malha *Trilinear* justamente porque os seus lados não têm o mesmo número de trechos.

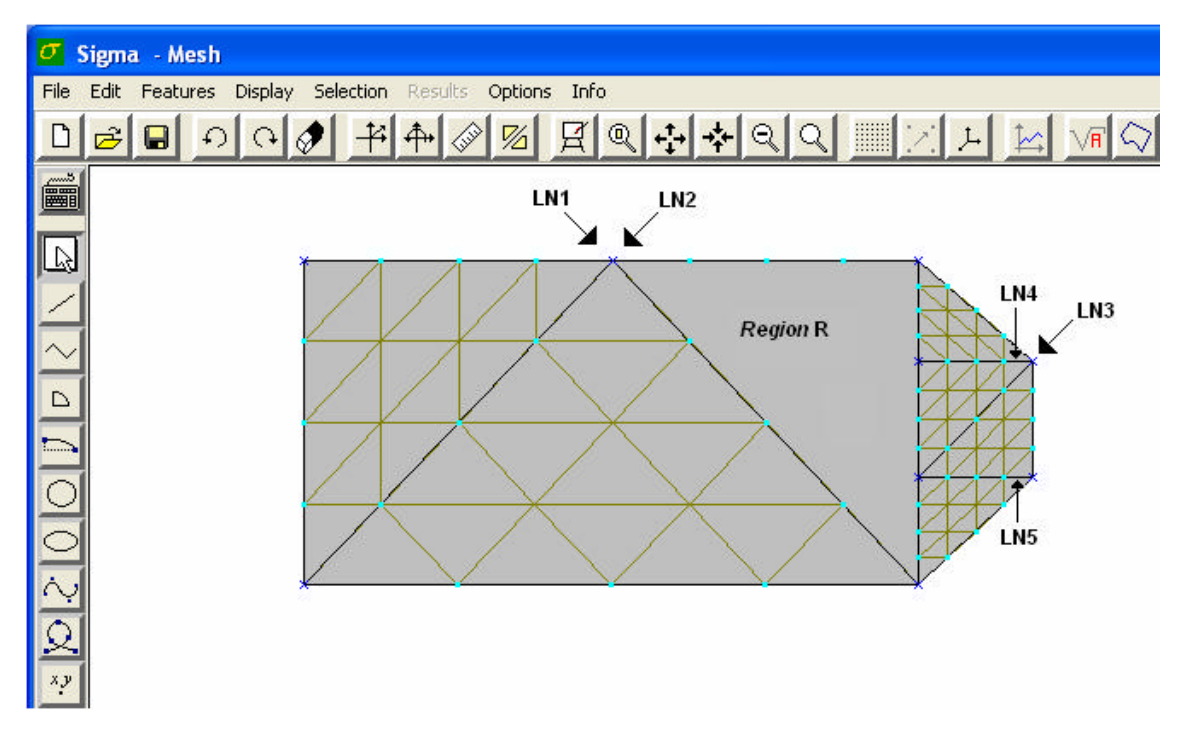

Figura 51 – Malha com elementos do tipo Trilinear.

A figura 51 acima ilustra uma malha com elementos do tipo *Trilinear*, onde *LN* são as novas entidades do tipo *Line* que foram introduzidas para poder gerar a malha do tipo *Trilinear* e a entidade R do tipo *Region* em que não se pôde gerar a malha.

# 3.6.4 – Geração de malha por triangulação

#### **Command Line**

<TRIANGULATION ou TRIANG ou TRI> <method, sdvtype, reffactor>

*method* – método de geração da malha:

1 – BOUNDARY CONTRACTION.

2 – BOUNDARY CONTRACTION COMBINED WITH QUADTREE.

3 – BOUNDARY CONTRACTION WITH INTERNAL POINTS GENERATION (QUADTREE).

4 - BOUNDARY CONTRACTION WITH INTERNAL POINTS GENERATION (GRID). 5 – NO INTERNAL POINTS.

sdvtype - idem ao caso anterior.

reffactor - fator de refinamento.

## Via Mouse

Seleciona-se o togle Triangulation na janela da figura 48.

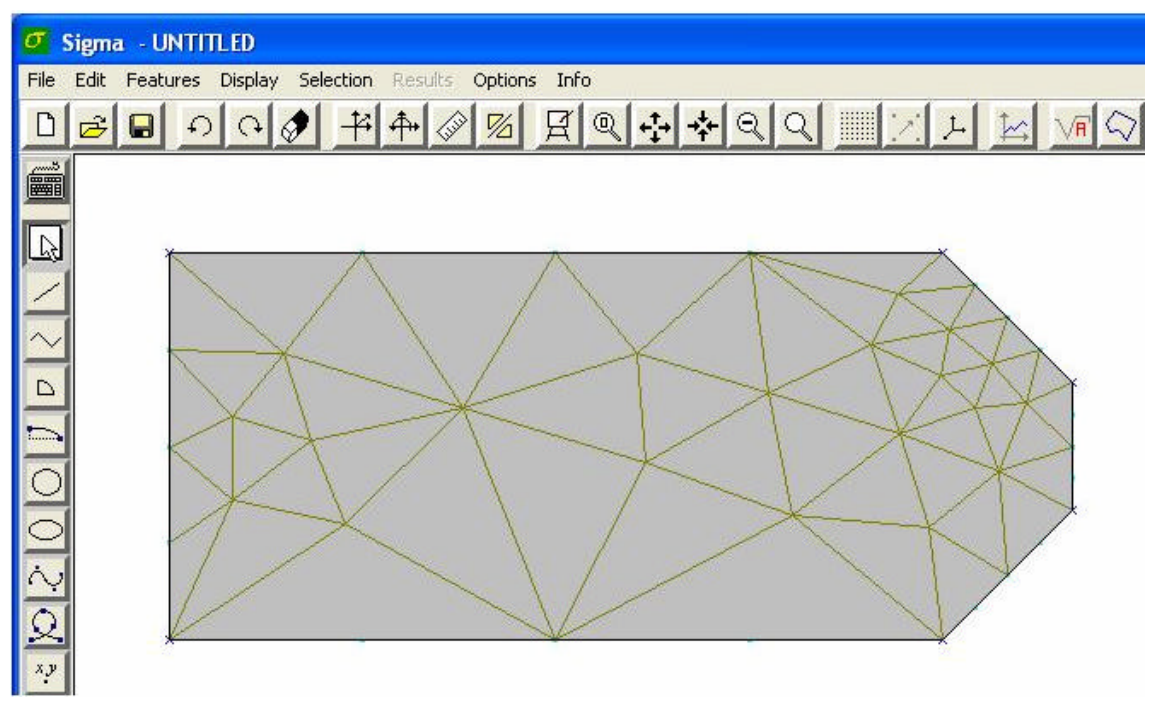

Figura 52 – Malha com elementos do tipo Triangulation.

A figura 52 acima ilustra uma malha com elementos do tipo Triangulation.

## 3.6.5 – Geração de malha quadrilateral

## **Command Line**

<QUADRILATERAL ou QUAD ou Q> <method, sdvtype, reffactor>

*method* – método de geração da malha:

1 – QUADTREE WITH BOUNDARY CONTRACTION (STANDARD).

2 – QUADTREE WITH BOUNDARY CONTRACTION (REFINED).

3 – TRIANGULATION TO QUADRILATERAL SEAM (VERY SLOW).

sdvtype - idem ao caso anterior.

reffactor – fator de refinamento.

## Via Mouse

Seleciona-se o togle Quadrilateral na janela da figura 48.

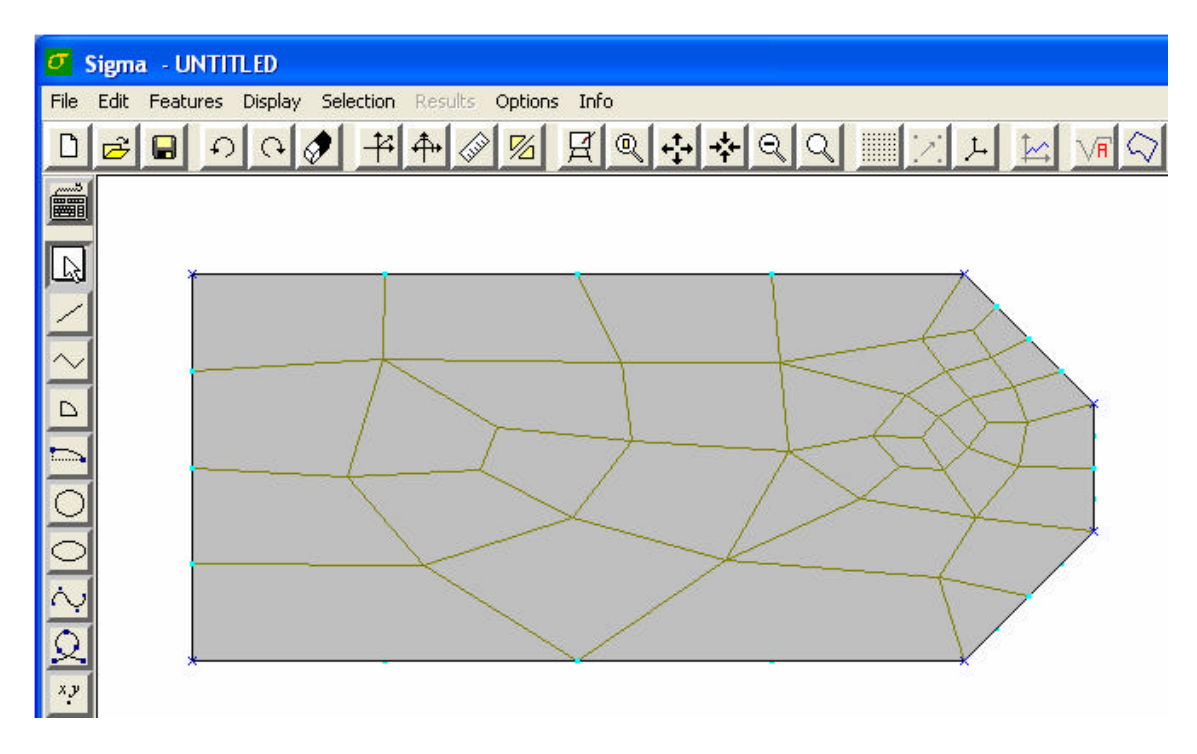

Figura 53 – Malha com elementos do tipo Quadrilateral.

A figura 53 acima ilustra uma malha com elementos do tipo *Quadrilateral*, é importante ressaltar que esse tipo de elemento só pode ser gerado se as entidades do tipo *Line* forem divididas em um número par de trechos.

# 3.6.6 – Geração de malha de transição

# **Command Line**

<TRANSITION ou TRANS ou TR> <pattern, sdvtype>

*pattern* – número inteiro, de 1 a 5, correspondente ao tipo de *pattern* desejado. *sdvtype* – idem ao caso anterior.

## Via Mouse

Seleciona-se o togle *Transition* na janela da figura 48.

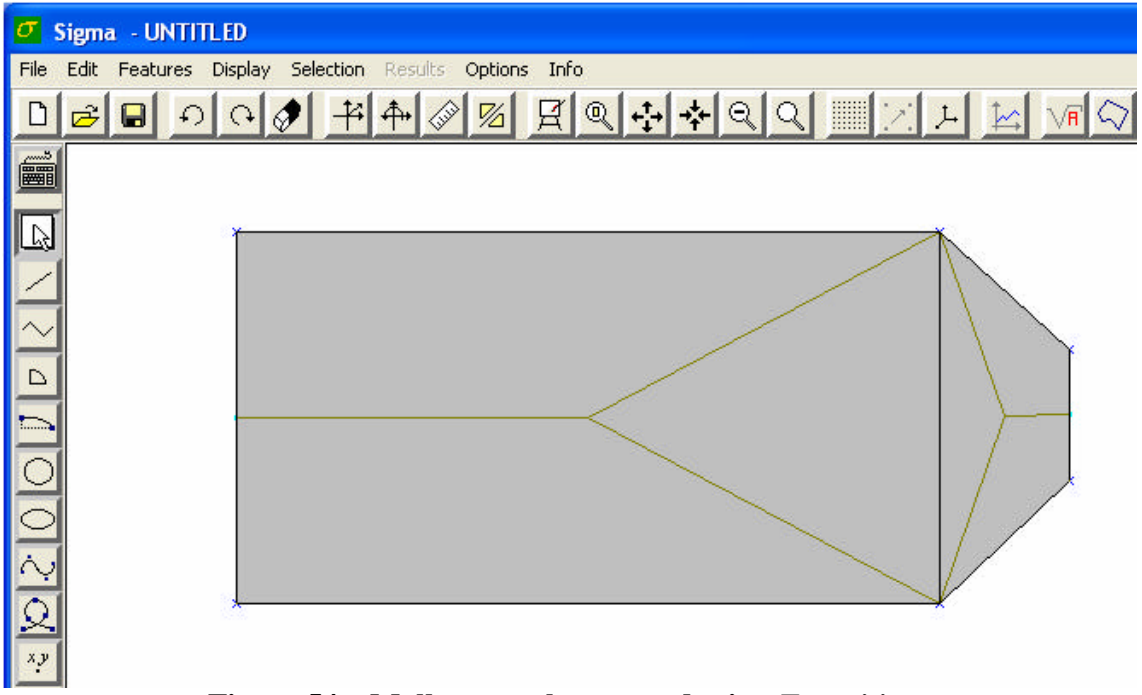

Figura 54 – Malha com elementos do tipo Transition.

A figura 54 acima ilustra uma malha com elementos do tipo *Transition*. É importante ressaltar que esse tipo de elemento só pode ser gerado se uma entidade do tipo *Line* for dividida em duas e a outra, oposta a esta, não for dividida.

## 3.6.7 – Remoção de malha

#### **Command Line**

<DELETEMESH ou DELMESH ou DM>

#### Via Mouse

Para se usar este comando é necessário que se tenha selecionado a malha e clicar no seguinte item da barra de menu.

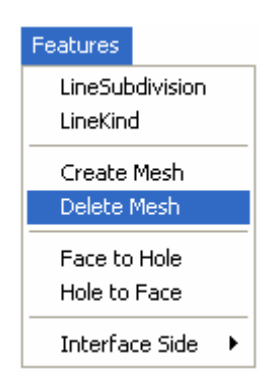

#### Figura 55 – Item que remove a malha.

A figura 55 acima ilustra o item que deve ser acionado para se remover a malha.

# 3.7 – Comandos de manipulação das características das entidades

#### 3.7.1 – Tipo de curva

Este comando serve para definir o tipo de curva relacionado a entidade do tipo *Line*, há três possibilidades: ser apenas uma curva geométrica feita para o desenho do modelo (*Geometry Line*), uma curva que separa uma parte do modelo do seu contorno infinito (*Infinite Boundary*) ou uma curva que é a interface do elemento (*Interface Element*).

#### **Command Line**

#### <LINEKIND ou LK> <kind>

*kind* – tipo da curva: "GEOMLINE" ou "GEO" "INFBOUND" ou "INF" "INTERFELEM" ou "INT"

#### Via Mouse

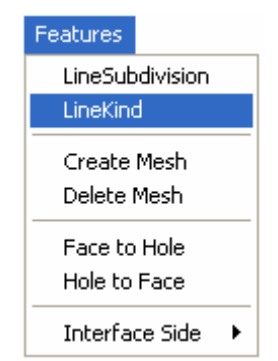

Figura 56 – Item que defini o tipo de curva.

A figura 56 acima ilustra o item *LineKind* que deve ser acionado para definir o tipo de curva. Após se clicar neste item será aberta uma janela (ver figura 57) com as três opções de curva.

| Geometry Lir                    | ne            |  |
|---------------------------------|---------------|--|
| Infinite Boun<br>Interface Eler | ndary<br>ment |  |
|                                 |               |  |
|                                 |               |  |
|                                 |               |  |
|                                 |               |  |
|                                 |               |  |

Figura 57 – Janela com os três tipos de curvas.

A figura 57 acima ilustra a janela que é aberta após se selecionar o item *LineKind* da figura 56 com suas três opções.

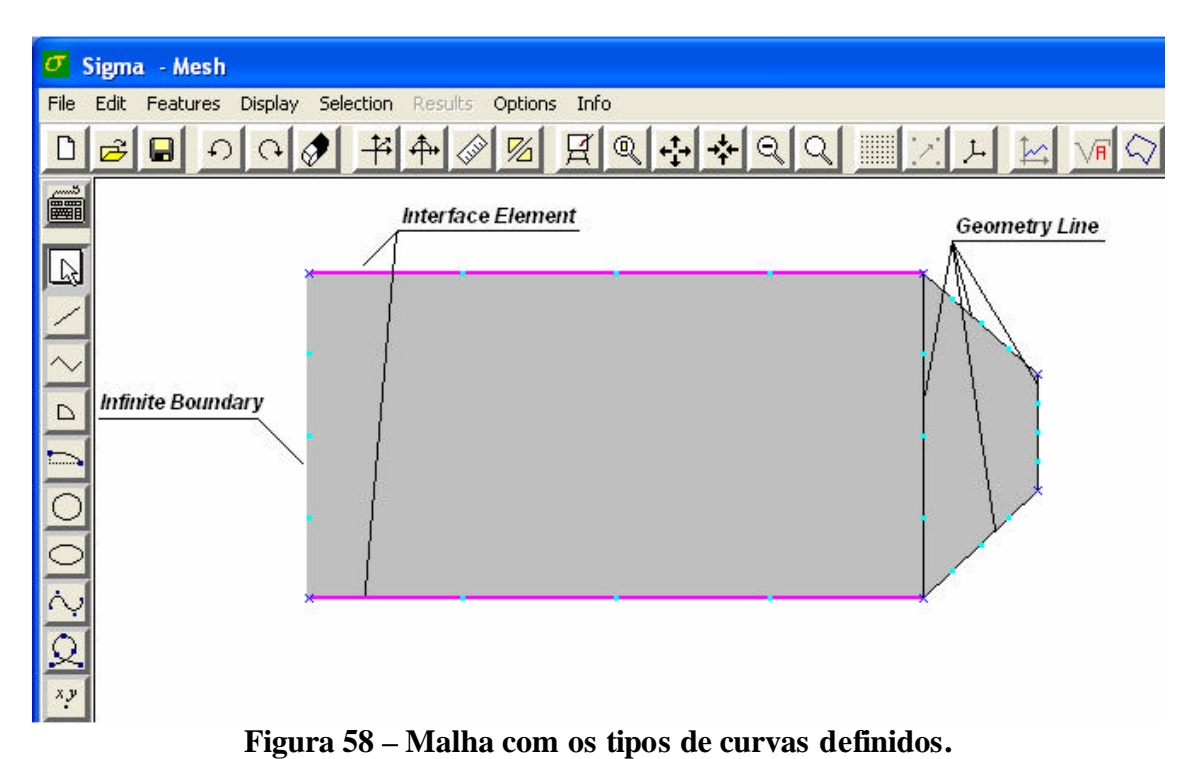

A figura 58 acima ilustra os três tipos de curvas. Em rosa estão as curvas do tipo *InterfaceElement*, de preto estão as *Geometry Line* e de cinza as *Infinite Boundary*.

# 3.7.2 – Transformação de face em orifício

# **Command Line**

# <FACETOHOLE ou F2H>

# Via Mouse

Seleciona-se o item Face to Hole da figura abaixo.

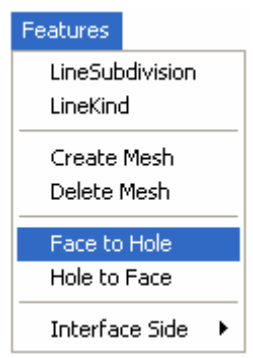

Figura 59 – Transformação de face em orifício.

A figura 59 acima ilustra o item que deve ser selecionado para se transformar uma entidade do tipo *Region* em *Hole*.

Para exemplificar este comando adicionou-se um círculo no modelo da figura 57, mas o comando também é válido para qualquer outra entidade geométrica do tipo *Region*.

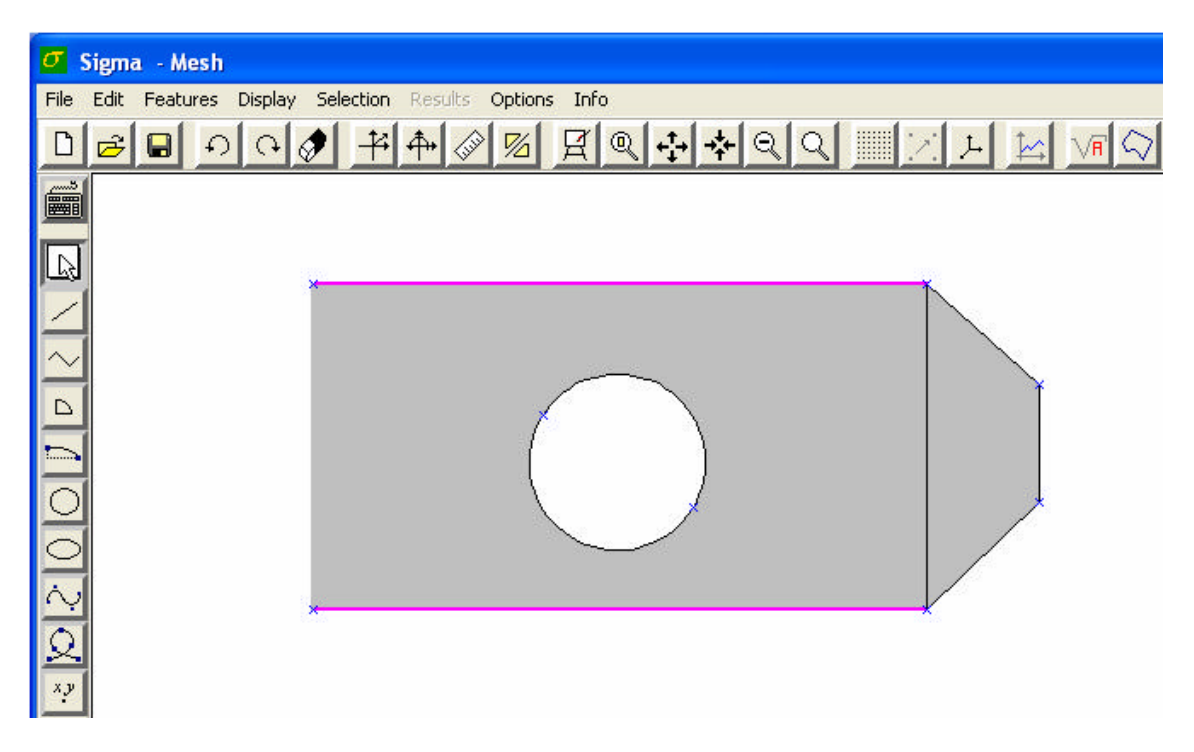

Figura 60 – Transformação de face em orifício.

A figura 60 acima ilustra a transformação do círculo adicionado no modelo da figura 58 em orifício.

# 3.7.3 – Transformação de orifício em face

# **Command Line**

<HOLETOFACE ou H2F>

# Via Mouse

Seleciona-se na figura 59 o item Hole to Face.

Para exemplificar este comando adicionou-se um círculo no modelo da figura 58.

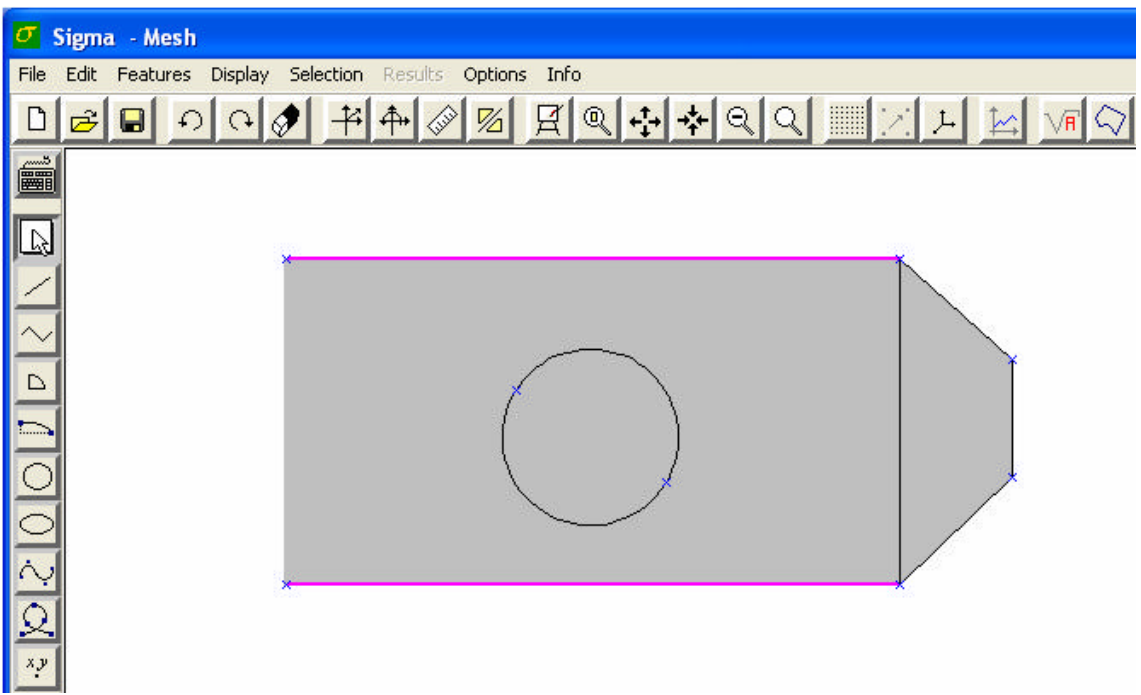

Figura 61 – Transformação de orifício em face.

A figura 61 acima ilustra a transformação de Hole para Face.

# 3.7.4 – Definir lado de uma curva de interface a partir de uma face adjacente

# **Command Line**

<FROMFACE ou FF>

# Via Mouse

Seleciona-se o item Interface Side From Face da figura abaixo.

| Features                     | _         |
|------------------------------|-----------|
| LineSubdivision<br>LineKind  |           |
| Create Mesh<br>Delete Mesh   |           |
| Face to Hole<br>Hole to Face |           |
| Interface Side 🔸             | From Face |
|                              | From Edge |

Figura 62 – Ativar o comando Interface Side From Face.

A figura 62 acima ilustra como ativar o comando Interface Side From Face.

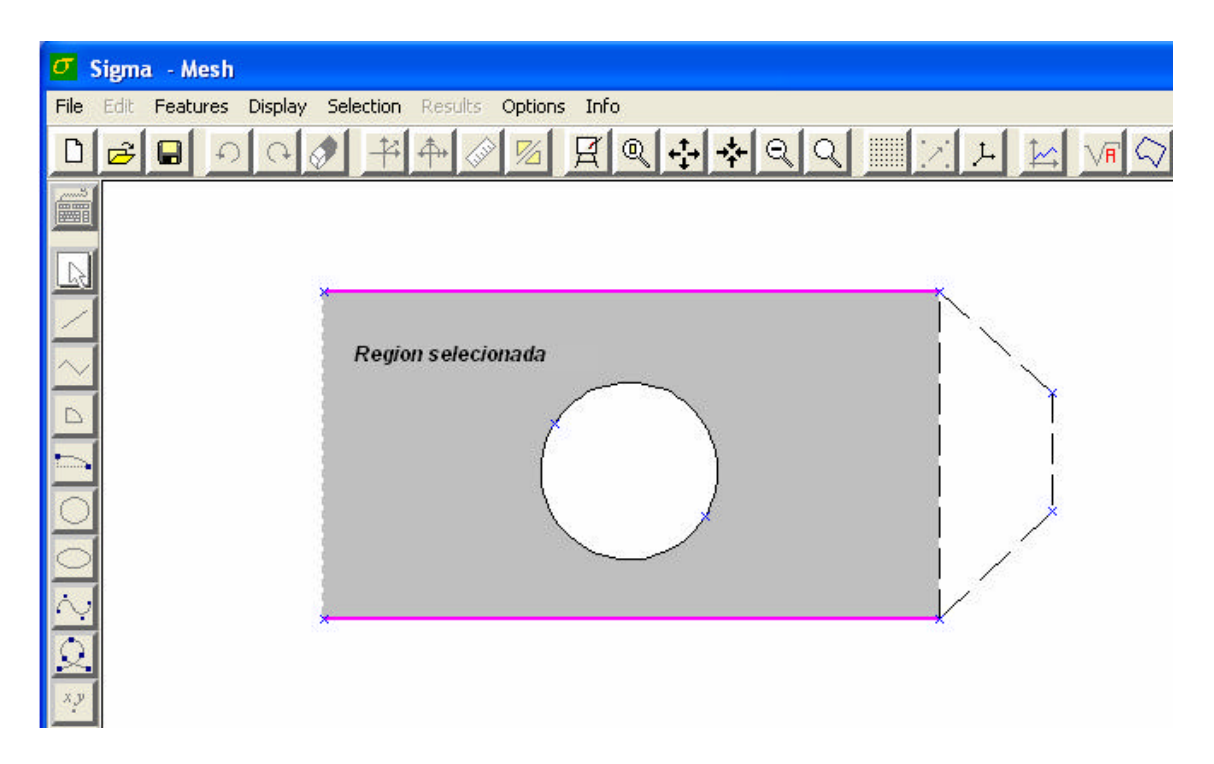

Figura 63 – Resultado após se ativar o comando Interface Side From Face.

A figura 63 acima ilustra o resultado após se ativar o comando *Interface Side From Face*, tendo-se selecionado a entidade do tipo *Region* mostrada na figura.

Cada vez que esse comando é acionado, este módulo é ligado ou desligado, alternadamente.

# 3.7.5 – Definir lado de uma curva de interface adjacente ao exterior

#### **Command Line**

#### <FROMEDGE ou FE>

#### Via Mouse

Seleciona-se o item Interface Side From Edge da figura 62.

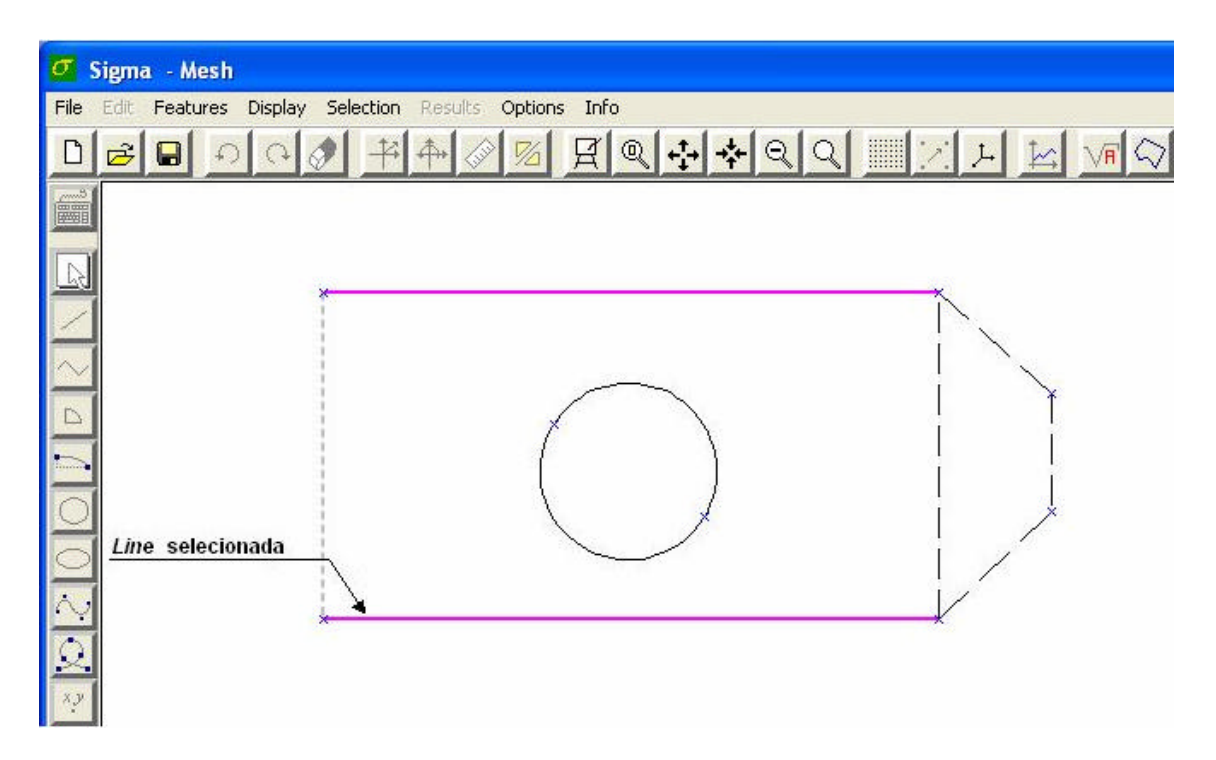

Figura 64 – Resultado após se ativar o comando Interface Side From Edge.

A figura 64 acima ilustra o resultado após se ativar o comando *Interface Side From Edge*, tendo-se selecionado a entidade do tipo *Line* mostrada na figura.

Cada vez que esse comando é acionado, este módulo é ligado ou desligado, alternadamente.

# 3.8 – Comandos de visualização

Todos os comandos de visualização são acionados a partir de cada item da figura abaixo, presentes no menu *Display*.

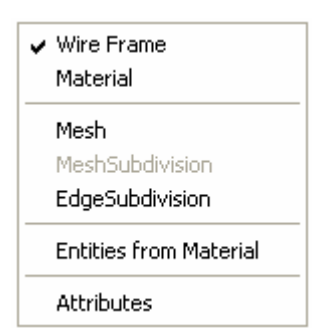

Figura 65 - Submenu com todos os ítens dos comandos de visualização.

A figura 65 acima ilustra o submenu com todos os itens do comando de visualização.

# 3.8.1 – Visualização por arame (Wireframe)

#### **Command Line**

<WIREFRAME ou WF>

#### Via Mouse

Seleciona-se o item Wire Frame na figura 65.

#### 3.8.2 – Visualização por material

#### **Command Line**

<*MATERIAL* ou *MAT*>

#### Via Mouse

Seleciona-se o item Material na figura 65.

#### 3.8.3– Visualização de malhas

**Command Line** 

<*MESH* ou *M*>

#### Via Mouse

Seleciona-se o item Mesh na figura 65.

Cada vez que esse comando é acionado, o módulo de visualização de malhas é ligado ou desligado, alternadamente.

## 3.8.4– Visualização de subdivisão de malhas

#### Command Line

<MESHSDV ou MS>

#### Via Mouse

Seleciona-se o item MeshSubdivision na figura 65.

Cada vez que esse comando é acionado, o módulo de visualização de subdivisão de malhas é ligado ou desligado, alternadamente.

#### 3.8.5 – Visualização de subdivisão de curvas

## **Command Line**

#### <*CURVESDV* ou *CS*>

#### Via Mouse

Seleciona-se o item EdgeSubdivision na figura 65.

Cada vez que esse comando é acionado, o módulo de visualização de subdivisão de curvas é ligado ou desligado, alternadamente.

# 3.8.6 – Visualização de entidades por material

# **Command Line**

<*ENTFROMMAT* ou *EFM*> <*prop1*, *prop2*, ..., *propn*>

#### Via Mouse

Seleciona-se o item Entities from Material na figura 65.

prop1 – nome do primeiro atributo do tipo "Properties" (propriedades do material) cujas entidades que o agregam devem ser visualizadas

*prop2* – nome do segundo atributo do tipo "Properties" (propriedades do material) cujas entidades que o agregam devem ser visualizadas

*propn* - nome do último (n-ésimo) atributo do tipo "Properties" (propriedades do material) cujas entidades que o agregam devem ser visualizadas

Existe também a opção de se visualizar as entidades que agregam TODOS os tipos de material sem ter de listar o nome de todos eles, usando-se a expressão "ALL" no lugar dos nomes dos atributos. A opção de não visualizar nenhuma entidade que possui algum tipo de material associado também pode ser executada usando-se a expressão "NONE".

# 3.8.7 – Redesenho

**Command Line** 

<REDRAWou RD>

Via Mouse

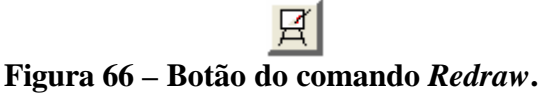

A figura 66 acima ilustra o botão referente ao comando Redraw.

3.8.8 – Ajuste do modelo à janela de visualização

**Command Line** 

 $<\!\!FIT\!\!>$ 

Via Mouse

**Q** Figura 67 – Botão do comando *Fit*.

A figura 67 acima ilustra o botão referente ao comando Fit.

3.8.9- Aumento de zoom

**Command Line** 

<ZOOMIN ou Z+>

Via Mouse

Figura 68 – Botão do comando *ZoomMin*.

A figura 68 acima ilustra o botão referente ao comando ZoomMin.

# 3.8.10- Diminuição de zoom

**Command Line** 

<*ZOOMOUT* ou *Z*->

Via Mouse

Figura 69 – Botão do comando *ZoomOut*.

A figura 69 acima ilustra o botão referente ao comando ZoomOut.

# 3.8.11– Último zoom

**Command Line** 

<*ZOOMLAST* ou *ZL*>

Via Mouse

# Figura 70 – Botão do comando ZoomLast.

A figura 70 acima ilustra o botão referente ao comando ZoomLast.

# 3.8.12 – Próximo zoom

Este comando equivale ao comando de aumento de zoom, só que o usuário define o ponto que ficará no centro da janela de visualização.

# **Command Line**

<*ZOOMNEXT* ou *ZN*> <*px*, *py*>

px – abscissa do ponto central da janela de visualização.

py - ordenada do ponto central da janela de visualização.

#### Via Mouse

Este comando é acionado após se clicar no botão da figura abaixo e der um clique com o botão esquerdo do mouse no canvas.

# **S** Figura 71 – Botão do comando *ZoomNext*.

A figura 71 acima ilustra o botão referente ao comando ZoomNext.

#### 3.8.13 – Zoom por cerca

## **Command Line**

<*ZOOMFENCE* ou *ZF*> <*xmin*, *ymin*, *xmax*, *ymax*>

*xmin* – abscissa mínima do retângulo que limita a região de visualização que será ampliada, ajustando-se à janela de visualização.

*ymin* – ordenada mínima do retângulo que limita a região de visualização que será ampliada, ajustando-se à janela de visualização.

*xmax* – abscissa máxima do retângulo que limita a região de visualização que será ampliada, ajustando-se à janela de visualização.

*ymax* – ordenada máxima do retângulo que limita a região de visualização que será ampliada, ajustando-se à janela de visualização.

#### Via Mouse

Este comando é ativado também através do botão da figura 71. Posteriormente, seleciona-se uma área, através do mouse, dentro do canvas. A diferença entre o comando *ZoomNext* e o comando *ZoomFence* é que neste se determina uma área e no outro basta um clique com o botão esquerdo do mouse dentro do canvas

# 3.8.14 – Visualização de grade

**Command Line** 

<GRID ou G>

Via Mouse

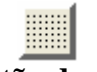

#### Figura 72 – Botão do comando Grid.

A figura 72 acima ilustra o botão referente ao comando Grid.

Cada vez que esse comando é acionado, o módulo de visualização de grade é ligado ou desligado, alternadamente.
## 3.8.15 – Atração para a grade

#### **Command Line**

<SNAP ou SN>

Via Mouse

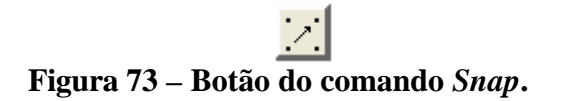

A figura 73 acima ilustra o botão referente ao comando Snap.

Cada vez que esse comando é acionado, o módulo de visualização de atração para grade é ligado ou desligado, alternadamente.

## 3.8.16 – Visualização de eixos coordenados

**Command Line** 

<AXIS ou AX>

Via Mouse

## Figura 74 – Botão do comando *Axis*.

A figura 74 acima ilustra o botão referente ao comando Axis.

Cada vez que esse comando é acionado, o módulo de visualização de eixos é ligado ou desligado, alternadamente.

## 3.8.17 – Largura de visualização

## **Command Line**

<WIDTHou W> <width>

width – valor da largura da janela de visualização

#### Via Mouse

| −Vis | Manager: — |      |  |
|------|------------|------|--|
|      |            |      |  |
|      | Width:     | 15.4 |  |
|      | Height:    | 13.2 |  |
|      | Grid:      | 1.00 |  |
|      | Dist(Y/X): | 1.00 |  |

Figura 75 – Campos do frame Vis Manager.

A figura 75 acima ilustra os campos do frame *Vis Manager*, onde pode se ajustar o valor de *Width* preenchendo-se o campo correspondente a tal comando na figura.

## 3.8.18 – Altura de visualização

## **Command Line**

<*HEIGHT* ou *H*> <*height*>

height - valor da altura da janela de visualização

#### Via Mouse

Ajusta-se o valor de *Height* preenchendo-se o campo correspondente a tal comando na figura 75.

# 3.8.19 – Passo da grade (distância entre pontos consecutivos da grade)

## **Command Line**

<*GRIDSTEP* ou *GST*> <*step*>

*step* – valor do passo da grade

#### Via Mouse

Ajusta-se o valor de *Grid* preenchendo-se o campo correspondente a tal comando na figura 75.

## 3.8.20 – Fator de distorção (Y/X)

## **Command Line**

<DISTFAC ou DF> <factor>

factor – valor do fator de distorção (y/x)

#### Via Mouse

Ajusta-se o valor de Dist(Y/X) preenchendo-se o campo correspondente a tal comando na figura 75.

## 3.8.21 – Fator de escala

## Command Line

<SCFAC ou SCF> <factor>

*factor* – valor do fator de escala **Via Mouse** 

Este comando é ativado pelo clique do mouse e de seu arrasto para direita ou para esquerda sobre o potenciômetro que está dentro do frame da figura 75. Se o arrasto do mouse for para esquerda se estará diminuindo a escala para o lado contrário se estará aumentando a escala.

#### 0.0001 1.00000

#### Figura 76 – Potenciômetro para ajustar o fator de escala.

A figura 76 acima ilustra o potenciômetro que está dentro do frame da figura 75 responsável pelo ajuste do comando do *Fator de escala*.

## 3.8.22 – Atribuição de cores do modelo

## **Command Line**

<SETCOLOR ou COLOR ou COL> <field, r, g, b>

*field* – tipo de campo do modelo cuja cor deve ser alterada (os nomes desses campos devem ser escritos entre aspas e corretamente, da mesma forma como estão escritos no diálogo que é aberto na interface do programa quando se vai em "Options" e "Model Colors").

r – valor entre 0 e 255 representando a intensidade da cor básica vermelho (*red*).

g – valor entre 0 e 255 representando a intensidade da cor básica verde (green).

*b* – valor entre 0 e 255 representando a intensidade da cor básica azul (*blue*).

#### Via Mouse

| Option          |   | Color |
|-----------------|---|-------|
| Region Meshes   |   | COIOI |
| Tensor Sigma 1  |   |       |
| Gauss Points    |   |       |
| Find Node       | _ |       |
| Edges           |   |       |
| Fracture Elm    | L |       |
| Mesh            |   | Anniv |
| Element Numbers |   | ppiy  |
| Edge Sdv        | ~ | Class |

#### Figura 77 – Janela com os ajustes de cores.

A figura 77 acima ilustra a janela que ajusta as cores dos comandos do programa e que é aberta após se selecionar o item *Model Colors* do menu *Options*.

# 3.9 – Comandos de início e fim de bloco de comandos para serem interpretados em linguagem de programação LUA

Os comandos a seguir devem ser chamados toda vez que o usuário deseja executar um bloco de comandos programáveis em linguagem LUA. Dentro desse bloco, o usuário pode criar e atribuir valores para variáveis, criar funções, utilizar laços, condicionais e outras facilidades presentes na maioria das linguagens de programação. Os detalhes inerentes à sintaxe da linguagem LUA serão expostos no próximo capítulo.

## 3.9.1 – Início de bloco de comandos em LUA

## <BEGINBLOCK ou BB>

## 3.9.2 – Fim de bloco de comandos em LUA

## <*ENDBLOCK* ou *EB*>

Após a última linha de comandos em linguagem LUA, o usuário deve digitar a tecla ENTER antes de acionar esse comando de fim de bloco.

## 3.10 – Manipulação de atributos

Os *labels* (nomes) dos atributos, bem como quaisquer parâmetros vinculados a eles que devam ser expressos por meio de *strings* (cadeias de caracteres), devem sempre ser escritos entre aspas. Ressalva-se aqui o fato de que dois ou mais atributos não podem possuir o mesmo nome, mesmo pertencendo a classes diferentes de atributos.

Na manipulação dos atributos via mouse tem que se manipular os campos do frame *Task* do frame *Attribute Manager* (lado direito do canvas).

| Loads Task: Create/Attach Create Attach Create Attach Delatch Delete Modify Inquire Copy     | Тур | )es           |   |
|----------------------------------------------------------------------------------------------|-----|---------------|---|
| Task:<br>Create/Attach<br>Create<br>Attach<br>Detach<br>Delete<br>Modify<br>Inquire<br>Copy  |     | Loads         | - |
| Create/Attach<br>Create<br>Create<br>Attach<br>Detach<br>Delete<br>Modify<br>Inquire<br>Copy | _T₹ | isk:          |   |
| Create/Attach<br>Create<br>Attach<br>Detach<br>Delete<br>Modify<br>Inquire<br>Copy           |     | Create/Attach | - |
| Create<br>Attach<br>Detach<br>Delete<br>Modify<br>Inquire<br>Copy                            |     | Create/Attach |   |
| Attach<br>Detach<br>Delete<br>Modify<br>Inquire<br>Copy                                      |     | Create        |   |
| Detach<br>Delete<br>Modify<br>Inquire<br>Copy                                                |     | Attach        |   |
| Delete<br>Modify<br>Inquire<br>Copy                                                          |     | Detach        |   |
| Modify<br>Inquire<br>Copy                                                                    |     | Delete        |   |
| Inquire<br>Copy                                                                              |     | Modify        |   |
| Copy                                                                                         |     | Inquire       |   |
|                                                                                              |     | Copy          |   |
|                                                                                              |     |               |   |
|                                                                                              |     |               |   |
|                                                                                              |     |               |   |
|                                                                                              |     |               |   |
|                                                                                              |     |               |   |
|                                                                                              |     |               |   |
|                                                                                              |     |               |   |
|                                                                                              |     |               |   |
|                                                                                              |     |               |   |
|                                                                                              |     |               |   |
|                                                                                              |     |               |   |
|                                                                                              |     |               |   |

A figura 78 acima ilustra as opções do frame Task.

## 3.10.1 – Associação de um atributo às entidades selecionadas

## **Command Line**

<*ATTACH* ou *AT*> <*label*>

*label* – nome do atributo.

#### Via Mouse

Para se ativar este comando através do uso do mouse, seleciona-se a opção *Attach* no campo do frame *Task* da figura 78.

## 3.10.2 – Remoção de um atributo das entidades selecionadas

#### **Command Line**

<*DETACH* ou *DT*> <*label*>

*label* – nome do atributo.

#### Via Mouse

Para se ativar este comando através do uso do mouse, seleciona-se a opção *Detach* no campo do frame *Task* da figura 78.

## 3.10.3 – Cópia de um atributo

## **Command Line**

<*COPY* ou *CP*> <*label*, *newlabel*>

*label* – nome atual do atributo. *newlabel* – novo nome do atributo.

#### Via Mouse

Para se ativar este comando através do uso do mouse, seleciona-se a opção *Copy* no campo do frame *Task* da figura 78.

## 3.10.4 – Consulta aos parâmetros de um atributo

## **Command Line**

<*INQUIRE* ou *IN*> <*label*>

*label* – nome do atributo.

#### Via Mouse

Para se ativar este comando através do uso do mouse, seleciona-se a opção *Inquire* no campo do frame *Task* da figura 78.

## 3.11 – Criação e modificação de atributos

A criação e a modificação de atributos são realizadas de forma semelhante, usandose o mesmo LABEL para atributos do mesmo tipo. Esse LABEL indica o tipo de atributo que será criado ou modificado e, normalmente, como será visto a seguir, é representado por uma palavra muito semelhante ou mesmo igual ao nome da classe de atributos correspondente.

A diferença entre a criação e a modificação é que, na criação, todos os parâmetros referentes a cada atributo devem ter seus valores definidos, ou então, assumirão valores *default* (valores padrão) caso não sejam explicitamente definidos. Os valores *default* dependem, obviamente, do tipo de atributo considerado e serão discriminados caso a caso. Na modificação, apenas os parâmetros que se deseja modificar precisam ter seus novos valores definidos. Os parâmetros que não forem explicitamente modificados, continuarão com seus valores anteriores. Por esse mesmo motivo, na modificação é estritamente necessário indicar os *labels* dos parâmetros que se desejam modificar.

Se o usuário deseja que o *label* (nome) de um atributo seja modificado, em qualquer caso, basta usar a sintaxe:

<LABEL ou LB = > <*newlabel*>

onde newlabel representa o novo nome dado ao atributo.

Deve-se atentar para o fato de que a modificação de um ou mais parâmetros pode ocasionar, necessariamente, a modificação de outros parâmetros. Pode-se citar como exemplo o caso de atributos que possuam como parâmetro pontos no plano (par ordenado (x, y)). Além dos pontos em si, o número de pontos também é um parâmetro desses tipos de atributos. Logo, se um atributo desse tipo possui *n* pontos, e se o usuário deseja modificar o número de pontos para n+p, sendo  $p \ge 1$ , os pontos (x<sub>n+1</sub>, y<sub>n+1</sub>), ..., (x<sub>n+p</sub>, y<sub>n+p</sub>) devem ser definidos.

Na criação de atributos, a ordem dos parâmetros pode ser importante ou não. Em muitos casos, contudo, os parâmetros podem ser definidos em qualquer ordem, desde que o *label* do parâmetro em questão seja explicitado. Isto será analisado detalhadamente para cada tipo de atributo.

Após o LABEL principal do comando, que, como dito acima, indica o tipo de atributo a ser tratado, em qualquer caso deve-se digitar o *label* do atributo que está sendo criado ou modificado, ou seja, o seu nome. A seguir vêm os parâmetros que serão definidos ou modificados.

Estas funções estão presentes no frame *Types* do frame *Attribute Manager* (lado direito do canvas).

| Attribute Manager:                                                                                       |
|----------------------------------------------------------------------------------------------------|
| Types                                                                                                    |
| Types<br>Loads<br>Ta <mark>Boundaries</mark><br>Properties<br>Materials<br>Functions<br>GlobalParameters |
| Select Attribute!                                                                                        |
|                                                                                                    |
|                                                                                                    |

Figura 79 – Opções do frame Types.

A figura 79 acima ilustra as opções do frame Types.

## 3.11.1- Funções

## 3.11.1.1 – Função de tempo

## **Command Line**

<TIMEFUNC ou TF> <label> (, np, inc1, val1, ...,incn,valn)

*label* – nome do atributo *np* – número de pontos *inc1* – abscissa (incremento) do primeiro ponto *val1* – ordenada (valor) do primeiro ponto
. *incn* – abscissa (incremento) do último (n-ésimo) ponto

*valn* – ordenada (valor) do último (n-ésimo) ponto

#### Via Mouse

Seleciona-se a opção *Functions* no campo *Types* da figura 79, posteriormente serão disponibilizados dois botões: *Time* e *Spatial*.

Clica-se no botão *Time* que estará abaixo do frame *Task*. Após se selecionar esta opção será aberta uma janela (figura 80).

Os parâmetros não precisam ter seus *labels* especificados, desde que estejam na ordem exposta acima e que nenhum parâmetro seja omitido.

Ex: tf "tf\_1", 3, 0.0, 1.2, -4.5, 5.3, 9, 0.0

Se o usuário desejar atribuir valores aos parâmetros fora da ordem descrita acima, necessariamente os *labels* de todos os parâmetros devem ser especificados. Os nomes aceitos para o *label* de cada parâmetro são:

Número de pontos – NP Primeiro incremento (abscissa) – P1X Primeiro valor (ordenada) – P1Y

N-ésimo incremento (abscissa) – PNX N-ésimo valor (ordenada) - PNY

Ex: tf "tf\_1", p2x = 4.5, p1y = -0.5, p1x = 8.56, p2y = -5.6, np = 2

Se desejar, o usuário pode criar uma função de tempo com os valores *default* para os parâmetros desse tipo de atributo. São eles (obviamente, exceto o *label*):

| Points:       |           |       | Draw: |  |
|---------------|-----------|-------|-------|--|
| N. of points: | 4         |       |       |  |
| Points        | Increment | Value | DOL   |  |
| 1             | 0.0       | 0     |       |  |
| 2             | 1.0       | 0     | 000   |  |
| 3             | 1.1       | 10    | 80.0  |  |
| A             | 50.0      | 10    |       |  |

Figura 80 – Valores *default* dos parâmetros de uma função *Time*.

Ex: tf "tf\_1"

## 3.11.1.2 – Função de espaço

## **Command Line**

```
<SPATFUNC ou SF> <label> <function>
```

label – nome do atributo. function – função (f(x, y)).

## Via Mouse

Clica-se no botão *Spatial* que estará abaixo do frame *Task*. Após se selecionar esta opção será aberta uma janela (figura 81).

| Spatial Functions                                               |               |
|-----------------------------------------------------------------|---------------|
| Label: sf_1<br>Enter with function (XY gl<br>Function - f(x,y): | obal system): |
|                                                                 | Ok Cancel     |

Figura 81 – Janela de ajuste da função Spatial.

A figura 81 acima ilustra a janela aberta após se clicar no botão Spatial.

A função f(x, y) pode ser um polinômio de qualquer grau nas variáveis x e y, ou ainda uma função trigonométrica, exponencial ou logarítmica nessas variáveis. Uma combinação de todos esses tipos de função também é válida. A função deve ser escrita entre aspas.

O *label* do parâmetro que se refere à função não precisa ser especificado, contudo, se o for, os nomes aceitos são: F ou FUNCTION.

Ex: sf "sf\_1", " $\log(x \wedge 2 - 3 * y) + \sin(\cos(-8.3 * 1/x))$ "

## 3.11.2 – Materiais

## 3.11.2.1 – Materiais de sólidos

## Command Line

<*MATERIAL* ou *MAT>* <*label>* (*constitutive*, *const\_params*, *common\_fields*)

constitutive – modelo constitutivo.

Valores possíveis para o *label* desse parâmetro: CONST

Valores possíveis para o parâmetro: "ELASTIC" ou "EL" "ELASTO-PLASTIC" ou "ELP" "VISCO-ELASTO" ou "VEL"

Se esse parâmetro for especificado, seu *label* não precisa estar presente. Além disso, esse parâmetro deve ser sempre o primeiro da lista de parâmetros, caso seja especificado. Se ele não for especificado, assume-se o seu valor *default*, que é "ELASTIC".

Após a definição do modelo constitutivo, os parâmetros inerentes a cada tipo de modelo devem ser especificados, necessariamente (*const\_params*).

No caso de um modelo elástico ("ELASTIC"), não há nenhum parâmetro específico desse tipo de modelo que deva ser especificado. Contudo, nos outros dois casos, existem parâmetros que devem ser definidos (ou, dependendo do caso, se não forem definidos assumem seus valores *default*).

• <u>Modelo Elasto-Plástico ("ELASTO-PLASTIC")</u>:

Os parâmetros descritos a seguir podem ser definidos em qualquer ordem. 1) *envelope* – envelope.

Valores possíveis para o *label* desse parâmetro:

ENVELOPE ou ENV – o *label* desse parâmetro é sempre necessário.

Valores possíveis para o parâmetro: "ON" "OFF"

Se este parâmetro não for definido, assumirá seu valor default, que é "ON".

2) yield criteria - critério de escoamento

Valores possíveis para o *label* desse parâmetro: YIELD ou Y – o *label* desse parâmetro não é necessário

Valores possíveis para o parâmetro: "MOHR COULOMB DRAINED" ou "MCD" "MOHR COULOMB UNDRAINED" ou "MCU" "MOHR COULOMB MOD." ou "MCM" "VON MISES IDEAL" ou "VMI" "VON MISES ISOTROPIC" ou "VMISO"

Se o critério de escoamento não for especificado, assume-se o seu valor *default*, que é "MOHR COULOMB DRAINED". Os valores *default* dos parâmetros inerentes a este tipo de critério são mostrados abaixo.

Se o critério de escoamento for especificado, os parâmetros relativos ao tipo de critério escolhido também devem ser definidos, imediatamente a seguir.

Mohr Coulomb Drained e Mohr Coulomb Mod. :

Valores possíveis para o *label* do parâmetro: C – o *label* desse parâmetro é sempre necessário.

Valores possíveis para o *label* do parâmetro: FI – o *label* desse parâmetro é sempre necessário.

No caso do Mohr Coulomb Drained, qualquer um desses parâmetros pode ser omitido, assumindo seu valor *default*.

|                          | Draine   | 1:             |        |
|--------------------------|----------|----------------|--------|
| • Drained<br>• Undrained | C:<br>Fi | 0.0<br>\$  0.0 |        |
|                          | Ţ        | Ok             | Cancel |

Figura 82 – Valores *default* para um material com critério de escoamento do tipo *Mohr Coulomb Drained*.

No caso do Mohr Coulomb Mod., os valores desses parâmetros necessariamente devem ser especificados, por não possuírem valores *default*.

Mohr Coulomb Undrained :

Valores possíveis para o *label* do parâmetro: E/SU – o *label* desse parâmetro é sempre necessário.

Valores possíveis para o *label* do parâmetro: SU0– o *label* desse parâmetro é sempre necessário.

Valores possíveis para o *label* do parâmetro: SU/Z– o *label* desse parâmetro é sempre necessário

Qualquer um desses parâmetros pode ser omitido, assumindo seu valor default:

| 1                      | Undraine | d:    |
|------------------------|----------|-------|
|                        | E/Su:    | 550.0 |
| C Drained<br>Undrained | Su0:     | 0.0   |
|                        | Su/Z:    | 0.0   |
|                        | Su/Z:    | 0.0   |

Figura 83 – Valores *default* para um material com critério de escoamento do tipo *Mohr Coulomb Undrained*.

Von Mises Ideal :

Valores possíveis para o *label* do parâmetro: STRESS ou S - o *label* desse parâmetro é sempre necessário

Esse parâmetro pode ser omitido, assumindo seu valor default:

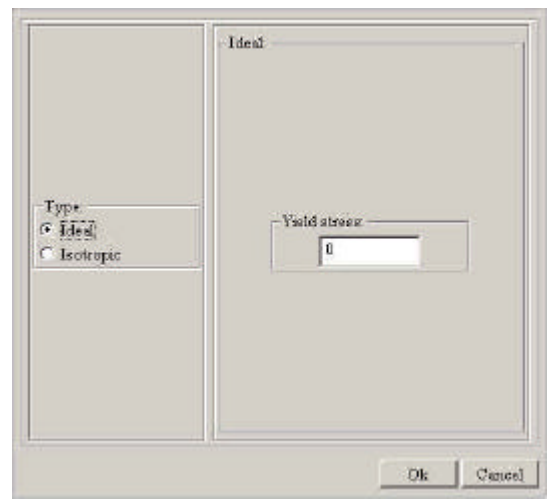

Figura 84 – Valor *default* para um material com critério de escoamento do tipo *Von Mises Ideal*.

Von Mises Isotropic :

Valores possíveis para o *label* do parâmetro: NP – o *label* desse parâmetro é sempre necessário

Pontos: Valores possíveis para os *labels* dos parâmetros (sempre necessários): P1X P1Y · · · PNX PNX PNY

Os pontos devem ser definidos sempre nessa ordem (abscissa do primeiro ponto, ordenada do primeiro ponto, abscissa do segundo ponto, ordenada do segundo ponto, etc...).

• Modelo Visco-Elástico ("VISCO-ELASTO")

Os parâmetros desse tipo de modelo que são comuns ao Modelo Elasto-Plástico podem ser definidos da mesma forma como descrito acima. Além desses parâmetros, um Modelo Visco-Elástico também comporta um parâmetro que define a sua fluência. Esse parâmetro pode ser definido antes ou depois dos parâmetros descritos acima, contudo necessariamente deve ser definido.

Valores possíveis para o *label* do parâmetro: CREEP – o *label* desse parâmetro não é necessário Valores possíveis para o parâmetro: "POTENTIAL" ou "POT" "ADDITIVE" ou "ADD"

#### "SELECTIVE" ou "SEL"

Os parâmetros relativos a cada tipo de fluência também devem ser definidos, imediatamente a seguir.

Potencial :

Valores possíveis para os *labels* dos parâmetros (todos necessários): AA ALPHA ou A BETA ou B GAMA ou G APOWER ou AP ACONST ou AC FRAC ou F

Todos esses parâmetros devem ser definidos.

Aditivo e Seletivo :

Valores possíveis para os *labels* dos parâmetros (todos necessários): SIGCRT ou SIG VDEFCRT ou VDEF XN1CRT ou XN1 XN2CRT ou XN2 FRAC ou F

Todos esses parâmetros devem ser definidos.

*common\_fields* – campos comuns a qualquer tipo de material. São eles: E, Ni, Mass Density, Thrust, Thermal, Poropressure e Color. A única exceção são os materiais com critério de escoamento do tipo Mohr Coulomb Undrained, que não possuem E e Ni definidos (se o usuário definir valores para esses parâmetros nesse caso, o comando não será validado). Nenhum desses parâmetros é necessário. Todos possuem valores *default* que serão atribuídos se o usuário não discriminar valores para esses parâmetros.

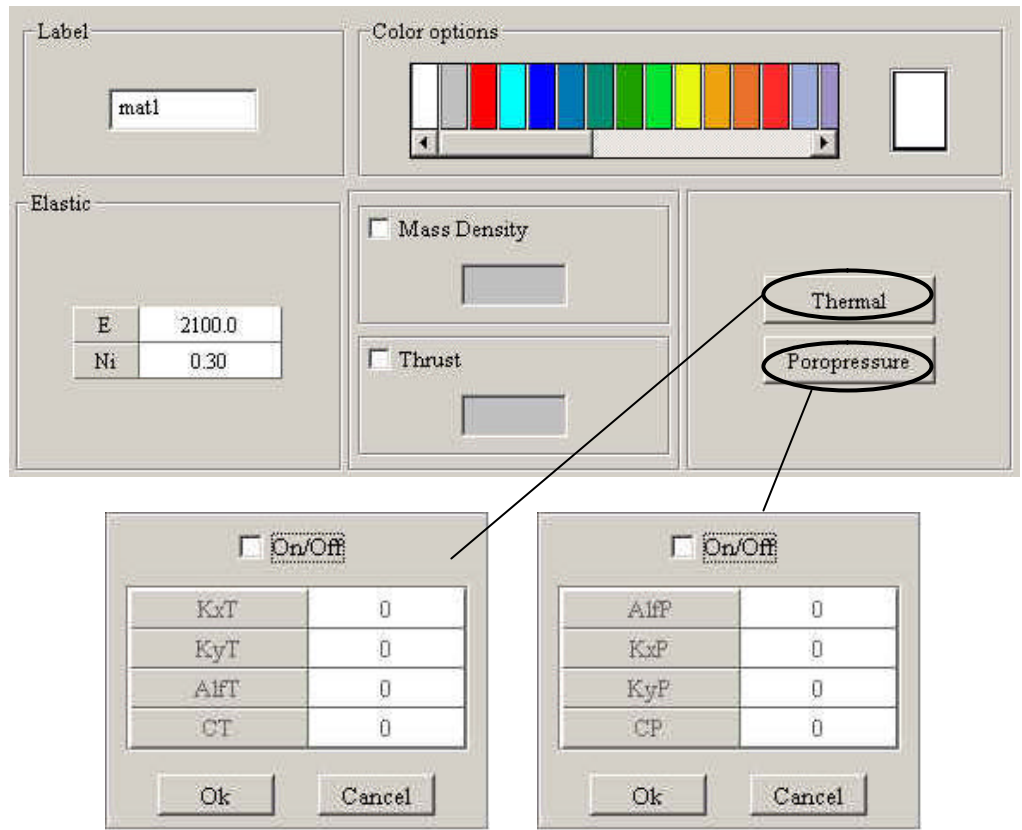

Figura 85 – Valores *default* para os campos comuns a todos os tipos de material (exceto o *label*)

Os parâmetros a seguir podem ser definidos em qualquer ordem:

Valores possíveis para os *labels* dos parâmetros (todos necessários): E NI MASS DENSITY ou MD THRUST ou THR THERMAL ou THE POROPRESSURE ou PP COLOR ou COL

Valores possíveis para os parâmetros:

E – número real maior que zero NI – número real maior ou igual a zero

MASS DENSITY e THRUST – se o usuário deseja que a opção de definir algum desses parâmetros esteja ativa, basta atribuir um valor real maior ou igual a zero ao parâmetro desejado. Se deseja que essa opção esteja inativa, deve atribuir o valor "OFF" para esse parâmetro.

THERMAL – se o usuário deseja que a opção este parâmetro esteja ativo, deve atribuir o valor "ON" para ele. Se deseja que esteja inativo, deve atribuir o valor "OFF".

Se a opção THERMAL estiver habilitada, o usuário pode definir valores reais para os parâmetros inerentes a essa opção.

Valores possíveis para os *labels* dos parâmetros (todos necessários): KXT KYT ALFT CT

Contudo, a atribuição de valores para esses parâmetros não é necessária. Se eles não forem definidos, assumirão seus valores *default* (Fig.11).

POROPRESSURE – se o usuário deseja que este parâmetro esteja ativo, deve atribuir o valor "ON" para ele. Se deseja que esteja inativo, deve atribuir o valor "OFF".

Se a opção POROPRESSURE estiver habilitada, o usuário pode definir valores reais para os parâmetros inerentes a essa opção.

Valores possíveis para os *labels* dos parâmetros (todos necessários): KXP KYP ALFP CP

Contudo, a atribuição de valores para esses parâmetros não é necessária. Se eles não forem definidos, assumirão seus valores *default* (Fig.11).

COLOR – existem 36 opções de cores para material sólido. A cor *default* é branca.

Valores possíveis para o parâmetro:

| "WHITE" ou "W"     |  |
|--------------------|--|
| "GRAY" ou "GY"     |  |
| "RED" ou "R"       |  |
| "SOFTBLUE" ou "SB" |  |
| "BLUE" ou "B"      |  |
| "DARKBLUE" ou "DB" |  |

| "DARKGREEN" ou "DG"   |  |
|-----------------------|--|
| "GREEN" ou "G"        |  |
| "SOFTGREEN" ou "SG"   |  |
| "YELLOW" ou "Y"       |  |
| "SOFTORANGE" ou "SO"  |  |
| "ORANGE" ou "O"       |  |
| "DARKORANGE" ou "DO"  |  |
| "SOFTPURPLE" ou "SP"  |  |
| "PURPLE" ou "P"       |  |
| "DARKPURPLE" ou "DP"  |  |
| "PURPLEBROWN" ou "PB" |  |
| "DARKBROWN" ou "DB"   |  |
| "BROWN" ou "B"        |  |
| "SOFTBROWN" ou "SB"   |  |
| "YELLOWBROWN" ou "YB" |  |
| "GREENBROWN" ou "GB"  |  |
| "ANIDRITA" ou "A"     |  |
| "VULCANO" ou "V"      |  |
| "SILTITO" ou "S"      |  |

| "PELOIDE" ou "PE"  |  |
|--------------------|--|
| "OOPEL" ou "OO"    |  |
| "MARGAFOL" ou "M"  |  |
| "INTRA" ou "IN"    |  |
| "IGNEAS" ou "IG"   |  |
| "FOLHELHO" ou "F"  |  |
| "DIABASIO" ou "D"  |  |
| "CALCARIO" ou "C"  |  |
| "BASALTO" ou 'BA"  |  |
| "AREIA" ou "AR"    |  |
| "PELINTRA" ou "PA" |  |

Tabela 1 – Cores possíveis para os materiais

Se apenas o *label* do material for especificado, será criado um material com todos os valores *default* para seus parâmetros.

## Via Mouse

Seleciona-se a opção *Materials* no campo *Types* da figura 79, posteriormente serão disponibilizados dois botões: *Solid* e *Interfac*e. É importante ressaltar que este comando só é válido para entidades do tipo *Region*.

Clica-se no botão *Solid* que estará abaixo do frame *Task* e uma janela será aberta (figura 86).

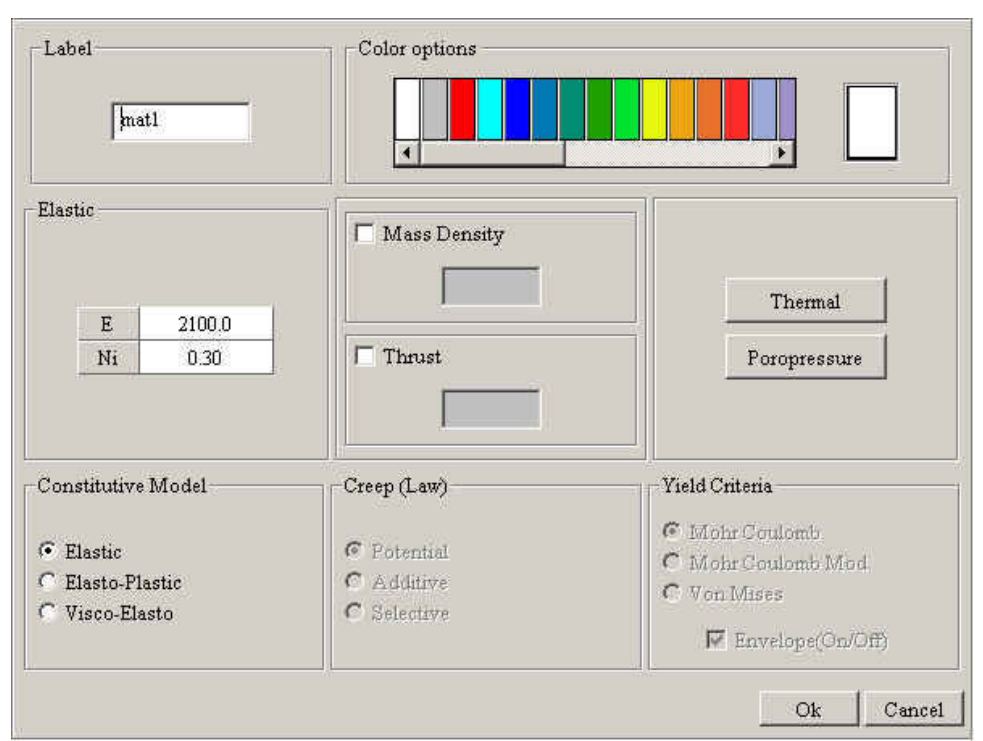

Figura 86 – Valores *default* para os parâmetros de um material

Exemplos:

Ex1: mat "m1"

- Ex2: material "m2", e = 2300, ni = 0.45, col = "blue"
- Ex3: mat "m3", "elp", "mcd", c = 12, fi = 1, env = "off", md = 12.3
- Ex4: MAT "m4", "vel", "add", sig = 1, vdef = 2, xn1 = 3, xn2 = 4, f = 5

Ex5: mat "m5", "elp", the = "on", kyt = 12, pp = "on", alfp = 23

## 3.11.2.2 - Materiais de interface

## **Command Line**

<INTERFACEMATERIAL ou INTERFMAT ou IMAT> <label> (, params)

*label* – nome do atributo *params* – parâmetros inerentes a um material de interface.

Valores possíveis para o *label* do parâmetro (necessário): THRUST ou THR Valores possíveis para o parâmetro: "ON" ou "OFF" Valores possíveis para o *label* do parâmetro:

#### XKO

Este parâmetro pode ser definido logo após o *label* do atributo, sem a necessidade de se discriminar o seu *label*, bastando escrever o seu valor real. Isso fará com que, automaticamente, o valor do parâmetro THRUST seja definido como "ON". Contudo, se este parâmetro não for o primeiro a ser definido, o seu *label* passa a ser necessário.

Valores possíveis para o *label* do parâmetro (pode ou não ser necessário): NCONST Valores possíveis para o parâmetro: "HIPERBOLIC" ou "HIP" ou "H" "EXPONENTIAL" ou "EXP" ou "E" "LINEAR" ou "LIN" ou "L" "PERFECT PLASTIC" ou "PERFPLAST" ou "PP" "MULTILINEAR" ou "MULTILIN" ou "ML"

Apenas no caso de uma Lei Constitutiva do tipo "PERFECT PLASTIC" o *label* do parâmetro (NCONST) se torna necessário. Isso porque a Lei Constitutiva da Tensão Tangencial também pode ser do mesmo tipo.

Cada uma dessas Leis Constitutivas possui alguns parâmetros inerentes, que podem precisar ou não ser definidos. Se não forem, assumirão seus valores *default*.

Hiperbólica :

Valores possíveis para os *labels* dos parâmetros (sempre necessários): DEFMC ou DEF ALPHA ou A XA

| Defmc | 10000 |
|-------|-------|
| Alpha | 3     |
| Xa    | 1     |

Figura 87 – Valores *default* para os parâmetros de um material de interface com Lei Constitutiva Hiperbólica para a Tensão Normal

Exponencial:

Valores possíveis para os *labels* dos parâmetros (sempre necessários): DEFMC ou DEF ALPHA ou A SEXP ou S

| Defmc | 10000 |  |
|-------|-------|--|
| Alpha | 3     |  |
| Sexp  | 1     |  |

| Figura 88 – Valores defaul | t para os parâmetros | de um material de interface com |
|----------------------------|----------------------|---------------------------------|
| Lei Constitut              | iva Exponencial par  | a a Tensão Normal               |

Linear :

Valores possíveis para os *labels* dos parâmetros (sempre necessários): KN DEFMC ou DEF

| Kn    | 1     |
|-------|-------|
| Defmc | 10000 |

#### Figura 89 – Valores *default* para os parâmetros de um material de interface com Lei Constitutiva Linear para a Tensão Normal

Perfeitamente Plástica :

Valores possíveis para os *labels* dos parâmetros (sempre necessários): DEFMC ou DEF KN SIGMAX ou SX

Valores possíveis para o *label* do parâmetro (sempre necessário): CUTOFF ou CUT Valores possíveis para o parâmetro: "ON" ou "OFF"

Valores possíveis para o *label* do parâmetro (sempre necessário): CUTTYPE ou CUTTP Valores possíveis para o parâmetro: "TENSION" ou "T" "GEOSTATIC" ou "G"

Valores possíveis para o *label* do parâmetro (sempre necessário): TENSION ou T Este parâmetro só pode ser definido se o CUTOFF estiver habilitado ("ON") e se o CUTTYPE estiver definido como "TENSION".

| Tension<br>Geostatic | 1000  |
|----------------------|-------|
| Ve                   | 1     |
| SigmaX               | 3     |
| Define               | 10000 |

#### Figura 90 – Valores *default* para os parâmetros de um material de interface com Lei Constitutiva Perfeitamente Plástica para a Tensão Normal

Multilinear :

Valores possíveis para o *label* do parâmetro (sempre necessário): CUTOFF ou CUT Valores possíveis para o parâmetro: "ON" ou "OFF"

Valores possíveis para o *label* do parâmetro (sempre necessário): TENSION ou T Este parâmetro só pode ser definido se o CUTOFF estiver habilitado ("ON").

Valores possíveis para os *labels* dos parâmetros (sempre necessários):

MNP – número de pontos (maior que zero)

DSN1 – abscissa do primeiro ponto

TSN1 – ordenada do primeiro ponto

. . DSNn – abscissa do último (n-ésimo) ponto TSNn – ordenada do último (n-ésimo) ponto

Se a Lei Constitutiva da Tensão Normal for Multilinear, os parâmetros relativos ao número de pontos e aos valores das abscissas e ordenadas dos pontos são estritamente necessários. O parâmetro CUTOFF, se não for definido, assume o valor *default* "OFF".

Valores possíveis para o *label* do parâmetro (pode ou não ser necessário): TCONST Valores possíveis para o parâmetro: "KINEMATING HARDENING" ou "KINEHARD" ou "KH" "PERFECT PLASTIC" ou "PERFPLAST" ou "PP" Apenas no caso de uma Lei Constitutiva do tipo "PERFECT PLASTIC" o *label* do parâmetro (TCONST) se torna necessário. Isso porque a Lei Constitutiva da Tensão Normal também pode ser do mesmo tipo.

Cada uma dessas Leis Constitutivas possui alguns parâmetros inerentes, que podem precisar ou não ser definidos. Se não forem, assumirão seus valores *default*.

Perfeitamente Plástica :

Valores possíveis para o *label* do parâmetro (sempre necessário): YIELD ou Y Valores possíveis para o parâmetro: "MOHR COULOMB" ou "MC" "JAEGER" ou "J"

Valores possíveis para o *label* do parâmetro (sempre necessário): UPDATE ou UPD – Atualizar a Tensão Tangencial Máxima Valores possíveis para o parâmetro: "ON" "OFF"

Valores possíveis para os *labels* dos parâmetros (sempre necessários): KT C ou CRES FI ou FIRES

Valores possíveis para o *label* do parâmetro (sempre necessário): RESIDUAL ou RES Valores possíveis para o parâmetro: "ON" "OFF"

Valores possíveis para os *labels* dos parâmetros (sempre necessários):

BO XM

Esses parâmetros só poderão ser definidos se o parâmetro RESIDUAL estiver habilitado ("ON"). Se o parâmetro RESIDUAL estiver habilitado e esses parâmetros não forem definidos, assumirão seus valores *default* (Fig.16).

Se um ou mais dos parâmetros relativos a essa Lei Constitutiva forem omitidos, assumirão seus valores *default*:

| THE POINT OF THE POINT | lomb 🗾                      |
|------------------------|-----------------------------|
| laximum Tange          | ntial Stress<br>tte(On/Off) |
| Kt                     | 1.5                         |
| С                      | 1.5                         |
| Fi                     | 0                           |
| Residual               | lual(On/Off)                |
| Bo                     | 1                           |
|                        | 0.4                         |

#### Figura 91 – Valores *default* para os parâmetros de um material de interface com Lei Constitutiva Perfeitamente Plástica para a Tensão Tangencial

Kinemating Hardening :

Valores possíveis para os *labels* dos parâmetros (sempre necessários): KNP – número de pontos (maior que zero) DST1 – abscissa do primeiro ponto TST1 – ordenada do primeiro ponto .

DSTn – abscissa do último (n-ésimo) ponto TSTn – ordenada do último (n-ésimo) ponto

Se a Lei Constitutiva da Tensão Tangencial for do tipo Kinemating Hardening, os parâmetros relativos ao número de pontos e aos valores das abscissas e ordenadas dos pontos são estritamente necessários.

Se nenhum parâmetro do material de interface for definido após o seu *label*, será criado um material de interface com todos os valores *default* para os seus parâmetros.

#### Via Mouse

Clica-se no botão *Interface* que estará abaixo do frame *Task*, após a seleção da opção *Materials* no campo *Types*, e será aberta uma janela (figura 92).

| Label                              | Thrust                              |
|------------------------------------|-------------------------------------|
| InterfMate_1                       | 0.5                                 |
|                                    |                                     |
|                                    |                                     |
| Normal Stress                      | Tangential Stress                   |
| Normal Stress<br>Constitutive Law: | Tangential Stress Constitutive Law: |

Figura 92 – Material de interface *default*.

Exemplos:

Ex1: imat "im1"

Ex2: interfmat "im2", 32

Ex3: IMAT "im3", thr = "on", "kh", knp = 2, dst1 = 0.0, tst1 = 0.0, dst2 = 3.4, tst2 = -4.5

Ex4: interfacematerial "im4", 12, nconst = "pp", cut = "on", cuttp = "g", def = 13000

Ex5: imat "im5", "l", tconst = "pp", y = "j", c = 1.4, res = "on"

#### 3.11.3 – Propriedades

#### 3.11.3.1 – Propriedades de sólidos

#### **Command Line**

<*PROPERTIES* ou *PR*> <*label*> (, *thickness*) <, *material*> (, *integration*, *model*)

Se os parâmetros desse tipo de atributo forem todos definidos na ordem acima (sem omissão de nenhum deles), os seus *labels* são desnecessários. Caso o usuário deseje omitir um ou mais parâmetros (que assumirão seus valores *default*), ou deseje trocar a ordem dos parâmetros, os *labels* dos mesmos passam a ser necessários. O único parâmetro que não pode ser omitido é o material associado ao atributo.

*thickness* – espessura. Valores possíveis para o *label* do parâmetro: THICKNESS ou THICK ou T

*material* – material associado à propriedade. Esse parâmetro deve ser definido passando-se a *string* (cadeia de caracteres) que define o nome do atributo do tipo "Material" que se deseja associar. Esse material já deve ter sido criado anteriormente. Valores possíveis para o *label* do parâmetro: MATERIAL ou MAT ou M

*integration* – tipo de integração Valores possíveis para o *label* do parâmetro: INTEGRATION ou INT ou I Valores possíveis para o parâmetro: "REDUCED" ou "RED" ou "R" "COMPLETE" ou "COMP" ou "C"

*model* – tipo de modelo. Valores possíveis para o *label* do parâmetro: "AXISSIMETRIC" ou "AX" "PLANE STRESS" ou "PSE" "PLANE STRAIN" ou "PSA"

Se o usuário deseja passar como parâmetro apenas o material associado ao atributo, os outros parâmetros assumirão seus valores *default* (exceto o *label*).

Exemplos:

Ex1: pr "p1", 1.2, "mat1", "c", "psa"

Ex2: properties "p2", mat = "mat2"

Ex3: PR "p3", model = "ax", mat = "im3", t = 2.3

#### Via Mouse

Seleciona-se a opção *Properties* no campo *Types*, posteriormente será disponibilizado o botão *Select*, clicando-se neste botão se terá duas opções: *Solid* e *Interface*, de acordo com a figura 93.

Para se ativar as propriedades dos sólidos tem que se selecionar uma entidade do tipo *Region* e clicar no botão *Select* da figura 93, selecionando a opção *Solid* o que abrirá uma janela (figura 94).

| Attribute Manager: |
|--------------------|
| Types              |
| Properties         |
|                    |
| Task:              |
| Create/Attach 💌    |
| Select             |
| Solid              |
| Interface          |
|                    |
| Select Attribute!  |
|                    |
|                    |
|                    |
|                    |
|                    |
|                    |
|                    |
|                    |
|                    |
|                    |

Figura 93 – Clique do botão Select.

A figura 93 acima ilustra as opções disponibilizadas após se clicar no botão Select.

|                   | NONE                          |
|-------------------|-------------------------------|
| properties_1      | mat                           |
|                   |                               |
| Thickness:        |                               |
| 1.0               |                               |
|                   |                               |
| Current Material: |                               |
| matl              |                               |
|                   |                               |
| Integration:      |                               |
| • Reduced         |                               |
| C Complete        |                               |
|                   |                               |
| Model:            |                               |
| C Axissimetric    |                               |
| Plane Stress      |                               |
| C Plane Strain    | 1                             |
|                   | Create Material View Material |

Figura 94 – Valores *default* para os parâmetros de um atributo do tipo "Properties".

## 3.11.3.2 – Propriedades de interface

## **Command Line**

#### <INTERFPROPERTIES ou IPR> <label> (, model, integration, thickness, gap, hook) <, interfmaterial>

Se os parâmetros desse tipo de atributo forem todos definidos na ordem acima (sem omissão de nenhum deles), os seus *labels* são desnecessários. Caso o usuário deseje omitir um ou mais parâmetros (que assumirão seus valores *default*), ou deseje trocar a ordem dos parâmetros, os *labels* dos mesmos passam a ser necessários. O único parâmetro que não pode ser omitido é o material de interface associado ao atributo.

Os parâmetros desse tipo de atributo são semelhantes aos parâmetros do atributo definido anteriormente ("Properties"). Os únicos parâmetros adicionais são:

*gap* Valores possíveis para o *label* do parâmetro: GAP ou G

*hook* Valores possíveis para o *label* do parâmetro: HOOK ou H

A única ressalva a ser feita é o fato de que se o tipo de modelo for axissimétrico, o parâmetro relativo à espessura do material (THICKNESS) não deve ser definido. Dessa

forma, se os parâmetros forem passados na ordem (sem necessidade de escrever os seus *labels*), basta ignorar este parâmetro.

Se o usuário deseja passar como parâmetro apenas o material de interface associado ao atributo, os outros parâmetros assumirão seus valores *default* (exceto o *label*).

#### Via Mouse

Seleciona-se uma entidade do tipo *Line* do tipo *Interface Element*, clica-se no botão *Select*, selecionando a opção *Interface* da figura 93 o que abrirá uma janela (figura 95).

| interf_          | baoh    | NONE                           |
|------------------|---------|--------------------------------|
| Model:           |         |                                |
| C Ariante        | atric   |                                |
| @ Plane St       | 1155    |                                |
| C Plane St       | nin     |                                |
| Integration      |         |                                |
| G Padman         | a       |                                |
| C Complet        | a<br>te |                                |
|                  |         |                                |
| Properties:      |         |                                |
| Thickness        | 10      | ]                              |
| Gap              | 0.0     |                                |
| Hook             | 0.0     | ]                              |
| Current Material |         |                                |
| ż                | nl      | Create Material. View Material |
|                  |         | - 18 BB                        |

Figura 95 – Valores *default* para os parâmetros de um atributo do tipo "Interface Properties"

Exemplos:

- Ex1: ipr "ip1", "ax", 0.3, 1.2, "im1"
- Ex2: interfproperties "ip2", "pse", 1.2, 0.3, 0.5, "im2"
- Ex3: IPR "ip3", mat = "im3"
- Ex4: ipr "ip4", gap = 0.3, t = 1.3, mat = "im4"

#### 3.11.4 - Fronteiras

## 3.11.4.1 – Escavação

## **Command Line**

<REZONE ou RZ> <time, step, mudweight, face1, face2, ..., facen>

Os parâmetros devem sempre ser passados nessa ordem. Em compensação, todos os *labels* são desnecessários.

time - tempo (número real maior que zero).

Valores possíveis para o *label* do parâmetro: TIME ou T

step – número do passo (número inteiro maior que zero).
Valores possíveis para o *label* do parâmetro:
STEP ou S

*mudweight* – peso do fluido de perfuração (número real maior ou igual a zero). Valores possíveis para o *label* do parâmetro: MUDWEIGHT ou MW

face1 – nome da primeira face sobre a qual o atributo deve incidir face2 – nome da segunda face sobre a qual o atributo deve incidir

facen – nome da última (n-ésima) face sobre a qual o atributo deve incidir

Vale ressaltar que um comando deste tipo cria apenas UM PASSO de um atributo desse tipo. Para que se criem vários passos para um mesmo valor do parâmetro tempo, devemse acionar várias vezes esse comando, trocando-se o parâmetro relativo ao passo.

Exemplos:

Ex1: rz 3, 1, 12.4, "f2", "f3"

Ex2: REZONE 3, 2, 12.4, "f4"

Ex3: RZ 3, 3, 12.4, "f5", "f6"

#### Via Mouse

Seleciona-se a opção *Boundaries* no campo *Types*, posteriormente serão disponibilizados três botões: *Rezone, Reconstruct* e *Constraint*.

Para se ativar o comando *Rezone* basta se clicar no botão correspondente a função na figura 96.

|            | Boundarie                               | s               | •  |
|------------|-----------------------------------------|-----------------|----|
| Tas        | sk:                                     |                 |    |
|            | Create/At                               | ach             | •  |
|            | Re                                      | zone            |    |
| ĺ          | Recor                                   | nstruct         |    |
| 1          | Con                                     | straint         |    |
| Re         | zone                                    |                 |    |
| T          | me:                                     |                 |    |
| Ν          | step:                                   |                 |    |
| M          | ludWeight                               | u               |    |
| Pre<br>caj | ss 'Start b<br>oture rezor<br>ormation! | utton' to<br>ie |    |
| 1          | Start                                   |                 |    |
|            | -                                       | 14              | 11 |

#### Figura 96 – Interior do frame Attribute Manager após se ativar o comando Rezone.

A figura 96 acima ilustra o interior do frame Attribute Manager após se clicar no botão Rezone.

#### 3.11.4.2 – Reconstrução

#### **Command Line**

<RECONSTRUCT ou RC> <time, step, material, face1, face2, ..., facen>

Os parâmetros devem sempre ser passados nessa ordem. Em compensação, todos os *labels* são desnecessários. Esse atributo funciona exatamente como o atributo anterior (REZONE), exceto pelo fato de que, ao invés de se passar um parâmetro relativo ao

peso do fluido de perfuração (*mudweight*), deve-se passar um parâmetro relativo a um material (nome de um atributo do tipo "Material" já criado previamente).

Exemplos:

Ex1: rc 1.3, 1, "mat1", "f7"

Ex2: reconstruct 1.3, 2, "mat2", "f10", "f5"

Ex3: RC 1.3, 3, "mat3", "f7"

#### Via Mouse

Seleciona-se a opção *Boundaries* no campo *Types* e clica-se no botão *Reconstruct* (figura 97).

| Attribute Manager:                  |
|-------------------------------------|
| Types                               |
| Boundaries 💌                        |
| Task:                               |
| Create/Attach 💌                     |
| Rezone                              |
| Reconstruct                         |
| Constraint                          |
| Reconstruct                         |
| Time:                               |
| Nstep:                              |
| Material None                       |
| Press 'Start button' to             |
| capture reconstruct<br>information! |
| Start                               |
| Get Cancel                          |
|                                     |

Figura 97 – Interior do frame *Attribute Manager* após se ativar o comando *Reconstruct*.

A figura 97 acima ilustra o interior do frame *Attribute Manager* após se clicar no botão *Reconstruct*.

## 3.11.4.3 – Restrições

## Command Line

Os atributos relacionados a restrições não precisam ser criados, nem podem ser modificados. Eles são fixos e podem apenas ær agregados às entidades do modelo. Logo, funcionam exatamente como um outro atributo qualquer que se deseje associar a uma ou mais entidades do modelo já previamente selecionadas. Os nomes desses atributos são:

"Free" - entidade fica livre de restrições

"Const\_x" - entidade possui deslocamento horizontal restrito

"Const\_y" – entidade possui deslocamento vertical restrito

"Const\_xy" – entidade possui deslocamento horizontal e vertical restritos

Exemplos:

Ex1: at "Const\_x"

Ex2: ATTACH "Const\_xy"

## Via Mouse

Seleciona-se a opção *Boundaries* no campo *Types* e clica-se no botão *Constraint* (figura 98).

| B                         | oundaries             | 1      | -    |
|---------------------------|-----------------------|--------|------|
| ask:                      |                       |        |      |
| A                         | ttach                 |        | -    |
|                           | Rez                   | one    |      |
|                           | Recon                 | struct |      |
|                           | Cons                  | traint | 1    |
| Free<br>Con<br>Con<br>Con | st_x<br>st_y<br>st_xy |        |      |
|                           |                       | A      | pply |

Figura 98 – Interior do frame *Attribute Manager* após se ativar o comando *Constraint*.

A figura 98 acima ilustra o interior do frame *Attribute Manager* após se clicar no botão *Constraint*, as entidades do tipo *Vertex* e *Line* podem ser classificadas com uma das quatro opções: *Free*, *Const\_x*, *Const\_y* ou *Const\_xy*.

A figura 99 abaixo ilustra duas entidades do tipo *Line* e uma entidade do tipo *Vetex* onde se usou o comando *Constraint*. Em cada entidade usou-se uma restrição diferente.
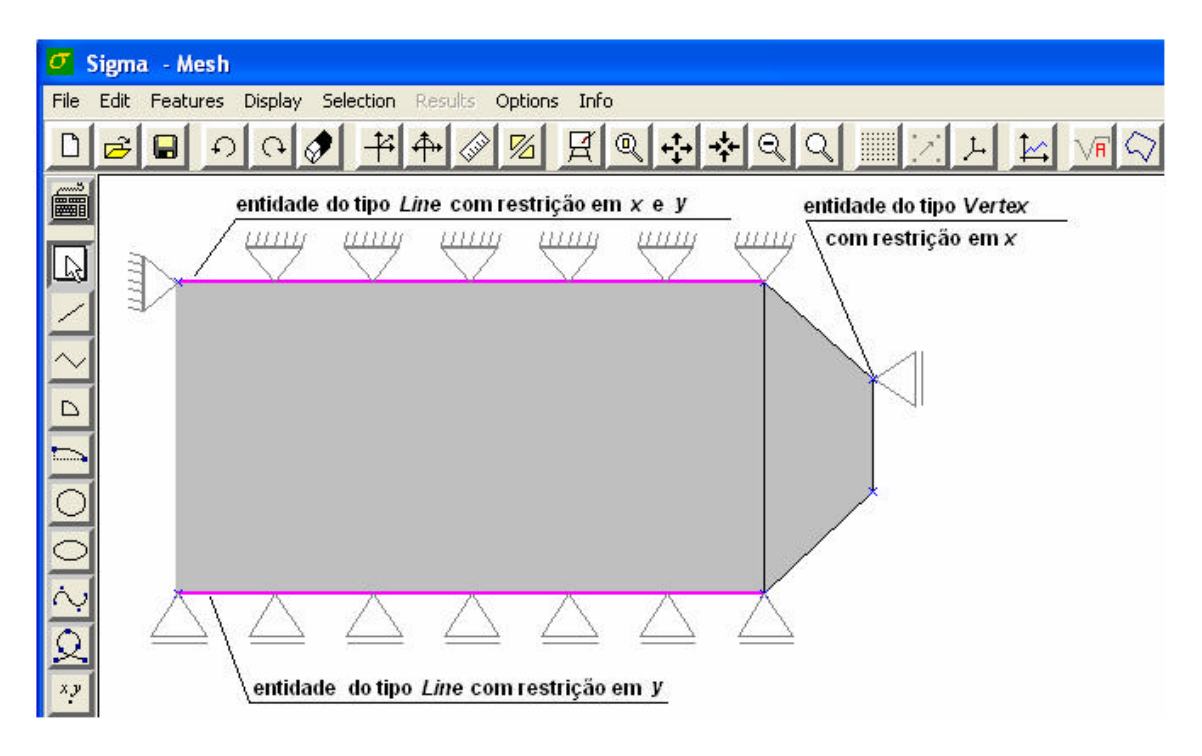

Figura 99 – Resultado após se aplicar o comando Constraint.

A figura 99 acima ilustra o resultado após se aplicar o comando *Constraint* em três entidades: em uma entidade do tipo *Line* usou-se a opção *Const\_y*, na outra entidade do tipo *Line* usou-se a opção *Const\_xy* e na entidade do tipo *Vertex* usou-se a opção *Const\_x*.

3.11.5 – Cargas

# 3.11.5.1 – Geostática

# **Command Line**

<GEOSTATIC ou GEO> (plane, mudweight) (np, x1, y1, ..., xn, yn) ou <GEOSTATIC ou GEO> (plane, mudweight) (depth)

O uso de cada uma das sintaxes acima irá depender do tipo de plano (plane) definido.

Valores possíveis para o *label* do parâmetro: PLANE ou PL Valores possíveis para o parâmetro: "VERTICAL" OU "VERT" ou "V" "HORIZONTAL" ou "HORIZ" ou "H"

Se o plano for vertical, usa-se a primeira sintaxe. Se o plano for horizontal, usa-se a segunda sintaxe.

Se os parâmetros desse tipo de atributo forem todos definidos na ordem acima (sem omissão de nenhum deles), os seus *labels* são desnecessários. Caso o usuário deseje omitir um ou mais parâmetros (que assumirão seus valores *default*), ou deseje trocar a ordem dos parâmetros, os *labels* dos mesmos passam a ser necessários.

Valores possíveis para o *label* do parâmetro: MUDWEIGHT ou MW

Valores possíveis para o *label* do parâmetro: NP – número de pontos (número inteiro maior que zero)

Valores possíveis para os *labels* dos parâmetros: X1 – abscissa do primeiro ponto Y1 – ordenada do primeiro ponto

.

- XN abscissa do último (n-ésimo) ponto
- YN ordenada do último (n-ésimo) ponto

Valores possíveis para o *label* do parâmetro: DEPTH ou D

Se o usuário não definir um ou mais desses parâmetros, eles assumirão seus valores *default* (exceto o *label*).

## Via Mouse

Seleciona-se a opção *Loads* no campo *Types*, posteriormente será disponibilizado o botão *Select*. Caso a entidade selecionada seja do tipo *Region* ao se clicar neste botão se terá oito opções de carga: *Inertial, Geostatic, Temperature, Poropressure, Initial Stress, Boundary Pressure, Initial Temperature* e *Initial Poropressure* de acordo com a figura 100.

Para se ativar cargas geostáticas tem que se selecionar uma entidade do tipo *Region* e clicar no botão *Select* da figura 100. Após se optar pela opção *Geostatic* será aberta uma janela (figura 101).

| Attribute Manager:   |  |  |  |
|----------------------|--|--|--|
| Types                |  |  |  |
| Loads 🔻              |  |  |  |
| ,                    |  |  |  |
| Task:                |  |  |  |
| Create/Attach 💌      |  |  |  |
| Select               |  |  |  |
| Inertial             |  |  |  |
| Geostatic            |  |  |  |
| Temperature          |  |  |  |
| Poropressure         |  |  |  |
| Initial Stress       |  |  |  |
| Boundary Pressure    |  |  |  |
| Initial Temperature  |  |  |  |
| Initial Poropressure |  |  |  |
|                      |  |  |  |
|                      |  |  |  |
|                      |  |  |  |
|                      |  |  |  |
|                      |  |  |  |
|                      |  |  |  |
|                      |  |  |  |
|                      |  |  |  |
|                      |  |  |  |

Figura 100 – Opções de cargas para entidades do tipo Region.

A figura 100 acima ilustra as opções de cargas para entidades do tipo Region.

|                                               |                        | 10.1             |                                              |
|-----------------------------------------------|------------------------|------------------|----------------------------------------------|
| <ul> <li>Vertical</li> <li>Horizon</li> </ul> | Plane<br>tal Plane     | Mud Weight:      | Vertical Plane     Horizontal Plane     0.00 |
| Number of Po                                  | ints:<br>4             |                  |                                              |
| Datum:                                        |                        |                  | - Depth:                                     |
| Datum:                                        | x                      | Y                | Deput                                        |
| Datum:                                        | X<br>-100              | <u>Y</u>         | 0.00                                         |
| Datum:                                        | X<br>-100<br>-50       | <u>v</u><br>0    | 0.00                                         |
| Datum:                                        | X<br>-100<br>-50<br>50 | Y<br>0<br>0<br>0 | 0.00                                         |

Figura 101 – Valores *default* para os parâmetros de um atributo de Carga Geostática (com plano vertical e horizontal).

# 3.11.5.2 – Pressão no duto

# **Command Line**

<PIPEPRESSURE ou PIP> (pi, piu, pe, peu, dext, dextu, thick, thicku, open/close, close, timefunc)

*pi, pe* Valores possíveis para os *labels* dos parâmetros:
 PI
 PE

*piu, peu*Valores possíveis para os *labels* dos parâmetros:
PIU – unidade de PI
PEU – unidade de PE
Valores possíveis para os parâmetros:
"MPA"
"PSI"
"KGF/MM2" ou "KGF"

*dext, thick* Valores possíveis para os *labels* dos parâmetros:
 DEXT ou D
 THICK ou T

• *dextu, thicku* 

Valores possíveis para os *labels* dos parâmetros: DEXTU ou DU – unidade de DEXT THICKU ou TU – unidade de THICK Valores possíveis para os parâmetros: "MM" "IN"

 open/close
 Valores possíveis para o *label* do parâmetro: OPEN/CLOSE ou O/C ou OC
 Valores possíveis para o parâmetro: "YES" – ativar a opção de OPEN/CLOSE
 "NO" – desativar a opção de OPEN/CLOSE

 close
 Valores possíveis para o label do parâmetro: CLOSE ou C
 Valores possíveis para o parâmetro: "ON"
 "OFF"

*timefunc* Valores possíveis para o *label* do parâmetro:
 TIME FUNCTION ou TIMEFUNC ou TFUNC ou TF
 O valor desse parâmetro deve ser o nome de uma função de tempo previamente existente.

# Via Mouse

Seleciona-se a opção *Loads* no campo *Types*, posteriormente será disponibilizado o botão *Select*. Caso a entidade selecionada seja do tipo *Line* ao se clicar neste botão se terá dez opções de carga: *Pressure*, *Mass Flux*, *Heat Flux*, *Temperature*, *Poropressure*, *Displacement*, *Pipe Pressure*, *Distributed Load*, *Initial Temperature* e *Initial Poropressure* de acordo com a figura 102.

Para se ativar cargas do tipo *Pipe Pressure* tem que se selecionar uma entidade do tipo *Line* e clicar no botão *Select* da figura 102. Após se optar pela opção *Pipe Pressure* será aberta uma janela (figura 103).

| Attribute Manager:   |
|----------------------|
| Types                |
| Loads 👻              |
|                      |
| Task:                |
| Create/Attach 💌      |
| Select               |
| Pressure             |
| Mass Flux            |
| Heat Flux            |
| Temperature          |
| Poropressure         |
| Displacement         |
| Pipe Pressure        |
| Distributed Load     |
| Initial Temperature  |
| Initial Poropressure |
|                      |
|                      |
|                      |
|                      |
|                      |
|                      |

Figura 102 – Opções de cargas para entidades do tipo Line.

A figura 102 acima ilustra as opções de cargas para entidades do tipo Line.

Se um ou mais parâmetros desse tipo de atributo não forem definidos, assumirão os seus valores *default*.

| Voluce    | 100.00                  | *   |   |   |                   |      |
|-----------|-------------------------|-----|---|---|-------------------|------|
| Pi:       | 0.1                     | Mpa | • | 1 | IONE              |      |
| Pe:       | 1                       | Mpa | • |   |                   |      |
| Dext;     | 0.1                     | mm  | • |   |                   |      |
| Thick:    | 0.01                    | mm  | × |   |                   |      |
|           | Open/Close —<br>□ Close |     |   |   |                   |      |
| Current I | time function —         |     |   |   | · · · · · · · · · | <br> |

Figura 103 – Valores *default* para os parâmetros de um atributo do tipo *Pipe Pressure*.

# 3.11.5.3 – Cargas genéricas

Cargas genéricas são atributos de carga cujos parâmetros podem ser generalizados da seguinte forma:

- Um ou mais valores reais
- Uma ou duas funções de tempo (quando são duas, significa que há uma para cada eixo horizontal (x) e vertical (y)).
- Zero ou uma função de espaço

# **Command Line**

<*GENATTR*> <*label*> (*val1*, ..., *valn*) [*timefuncs*] (*spatfunc*)

A função de espaço, para os atributos que a possuem, pode ser definida, mas nunca é necessária. As funções de tempo, independentemente do fato de serem únicas ou uma para cada eixo, podem ou não ser necessárias, dependendo do tipo de atributo.

Cada tipo de carga genérica possui *labels* específicos para os valores reais que agrega, que serão vistos de acordo com o caso. Contudo, as funções de tempo e espaço possuem *labels* iguais para todos os atributos desse tipo, que são:

• Funções de tempo

Valores possíveis para o *label* do parâmetro:

1) Quando a função de tempo é única TIME FUNCTION ou TIMEFUNC ou TFUNC ou TF

2) Quando há uma função de tempo para cada eixo TIME FUNCTION X ou TIMEFUNCX ou TFUNCX ou TFX TIME FUNCTION Y ou TIMEFUNCY ou TFUNCY ou TFY

• Função de espaço

Valores possíveis para o *label* do parâmetro: SPATIALFUNCTION ou SPATFUNC ou SFUNC ou SF

Se o usuário definir todos os parâmetros de algum atributo desse tipo em ordem, não há a necessidade de se utilizar os *labels* dos parâmetros. Deve-se atentar para o fato de que, se uma função de tempo não é necessária e o usuário não deseja associar nenhuma função desse tipo ao atributo, deve-se usar o valor "NONE". Se o atributo possui como um de seus parâmetros uma função de espaço e o usuário não desejar associar nenhuma função desse tipo ao atributo, pode simplesmente não digitar nada ou digitar o valor "NONE" para esse parâmetro.

No entanto, se quiser omitir um ou mais parâmetros ou se desejar alterar a ordem dos parâmetros, necessariamente deve utilizar todos os *labels* dos parâmetros que definir. A ordem dos valores reais inerentes a cada atributo será vista adiante.

Apresenta-se a seguir uma lista com os tipos de atributos classificados como cargas genéricas. São mostrados os *labels* possíveis para cada atributo, os *labels* possíveis para os valores reais que aquele atributo agrega, a ordem em que estes valores reais devem ser escritos para que não haja a necessidade de se utilizar os seus *labels*, o número de funções de tempo e de espaço de cada um e a necessidade ou não de se definir a(s) função(ões) de tempo que ele eventualmente agregue.

Os valores *default* para os parâmetros representados por valores reais de todos os atributos genéricos são sempre iguais a 0.0 (zero), exceto para o parâmetro GY do atributo INERTIAL, que possui como valor *default* -9.81 (valor de g – gravidade ao nível do mar).

### > FORÇA

### **Command Line**

Valores possíveis para o *label* desse parâmetro: FORCE ou F

Valores possíveis para os *labels* dos parâmetros representados por valores reais (esses parâmetros já estão colocados em ordem): PX PY

Número de funções de tempo que agrega: 2 (necessárias)

Número de funções de espaço que agrega: 0

Ex1: f "force1", 12, 34, "tfx1", "tfy1" Ex2: FORCE "force2", tfuncx = "tf3", tfuncy = "tf4"

#### Via Mouse

Seleciona-se a opção *Loads* no campo *Types*, posteriormente será disponibilizado o botão *Select*. Caso a entidade selecionada seja do tipo *Vertex* ao se clicar neste botão se terá seis opções de carga: *Force*, *Temperature*, *Poropressure*, *Displacement*, *Initial Temperature* e *Initial Poropressure* de acordo com a figura 104.

Para se ativar cargas do tipo *Force* tem que se selecionar uma entidade do tipo *Vertex* e clicar no botão *Select* da figura 104. Após se optar pela opção *Force* será aberta uma janela (figura 105).

| Attribute Manager:   |   |
|----------------------|---|
| Types                | 1 |
| Loads 🔹              |   |
| - Teala              | 1 |
| I dSK.               |   |
| Create/Attach        |   |
| Select               |   |
| Force                |   |
| Temperature          |   |
| Poropressure         |   |
| Displacement         |   |
| Initial Temperature  |   |
| Initial Poropressure |   |
|                      |   |
|                      |   |
|                      |   |
|                      |   |
|                      |   |
|                      |   |
|                      |   |
|                      |   |
|                      |   |
|                      |   |

Figura 104 – Opções de cargas para entidades do tipo Vertex.

A figura 104 acima ilustra as opções de cargas para entidades do tipo Vertex.

| Force                                                                                                    |                                     |
|----------------------------------------------------------------------------------------------------|-------------------------------------|
| Label:<br>Force_2<br>Values:<br>Px: 0.0<br>Py: 0.0<br>Current time function(X):<br>NONE<br>Current time function(Y): | Time functions(X) Time functions(Y) |
| NONE                                                                                                    | Create Time Functions               |
|                                                                                                    | Ok Cancel                           |

Figura 105 – Janela aberta após se selecionar carga do tipo Force.

A figura 105 acima ilustra a janela aberta após se selecionar a carga do tipo Force.

#### > TEMPERATURA

#### **Command Line**

Valores possíveis para o *label* desse parâmetro: TEMPERATURE ou T

Valores possíveis para os *labels* dos parâmetros representados por valores reais (esses parâmetros já estão colocados em ordem): VALUE ou VAL ou V

Número de funções de tempo que agrega: 1 (necessária)

Número de funções de espaço que agrega: 1

Ex1: t "temp1", 130.4, "tf1", "none" Ex2: t "temp2", tf = "tf2", val = 120.5, sf = "sf2"

#### Via Mouse

Seleciona-se a opção *Loads* no campo *Types*, posteriormente será disponibilizado o botão *Select*, para quaquer tipo de entidade a opção *Temperature* será disponibilizada.

Como exemplo usou-se uma entidade selecionada do tipo *Vertex* (figura 104), para ativar cagas do tipo *Temperature* tem que se clicar no botão *Select* da figura 104 e escolher a opção *Temperature*, o que abrirá uma janela (figura 106).

| Temperature                                                                                    |                       |                          |
|------------------------------------------------------------------------------------------------|-----------------------|--------------------------|
| Label:<br>temp_5<br>Value:<br>0<br>Current time function:<br>NONE<br>Current spatial function: | Time functions Spatia | Ifunctions               |
| NONE                                                                                           | Create Time Functions | Create Spatial Functions |
|                                                                                                |                       | OkCancel                 |

Figura 106 – Janela aberta após se selecionar carga do tipo Temperature.

A figura 106 acima ilustra a janela aberta após se selecionar a carga do tipo *Temperature*.

# > POROPRESSÃO

# **Command Line**

Valores possíveis para o *label* desse parâmetro: POROPRESSURE ou PP

Valores possíveis para os *labels* dos parâmetros representados por valores reais (esses parâmetros já estão colocados em ordem): VALUE ou VAL ou V

Número de funções de tempo que agrega: 1 (necessária)

Número de funções de espaço que agrega: 1

Ex1: pp "pp1", 12.3, "tf1", "sf1" Ex2: poropressure "pp2", tf = "tf2"

### Via Mouse

Seleciona-se a opção *Loads* no campo *Types*, posteriormente será disponibilizado o botão *Select*, para quaquer tipo de entidade a opção *Poropressure* será disponibilizada.

Como exemplo usou-se uma entidade selecionada do tipo *Vertex* (figura 104), para ativar cagas do tipo *Poropressure* tem que se clicar no botão *Select* da figura 104 e escolher a opção *Poropressure*, o que abrirá uma janela (figura 107).

| Poropressure                                                                      |                        |                     |        |
|-----------------------------------------------------------------------------------|------------------------|---------------------|--------|
| Label:<br>poro_1 Value: 0 Current time function: NONE Current spatial function: - | Time functions Spatial | functions           |        |
| NONE                                                                              | Create Time Functions  | Create Spatial Func | tions  |
|                                                                                   |                        | Ok                  | Cancel |

Figura 107 – Janela aberta após se selecionar carga do tipo Poropressure.

A figura 107 acima ilustra a janela aberta após se selecionar a carga do tipo *Poropressure*.

#### > DESLOCAMENTO

#### **Command Line**

Valores possíveis para o *label* desse parâmetro: DISPLACEMENT ou DISP

Valores possíveis para os *labels* dos parâmetros representados por valores reais (esses parâmetros já estão colocados em ordem):

PRESC\_X ou PRESCX ou PX PRESC\_Y ou PRESCY ou PY Número de funções de tempo que agrega: 2 (não são necessárias)

Número de funções de espaço que agrega: 1

Ex1: disp "d1", 13, 15.6, "none", "tfy1", "none" Ex2: DISPLACEMENT "d2", tfx = "tfx1", tfy = "none", px = 23

# Via Mouse

Seleciona-se a opção *Loads* no campo *Types*, posteriormente será disponibilizado o botão *Select*, para as entidades do tipo *Vertex* e *Line* a opção *Displacement* será disponibilizada.

Como exemplo usou-se uma entidade selecionada do tipo *Vertex* (figura 104), para ativar cagas do tipo *Displacement* tem que se clicar no botão *Select* da figura 104 e escolher a opção *Displacement*, o que abrirá uma janela (figura 108).

| Poropressure                                                                                           |                                                     |       |
|----------------------------------------------------------------------------------------------------|-----------------------------------------------------|-------|
| Label:<br>poro_1<br>Value:<br>0<br>Current time function:<br>NONE<br>Current spatial function:<br>NONE | Time functions       Spatial functions         NONE | s     |
|                                                                                                    | Ok                                                  | ancel |

Figura 108 – Janela aberta após se selecionar carga do tipo Displacement.

A figura 108 acima ilustra a janela aberta após se selecionar a carga do tipo Displacement.

### > TEMPERATURA INICIAL

#### **Command Line**

Valores possíveis para o *label* desse parâmetro: INITIALTEMP ou IT

Valores possíveis para os *labels* dos parâmetros representados por valores reais (esses parâmetros já estão colocados em ordem): VALUE ou VAL ou V Número de funções de tempo que agrega: 0

Número de funções de espaço que agrega: 1

Ex1: it "it1", 12, "sf1" Ex2: IT "it2", sf = "sf2", v = 12.4

### Via Mouse

Seleciona-se a opção *Loads* no campo *Types*, posteriormente será disponibilizado o botão *Select*, para quaquer tipo de entidade a opção *Initial Temperature* será disponibilizada.

Como exemplo usou-se uma entidade selecionada do tipo *Vertex* (figura 104), para ativar cagas do tipo *Initial Temperature* tem que se clicar no botão *Select* da figura 104 e escolher a opção *Initial Temperature*, o que abrirá uma janela (figura 109).

| Initial Temperature                                            |                          |
|----------------------------------------------------------------|--------------------------|
| Label:<br>[initial_temp_] Value: 0 Current spatial function: - | Spatial functions NONE   |
| NONE                                                           | Create Spatial Functions |
|                                                                | Ok Cancel                |

Figura 109 – Janela aberta após se selecionar carga do tipo *Initial Temperature*.

A figura 109 acima ilustra a janela aberta após se selecionar a carga do tipo *Initial Temperature*.

## > POROPRESSÃO INICIAL

#### **Command Line**

Valores possíveis para o *label* desse parâmetro: INITIALPORO ou IP

Valores possíveis para os *labels* dos parâmetros representados por valores reais (esses parâmetros já estão colocados em ordem): VALUE ou VAL ou V

Número de funções de tempo que agrega: 0

Número de funções de espaço que agrega: 1

Ex1: initialporo "ip1", 1.2, "none" Ex2: IP "ip2", sf = "sf2"

#### Via Mouse

Seleciona-se a opção *Loads* no campo *Types*, posteriormente será disponibilizado o botão *Select*, para quaquer tipo de entidade a opção *Initial Poropressure* será disponibilizada.

Como exemplo usou-se uma entidade selecionada do tipo *Vertex* (figura 104), para ativar cagas do tipo *Initial Poropressure* tem que se clicar no botão *Select* da figura 104 e escolher a opção *Initial Poropressure*, o que abrirá uma janela (figura 110).

| Initial Temperature        |                          |
|----------------------------|--------------------------|
| Label:                     | Spatial functions        |
| Value:                     |                          |
| -Current spatial function: |                          |
|                            | Create Spatial Functions |
|                            | Ok Cancel                |

#### Figura 110 – Janela aberta após se selecionar carga do tipo Initial Poropressure.

A figura 110 acima ilustra a janela aberta após se selecionar a carga do tipo *Initial Poropressure*.

#### > PRESSÃO

#### **Command Line**

Valores possíveis para o *label* desse parâmetro: PRESSURE ou PRESS

Valores possíveis para os *labels* dos parâmetros representados por valores reais (esses parâmetros já estão colocados em ordem): VALUE ou VAL ou V Número de funções de tempo que agrega: 2 (necessárias)

Número de funções de espaço que agrega: 1

Ex1: press "press1", 100, "tfx1", "tfy1" Ex2: PRESSURE "press2", tfy = "tf1", tfx = "tf1", v = 120

# Via Mouse

Seleciona-se a opção *Loads* no campo *Types*, posteriormente será disponibilizado o botão *Select*, caso a entidade selecionada seja do tipo *Line* (figura 102). Ao se clicar no botão a opção *Pressure* será disponibilizada, clicando-se nesta opção será aberta uma janela (figura 111).

| Pressure |                                   |                                                |
|----------|-----------------------------------|------------------------------------------------|
| Label:   | Current time function(X):<br>NONE | Time functions(X) Time functions(Y)            |
| Values:  | Current time function(Y):<br>NONE |                                                |
| 0        | Current spatial function:         |                                                |
|          |                                   | Create Time Functions Create Spatial Functions |
|          |                                   | OkCancel                                       |

#### Figura 111 – Janela aberta após se selecionar carga do tipo Pressure.

A figura 111 acima ilustra a janela aberta após se selecionar a carga do tipo Pressure.

#### > FLUXO DE CALOR

# **Command Line**

Valores possíveis para o *label* desse parâmetro: HEATFLUX ou HF

Valores possíveis para os *labels* dos parâmetros representados por valores reais (esses parâmetros já estão colocados em ordem): VALUE ou VAL ou V

Número de funções de tempo que agrega: 1 (necessária)

Número de funções de espaço que agrega: 1

Ex1: HF "hf1", tf = "tf1" Ex2: heatflux "hf2", 13.2, "tf2", "sf2"

## Via Mouse

Seleciona-se a opção *Loads* no campo *Types*, posteriormente será disponibilizado o botão *Select*, caso a entidade selecionada seja do tipo *Line* (figura 102). Ao se clicar no botão a opção *Heat Flux* será disponibilizada, clicando-se nesta opção será aberta uma janela (figura 112).

| Heat Flux                                                  |                                         |         |
|------------------------------------------------------------|-----------------------------------------|---------|
| Label:<br>heat_flux_1 Value: 0 Current time function: NONE | Time functions Spatial functions        |         |
| NONE                                                       | Create Time Functions Create Spatial Fu | nctions |
|                                                            | Ok                                      | Cancel  |

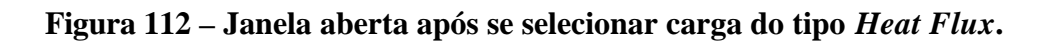

A figura 112 acima ilustra a janela aberta após se selecionar a carga do tipo Heat Flux.

#### > FLUXO DE MASSA

#### Command Line

Valores possíveis para o *label* desse parâmetro: MASSFLUX ou MF

Valores possíveis para os *labels* dos parâmetros representados por valores reais (esses parâmetros já estão colocados em ordem): VALUE ou VAL ou V Número de funções de tempo que agrega: 1 (necessária)

Número de funções de espaço que agrega: 1 Ex1: massflux "mf1", 4.3, "tf1", "none" Ex2: MF "mf2", sf = "sf2", tf = "tf2", value = 3.4

#### Via Mouse

Seleciona-se a opção *Loads* no campo *Types*, posteriormente será disponibilizado o botão *Select*, caso a entidade selecionada seja do tipo *Line* (figura 102). Ao se clicar no botão a opção *Mass Flux* será disponibilizada, clicando-se nesta opção será aberta uma janela (figura 113).

| Label:<br>mass_flux_1         | Time functions Spatia | I functions              |
|-------------------------------|-----------------------|--------------------------|
| Value:                        |                       |                          |
| -Current time function:       |                       |                          |
| - Current spatial function: - |                       |                          |
| INCITE                        | Create Time Functions | Create Spatial Functions |

Figura 113 – Janela aberta após se selecionar carga do tipo Mass Flux.

A figura 113 acima ilustra a janela aberta após se selecionar a carga do tipo Mass Flux.

# > CARGA DISTRIBUÍDA

# **Command Line**

Valores possíveis para o *label* desse parâmetro: DISTRIBUTEDLOAD ou DL

Valores possíveis para os *labels* dos parâmetros representados por valores reais (esses parâmetros já estão colocados em ordem): PX PY Número de funções de tempo que agrega: 2 (necessárias)

Número de funções de espaço que agrega: 1

Ex1: dl "dl1", 12.2, -13.45, "tfx1", "tfy1", "sf1" Ex2: dl "dl2", tfx = "tf2", tfy = "tf2", py = 7.8

### Via Mouse

Seleciona-se a opção *Loads* no campo *Types*, posteriormente será disponibilizado o botão *Select*, caso a entidade selecionada seja do tipo *Line* (figura 102). Ao se clicar no botão a opção *Distributed Load* será disponibilizada, clicando-se nesta opção será aberta uma janela (figura 114).

| Distributed Load |                                    |                                                |
|------------------|------------------------------------|------------------------------------------------|
| Label:           | Current time function(X):<br>NONE  | Time functions(X)   Time functions(Y)          |
| Values:          | -Current time function(Y):<br>NONE |                                                |
| Px: 0.0          | -Current spatial function:         |                                                |
|                  |                                    | Create Time Functions Create Spatial Functions |

# Figura 114 – Janela aberta após se selecionar carga do tipo Distributed Load.

A figura 114 acima ilustra a janela aberta após se selecionar a carga do tipo *Distributed Load*.

#### > INERCIAL

#### **Command Line**

Valores possíveis para o *label* desse parâmetro: INERTIAL ou I

Valores possíveis para os *labels* dos parâmetros representados por valores reais (esses parâmetros já estão colocados em ordem): GX GY

Número de funções de tempo que agrega: 2 (necessárias)

Número de funções de espaço que agrega: 0

Valor default para o parâmetro GY: -9.81

Ex1: inertial "in1", 1.2, 2.3, "tfx1", "tfy1" Ex2: I "in2", tfy = "tf2", tfx = "tf2"

# Via Mouse

Seleciona-se a opção *Loads* no campo *Types*, posteriormente será disponibilizado o botão *Select*, caso a entidade selecionada seja do tipo *Region* (figura 100). Ao se clicar no botão a opção *Inertial* será disponibilizada, clicando-se nesta opção será aberta uma janela (figura 115).

| lnertial  |                                                     |                                     |
|-----------|-----------------------------------------------------|-------------------------------------|
| Label     | ertiall                                             | Time functions(X) Time functions(Y) |
| -Values:- |                                                     |                                     |
| Gx        | 0.00                                                |                                     |
| Gy        | -9.81                                               |                                     |
| Current t | ime function(X)<br>NONE<br>ime function(Y):<br>NONE |                                     |
|           |                                                     | Create Time Functions               |
|           |                                                     | OkCancel                            |

#### Figura 115 – Janela aberta após se selecionar carga do tipo Inertial.

A figura 115 acima ilustra a janela aberta após se selecionar a carga do tipo Inertial.

# ➢ TENSÃO INICIAL

# **Command Line**

Valores possíveis para o *label* desse parâmetro: INITIALSTRESS ou IS

Valores possíveis para os *labels* dos parâmetros representados por valores reais (esses parâmetros já estão colocados em ordem):

SX

SY

SZ

SXY

Número de funções de tempo que agrega: 1 (necessária)

Número de funções de espaço que agrega: 0

Ex1: initialstress "is1", 1.2, -3.4, 0.0, 3.56, "tf1" Ex2: IS "is2", tf = "tf2"

#### Via Mouse

Seleciona-se a opção *Loads* no campo *Types*, posteriormente será disponibilizado o botão *Select*, caso a entidade selecionada seja do tipo *Region* (figura 100). Ao se clicar no botão a opção *Initial Stress* será disponibilizada, clicando-se nesta opção será aberta uma janela (figura 116).

| Initial Stress         |                       |
|------------------------|-----------------------|
| Label:                 | Time functions        |
| -Values:               |                       |
| Sx: 0                  |                       |
| Sy: 0                  |                       |
| Sxy: 0                 |                       |
| Sz. 0                  |                       |
| Current time function: |                       |
| NONE                   | Create Time Functions |
|                        | OkCancel              |

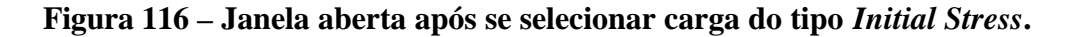

A figura 116 acima ilustra a janela aberta após se selecionar a carga do tipo *Initial Stress*.

# ➢ PRESSÃO DE FRONTEIRA

#### **Command Line**

Valores possíveis para o *label* desse parâmetro: BOUNDPRESSURE ou BPRESS

Valores possíveis para os *labels* dos parâmetros representados por valores reais (esses parâmetros já estão colocados em ordem): VALUE ou VAL ou V

Número de funções de tempo que agrega: 2 (necessárias)

Número de funções de espaço que agrega: 1

Ex1: boundpressure "bp1", 13.56, "tfx1", "tfy1", "NONE" Ex2: BPRESS "bp2", tfy = "tf2", v = 4.5, tfx = "tf1"

## Via Mouse

Seleciona-se a opção *Loads* no campo *Types*, posteriormente será disponibilizado o botão *Select*, caso a entidade selecionada seja do tipo *Region* (figura 100). Ao se clicar no botão a opção *Boundary Pressure* será disponibilizada, clicando-se nesta opção será aberta uma janela (figura 117).

| Label       | rtiall           | Time functions(X) Time functions(Y) |
|-------------|------------------|-------------------------------------|
| -Values     |                  |                                     |
| Gx          | 0.00             |                                     |
| Gy          | -9.81            | 1                                   |
|             | NONE             |                                     |
| -Current ti | me function(Y):- |                                     |
|             | NONE             |                                     |

Figura 117 – Janela aberta após se selecionar carga do tipo Boundary Pressure.

A figura 117 acima ilustra a janela aberta após se selecionar a carga do tipo *Boundary Pressure*.

# 3.5 – Arquivo de backup

Como já foi dito, o arquivo de backup salva os comandos executados pelo usuário ao longo da modelagem, seja através da interface ou através da linha de comando do programa.

Os comandos são gravados no arquivo de backup exatamente da forma como aparecem no **TH**. Cada comando, por conseguinte, ocupa uma única linha do arquivo.

O arquivo de backup recebe o mesmo nome do arquivo corrente, porém sua extensão é do tipo **cml**. Após o término da modelagem, o usuário pode renomear esse arquivo, se desejar.

O usuário pode editar um arquivo de backup existente, alterando valores de parâmetros, ordem dos comandos, inserindo ou retirando comandos. Um arquivo de backup totalmente novo também pode ser editado para ser interpretado pelo programa. Isso permite ao usuário criar um modelo completo apenas editando um arquivo do tipo **cml**, seguindo as regras vistas anteriormente para cada tipo de comando.

São permitidas linhas em branco entre duas linhas contendo comandos consecutivos, bem como a inserção de comentários ao longo do arquivo. Os comentários podem ser inseridos iniciando uma linha com dois caracteres do tipo asterisco (\*\*). Cada linha contendo um comentário deve conter esses dois caracteres em seu início.

Não é permitido quebrar um comando em duas ou mais linhas. Um mesmo comando deve conter o seu LABEL e os seus parâmetros numa mesma linha do arquivo, seguindo a metodologia adotada para a modelagem via linha de comando.

Os comandos que caracterizam início e fim de bloco de comandos em linguagem LUA (BEGINBLOCK ou BB / ENDBLOCK ou EB) devem estar isolados nas respectivas linhas do arquivo onde se localizam. Os comandos em linguagem LUA devem ser digitados em linhas inseridas entre as que contêm esses dois comandos.

Exemplo: linha 1 BEGINBLOCK linhas 2...n-1 (comandos em LUA) linha n ENDBLOCK

Um arquivo de backup pode ser importado através da opção "Backup" do item "Import" do menu "File".

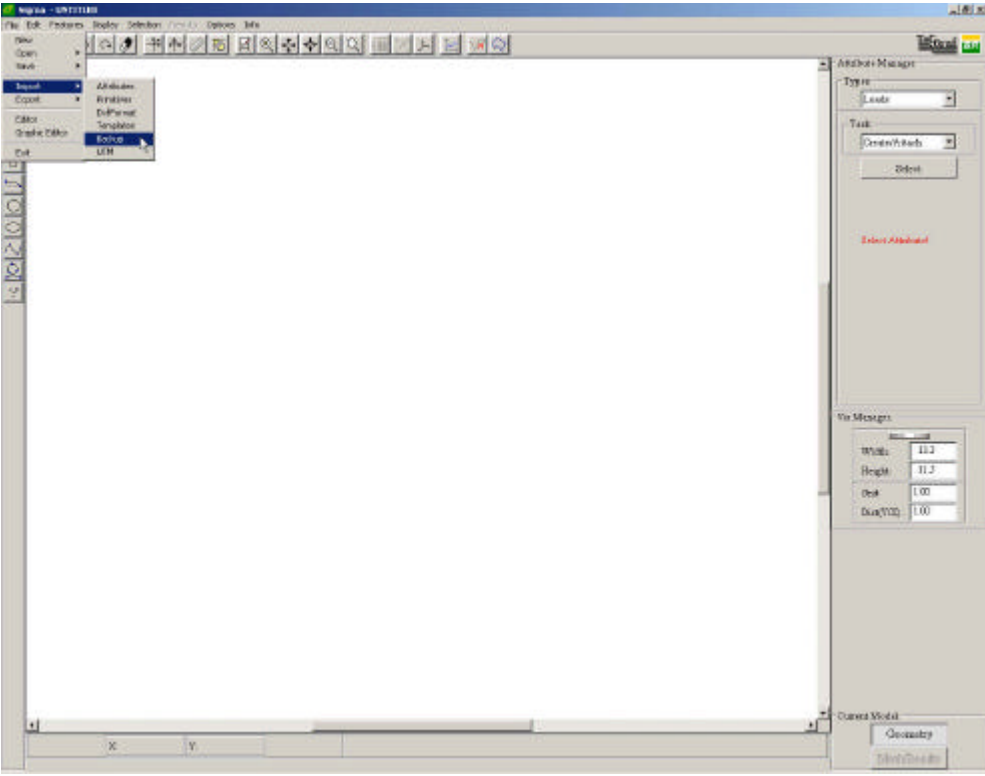

Figura 118 – Importação de um arquivo de backup.

A interpretação de comandos importados de um arquivo de backup é feita de forma exatamente idêntica à interpretação de comandos via linha de comando. Ou seja, cada linha do arquivo contendo um comando é interpretada, primeiramente verificando-se o LABEL da tarefa, e, caso este seja validado, interpretando-se a seguir os seus parâmetros (exceto para o caso de blocos de comandos em LUA, que será tratado no próximo capítulo). Desta forma, o usuário pode usar os LABELS completos ou simplificados dos comandos, omitir *labels* de parâmetros que não sejam necessários, etc.

# 4 – PARAMETRIZAÇÃO

Parametrizar, no presente contexto, significa tornar algo dependente de parâmetros, ou seja, fazer com que o resultado de um procedimento dependa dos valores assumidos por certas variáveis que são necessárias para a completa definição do problema.

Todos os comandos que foram apresentados no último capítulo dependem do valor de parâmetros. Dependendo dos valores que esses parâmetros assumirem, podem-se criar modelos completamente distintos.

Uma dos problemas que surge com freqüência no desenvolvimento de modelos complexos, em qualquer ambiente de modelagem, é a necessidade de se criar modelos semelhantes a outros já existentes sem que se precise efetuar todos ou grande parte dos passos de modelagem novamente.

Modelos topologicamente idênticos, por exemplo, contudo geometricamente distintos, não deveriam exigir do usuário esforço dobrado para serem gerados.

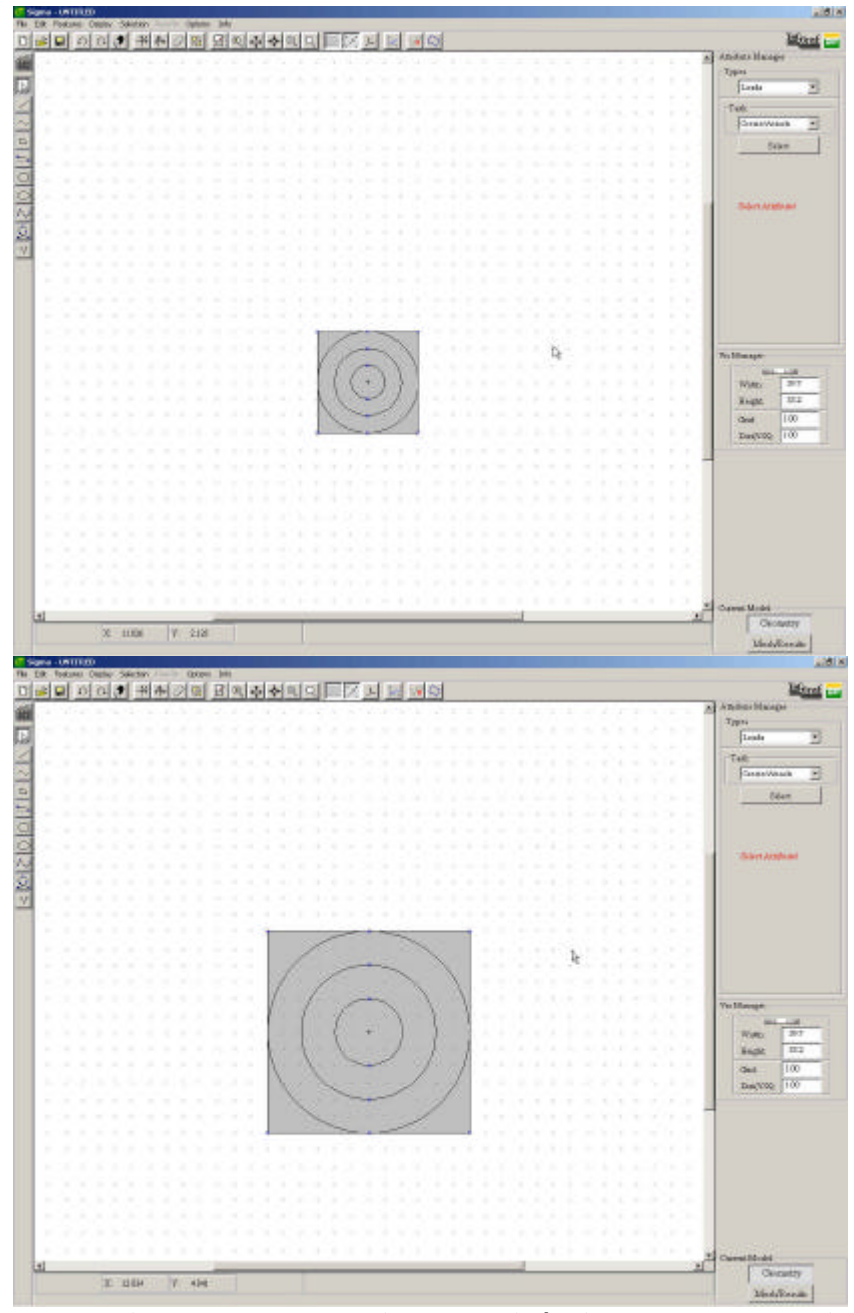

Figura 119 – Dois modelos topologicamente idênticos, mas geometricamente distintos.

Outro exemplo seria o de um modelo com diversos atributos de um ou mais tipos criados com determinados valores para os seus parâmetros, valores estes determinados por meio de equações. Pode-se desejar criar um modelo geométrico idêntico, contudo definindo valores diferentes para os parâmetros dos atributos. Sem a ferramenta de parametrização, ao usuário só restaria a opção de renomear o modelo corrente, recalcular os valores dos parâmetros baseando-se nas equações que os definem e modificar esses valores um a um, para conseguir o modelo desejado.

A parametrização funciona, então, como uma generalização, permitindo que o usuário possa tornar os valores de certos parâmetros dependentes de variáveis a serem definidas.

Ex: O modelo da Figura 23, bem simples, foi gerado criando-se 3 círculos concêntricos (centro em (0.0, 0.0)), e em seguida um quadrado circunscrito ao círculo de maior raio. Este quadrado foi gerado criando-se quatro segmentos de reta de mesmo tamanho, dois horizontais e dois verticais, que tangenciam o círculo de maior raio. No primeiro caso, os círculos têm raio igual a 1, 2 e 3, e cada segmento de reta tem tamanho igual a 6. No segundo caso, os círculos têm raio 2, 4 e 6, e cada segmento de reta tem tamanho igual a 12. Poder-se-ia generalizar esses dois modelos da seguinte forma, por exemplo:

Primeiro círculo: centro = (cx, cy), raio = r Segundo círculo: centro = (cx, cy), raio = 2\*rTerceiro círculo: centro = (cx, cy), raio = 3\*rp1 = (cx - r, cy - r)p2 = (cx + r, cy - r)p3 = (cx + r, cy + r)p4 = (cx - r, cy + r)Primeiro segmento:  $p1 \rightarrow p2$ Segundo segmento:  $p2 \rightarrow p3$ Terceiro segmento:  $p3 \rightarrow p4$ Quarto segmento:  $p4 \rightarrow p1$ 

Para os dois modelos, bastaria definir cx = cy = 0.0. Para o primeiro modelo, r = 1. Para o segundo modelo, r = 2.

# 4.1 – Parametrização no SIGMA

No programa SIGMA, a parametrização é feita através da declaração e definição de variáveis e funções em linguagem LUA.

Como foi descrito no capítulo anterior, o usuário possui duas formas de criar comandos em LUA: via linha de comando do programa (durante a modelagem – parametrização DINÂMICA) ou através da edição de um arquivo de backup criado por ele ou gerado pelo programa (antes ou após a modelagem – parametrização ESTÁTICA).

Independentemente da forma que o usuário escolher para criar os comandos em LUA que deseja, deve-se sempre ter em mente que quaisquer comandos desse tipo devem estar agrupados entre os comandos de inicialização de bloco de comandos em LUA (BEGINBLOCK ou BB) e de finalização de bloco de comandos em LUA (ENDBLOCK ou EB).

A vantagem da parametrização dinâmica é a possibilidade de o usuário decidir quais são as variáveis do modelo que deseja parametrizar DURANTE o processo de modelagem. Obviamente, se um comando qualquer é digitado de forma que seus parâmetros sejam dependentes de variáveis declaradas e definidas anteriormente, uma posterior mudança no valor dessas variáveis não alterará o resultado prévio da tarefa concluída pela execução do comando.

Novamente tome-se como exemplo os modelos da Figura 23 e a parametrização sugerida para esses modelos. Se, no início da modelagem, o parâmetro "r" fosse

definido como sendo igual a 1, o modelo gerado seria o primeiro (supondo cx = cy = 0.0). Se, após a criação dos círculos e dos segmentos de reta com base no parâmetro "r", o valor deste fosse alterado para 2, por exemplo, o modelo já existente não iria ser modificado. No entanto, qualquer comando que utilizasse o parâmetro "r" após essa modificação, estaria dependente do seu novo valor.

Nesse exemplo, se o usuário quisesse gerar o segundo modelo da figura, ele deveria modificar o valor de "r" no arquivo de backup gerado pelo programa para o primeiro modelo. Poderia também salvar o modelo com outro nome (para não perder o primeiro modelo), alterar o valor de "r" dinamicamente, remover todas as entidades presentes no modelo e repetir todos os comandos efetuados relativos à criação das entidades, simplesmente copiando e colando a seqüência de comandos adequada guardada no **TH**.

Deve-se ter muito cuidado quando um modelo geométrico é gerado de tal forma que as entidades sejam criadas com base em parâmetros. Se o objetivo do usuário é gerar modelos semelhantes posteriormente, apenas alterando os valores dos parâmetros, ele deve ter em mente que qualquer alteração na topologia do modelo irá comprometer o modelo como um todo. Não só um modelo diferente será gerado, como a seqüência de comandos que eventualmente será lida no arquivo de backup pode desviar o rumo da modelagem.

Tome-se como exemplo o modelo da Figura 24. Foi criado um segmento de reta unindo-se os pontos (-7.0, 4.0) e (7.0, 4.0). Em seguida foi criado um círculo com centro em (0.0, 0.0), cujo raio é igual ao valor de um parâmetro pré-definido "r". No modelo dessa figura, definiu-se "r" como sendo igual a 3. Foram então selecionados as curvas "c2" e "c3" (curvas que delimitam o círculo) e aplicada uma subdivisão dos mesmos. Eles foram divididos em 10 partes iguais (SDVNUM 10, 1.0). Em seguida selecionou-se a face "f2" (círculo) e aplicou-se uma malha triangular com elementos lineares pelo processo "Boundary Contraction" (TRIAGULATION 1, 0).

Supondo-se que o usuário salve este modelo, edite o arquivo de backup e altere o valor do parâmetro "r" para 5. Nesse caso, a topologia do modelo estaria sendo modificada. Isso porque o segmento de reta, que no modelo anterior nem tocava o círculo, passaria a ser secante ao mesmo. Quando a seqüência de comandos do arquivo de backup fosse lida e interpretada pelo programa, o modelo gerado seria aquele da Figura 25. As duas interseções que não existiam antes e que passaram a existir fariam não só com que a geometria e a topologia do modelo mudassem, mas também com que as entidades mudassem de nome. Os segmentos "c2" e "c3", nesse caso, passaram a ser aqueles que estão com as subdivisões mostradas na figura. Quando a malha de triângulos fosse aplicada à face "f2", o resultado seria esse que pode ser visualizado na figura.

| 51 | - | - | 11 | 121 | ш. | 1 | 1.11 | 1.82 | 12 | а, | EI. | 212 | <u>a</u> 7 | 1.54 | 1.00 | 2H  | 1.12 | 1.00 |     | 1000 | 1 | <br> | <br> | <br> |   | <br> | <br>- |                   | -  |
|----|---|---|----|-----|----|---|------|------|----|----|-----|-----|------------|------|------|-----|------|------|-----|------|---|------|------|------|---|------|-------|-------------------|----|
|    |   |   |    |     |    |   |      |      |    |    |     |     |            |      |      | 10  |      |      |     |      |   | 14   |      |      |   |      | -     | Allahette Manager |    |
|    |   |   |    |     |    |   |      |      |    |    |     |     |            |      |      |     |      |      |     |      |   |      |      |      |   |      |       | Loude             |    |
|    |   |   |    |     |    |   |      |      |    |    |     |     |            |      |      |     |      |      |     |      |   |      |      |      |   |      |       | Tado              |    |
|    |   |   |    |     |    |   |      |      |    |    |     |     |            |      |      | ŧ., |      |      |     |      |   |      |      |      |   |      |       | CredeCAdath       |    |
|    |   |   |    |     |    |   |      |      |    |    |     |     |            |      |      | 11  |      |      |     |      |   |      |      |      |   |      |       | Select            |    |
|    |   |   |    |     |    |   |      |      |    |    |     |     |            |      |      |     |      |      |     |      |   |      |      |      |   |      |       |                   |    |
|    |   |   |    |     |    |   |      |      |    |    |     |     |            |      |      | Ŧċ  | 1    |      |     |      |   | 14   |      |      |   |      |       |                   |    |
|    |   |   |    |     |    |   |      |      |    |    |     |     |            |      |      |     |      |      |     |      |   |      |      |      |   |      | 1     | descr.Ambras      |    |
|    |   |   |    |     |    |   |      |      |    | -  |     |     |            |      |      |     |      |      |     |      |   |      | -    |      |   |      | 1     |                   |    |
|    |   |   |    |     |    |   |      |      |    |    |     |     |            |      |      |     |      | -    |     |      |   |      |      |      |   |      | 1     |                   |    |
|    |   |   |    |     |    |   |      |      |    |    |     |     |            |      |      | 1   | 1    | A    | 15  | 1    |   |      |      |      |   |      | 1     |                   |    |
|    |   |   |    |     |    |   |      |      |    |    |     |     |            |      | 1    | X   | t    | ×    | X   | R    |   |      |      |      |   |      | 1     |                   |    |
|    |   |   |    |     |    |   |      |      |    |    |     |     |            |      | R    | P   | 木    | X    | X   | 1    | 1 |      |      |      |   |      | 1     |                   |    |
|    |   |   |    |     |    |   |      |      |    |    |     |     |            |      | 5    |     | K    | V    | 5   | 4    | 2 |      |      |      |   |      | 1     |                   |    |
|    |   |   |    |     |    |   |      |      |    |    |     |     |            |      | 6    | ×   | 4    |      |     | X    | 1 |      |      |      |   |      | - 11  | War Managet       |    |
|    |   |   |    |     |    |   |      |      |    |    |     |     |            |      | 1    | V   | 7    | ×    | DX. | V    | - |      |      |      |   |      | 1     | Nati P            | 3  |
|    |   |   |    |     |    |   |      |      |    |    |     |     |            |      |      | 2   | 4    | N    | 20  |      |   |      |      |      | 4 |      | 1     | Taga 1            | 16 |
|    |   |   |    |     |    |   |      |      |    |    |     |     |            |      |      |     |      |      |     |      |   |      |      |      |   |      | 1     | Cad 10            |    |
|    |   |   |    |     |    |   |      |      |    |    |     |     |            |      |      |     |      |      |     |      |   |      |      |      |   |      | 1     | Decayon: 10       |    |
|    |   |   |    |     |    |   |      |      |    |    |     |     |            |      |      |     |      |      |     |      |   |      |      |      |   |      | 1     |                   |    |
|    |   |   |    |     |    |   |      |      |    |    |     |     |            |      |      |     |      |      |     |      |   |      |      |      |   |      | -     |                   |    |
|    |   |   |    |     |    |   |      |      |    |    |     |     |            |      |      |     |      |      |     |      |   |      |      |      |   |      |       |                   |    |
|    |   |   |    |     |    |   |      |      |    |    |     |     |            |      |      |     |      |      |     |      |   |      |      |      |   |      |       |                   |    |
|    |   |   |    |     |    |   |      |      |    |    |     |     |            |      |      |     |      |      |     |      |   |      |      |      |   |      |       |                   |    |
|    |   |   |    |     |    |   |      |      |    |    |     |     |            |      |      |     |      |      |     |      |   |      |      |      |   |      |       |                   |    |
|    |   |   |    |     |    |   |      |      |    |    |     |     |            |      |      |     |      |      |     |      |   |      |      |      |   |      |       |                   |    |
|    |   |   |    |     |    |   |      |      |    |    |     |     |            |      |      |     |      |      |     |      |   |      |      |      |   |      | 1     | Corrent Model     | _  |

Figura 120 – Modelo gerado usando-se parâmetro.

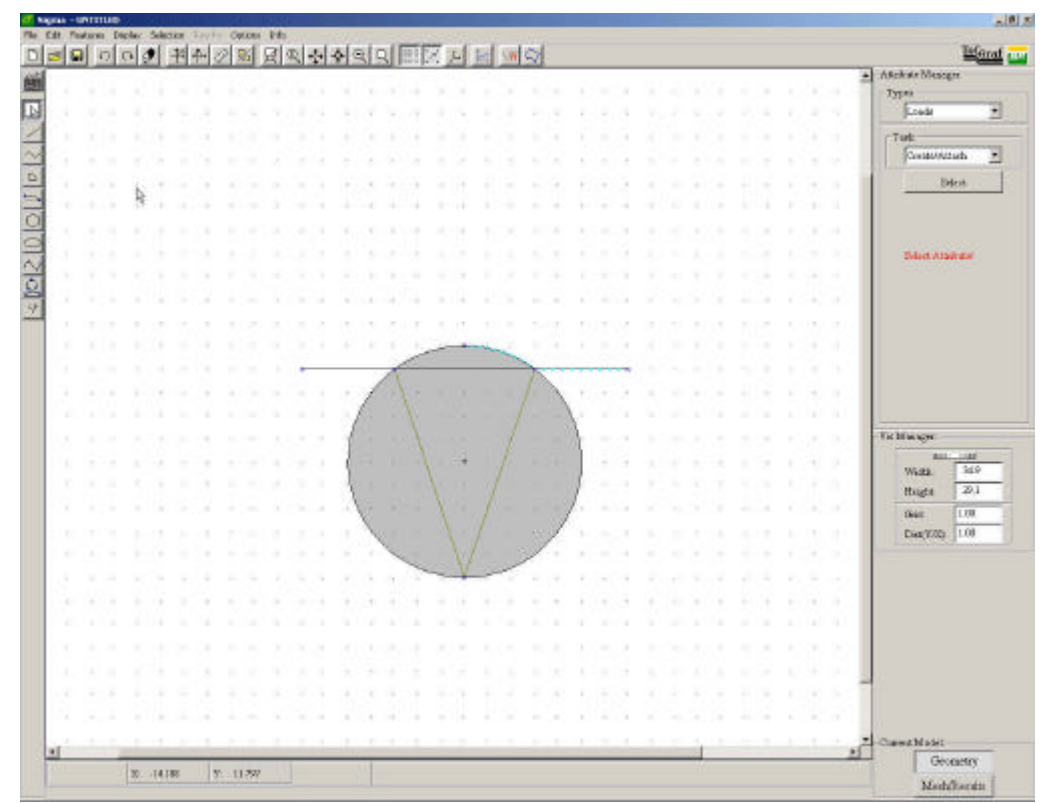

Figura 121 – Alteração errada do valor do parâmetro ocasionando um modelo diferente do anterior.

# 4.1.1 – Comandos em linguagem LUA

A linguagem LUA foi escolhida para servir como suporte para a parametrização no programa SIGMA pelos seguintes motivos:

- Trata-se de uma linguagem extremamente simples e didática para ser aprendida
- Não requer que o usuário lide com alocação e liberação de memória, nem tenha de conhecer os tipos de variáveis aceitos pelo compilador
- A manipulação de *strings* (cadeias de caracteres) é muito fácil e simples
- Possui uma enorme flexibilidade em relação à criação e manipulação de tabelas, vetores e matrizes
- Possui todos os comandos básicos de qualquer linguagem de programação (laços, condicionais, funções, declaração e definição de variáveis)

A sintaxe completa da linguagem e todos os detalhes inerentes a ela podem ser vislumbrados no manual e no livro disponíveis online no site <u>www.lua.org</u>. Atenta-se para o fato de que a versão da linguagem LUA utilizada no programa SIGMA é a versão 3.2.

A seguir são apresentados os comandos mais básicos da linguagem, que devem ser os mais utilizados pelos usuários do SIGMA:

• Declaração e definição de variáveis

Em LUA, as variáveis não precisam ser declaradas. Elas podem ser definidas a qualquer momento. Não há também a necessidade de se especificar o tipo de variável que está sendo definida. Essa identificação é feita internamente. Basicamente, para os fins a que essa ferramenta se destina no presente caso, apenas quatro tipos de variáveis são necessárias: "number" (número – pode ser inteiro ou real), "string" (caracter ou cadeia de caracteres), "function" (funções) e "table" (tabela). As variáveis do tipo "function" serão tratadas posteriormente.

As variáveis não possuem tipos fixos. Se, por exemplo, uma variável foi definida inicialmente atribuindo-se um valor numérico à mesma, não significa que posteriormente não se possa atribuir uma *string* a essa mesma variável.

O sinal de igual (=) atribui o valor à sua direita à variável localizada à sua esquerda. Pode-se dar um nome qualquer, formado por letras, dígitos e traços baixos (*undescore*  $\rightarrow$  \_) às variáveis. Não são válidos nomes começados por dígitos. Devem-se evitar nomes começados por traços baixos, bem como nomes com todas as letras maiúsculas, pois podem ser nomes de variáveis internas do programa SIGMA. Nomes iniciados pela palavra "sigma" ou pela palavra "mtool" também devem ser evitados. Várias variáveis podem ser definidas simultaneamente. Isso pode ser feito de duas formas:

- a) Se todas as variáveis irão receber o mesmo valor, podem-se escrever os nomes de todas elas intercalados por sinais de igual e, após o nome da última variável, um sinal de igual seguido do valor que se quer atribuir.
- b) Se as variáveis irão receber valores distintos, podem-se escrever seus nomes intercalados por vírgulas e, após o nome da última variável, os valores que se deseja atribuir a cada uma delas, respectivamente, separados por vírgulas.

A linguagem LUA incorpora uma maneira prática de se lidar com variáveis cujo valor deve ser diferente de qualquer outro valor. Trata-se de um valor simbólico, desprezível, que não será usado em nenhum tipo de operação e serve apenas para indicar que a variável ainda não foi definida. A este valor associa-se o nome **nil**.

Variáveis do tipo "table" podem ser vetores, matrizes, registros, conjuntos, etc. Elas podem ser indexadas não somente com números, mas com quaisquer valores (exceto **nil**). LUA usa o nome do campo como índice. A linguagem permite que se indexe uma variável desse tipo de duas formas: *var.fieldname* ou *var["fieldname"]*. Tabelas precisam ser criadas antes de terem seus campos definidos. A criação de uma tabela é feita atribuindo-se um sinal de "abre chaves" e outro de "fecha chaves" ({ }) ao nome da tabela.

Exemplos:

a = 1 b = "teste" a = b = c = d = 3.1 a, b, c, d = 2.3, -0.45, "sigma", nil t = { } t[1] = 1.2 t["material"] = "mat1" t.color = "white" t.newt = { } t.newt.value = 8 t.newt[3] = 12

• Operações com variáveis numéricas

Variáveis numéricas podem combinar-se através de operações matemáticas. São válidas as seguintes operações (serão listadas as mais usuais, para a lista completa ver manual online):

```
+ - * / ^
e (potência de 10)
log log10
sin cos tan asin acos atan
atan2 (com dois parâmetros)
max min sqrt deg rad
mod (resto da divisão inteira)
```

abs (valor absoluto – módulo) floor (truncar) Exemplos: a = 2.0 b = 3.0 c = 2 \* a - 4 \* b / 3 + 5 -- o valor atribuído a c será 5 d = atan2(1, 0) -- o valor atribuído a d será 90 (sempre em graus) f = floor(4.3) -- o valor atribuído a f será 4

• Expressões

Expressões em LUA podem ser avaliadas com o auxílio dos seguintes sinais:

>>= < <= == (igual) ~= (diferente) not (negação) and (e) or (ou)

O valor de retorno de uma expressão pode ser "1" se a expressão for verdadeira ou "nil" se ela for falsa (cuidado, nil não é a mesma coisa que 0!).

Exemplos: a = 1.0 b = 1.2 a < b -- verdadeiro a + b == 2.2 -- verdadeiro  $a \sim b --$  verdadeiro a - b > a + b -- falso a and b -- verdadeiro a or nil -- falso a or nil -- falso (not a) or (not b) -- falso

• Laços

Existem duas formas de se fazer um laço em LUA: while (*expression*) do (*block*) end repeat (*block*) until (*expression*)

As duas formas são semelhantes. A única diferença é que, no primeiro caso, a expressão é avaliada ANTES da primeira iteração. No segundo caso, a expressão é avaliada APÓS a primeira iteração.

O uso de parênteses para confinar a expressão que deve ser avaliada é facultativo.

Exemplos: i = 1a = 2.0

```
while i < 3 do

a = a \wedge 2

i = i + 1

end

a = 1

b = 30

repeat

a = a * 3

until (a > b)
```

• Condicional

Uma condicional é uma maneira de se avaliar o valor de uma expressão e definir o que deve ser feito dependendo do valor que essa expressão assumir.

Em LUA, isso pode ser feito da seguinte forma:

if (*expression1*) then (*block1*) elseif (*expression2*) then (*block2*) elseif (*expression3*) then (*block3*) ... else (*blockn*) end

O uso dos parênteses para confinar as expressões é facultativo.

Exemplos:

```
a = 3

b = 4

if a < b then

a = b

elseif a == b then

a = -b

else

a = b + 10

end
```

• Funções

Funções são procedimentos que podem receber e retornar um ou mais valores. Uma função em LUA é chamada através do comando **function**.

Se o usuário deseja que a função receba valores como parâmetro, basta enumerar o conjunto de valores que devem ser passados para a função numa ordem determinada, separados por vírgulas e entre parênteses, na chamada da função. Se o usuário deseja que a função retorne um ou mais valores, basta usar o comando **return** e em seguida enumerar os valores que devem ser retornados, separados por vírgulas.

Na definição de uma função, deve-se usar o comando **function** seguido do nome que o usuário deseja dar à função. Em seguida, deve-se abrir parênteses, enumerar nomes para as variáveis locais que receberão os valores que serão passados como parâmetros quando a função for chamada, e fechar parênteses. Se a função não necessita de parâmetros, basta abrir e fechar parênteses. Após esse procedimento, deve-se digitar o corpo da função e, quando terminar, deve-se usar o comando **end**.
Eventuais variáveis locais que precisem ser definidas no corpo da função para auxiliarem nas operações realizadas pela mesma devem ser explicitamente declaradas como locais. Uma variável pode ser declarada como local usando-se o comando **local** antes do nome da variável. Isso é necessário pois a linguagem LUA considera como variáveis globais todas as aquelas que não são declaradas como locais. Isso pode ser perigoso caso o usuário defina uma variável auxiliar no corpo de uma função com o mesmo nome de uma variável global definida anteriormente. Basicamente, para os fins a que essa ferramenta se destina no programa SIGMA, devem ser globais todas as variáveis que representarem parâmetros que podem ter seus valores alterados posteriormente (durante ou após a modelagem, via arquivo de backup).

Se, por exemplo, uma função retorna 2 valores e, no entanto, três variáveis estiverem recebendo os valores de retorno da função, a terceira variável receberá o valor **nil**.

**Exemplos:** 

```
function dobro(value)
 return value * 2
end
a = 3.0
b = dobro(a) - será atribuído o valor 6.0 a b
function posicao(s0, v0, t, a)
 local pos -- essa variável só existirá dentro do corpo dessa função
 pos = s0 + v0*t + 0.5 * a * t^{2}
 return pos
end
function cinematic(s0, v0, t, a)
 local pos
 local vel
 pos = s0 + v0*t + 0.5 * a * t^2
 vel = v0 + a * t
 return pos, vel
end
function fatorial(n)
 if n < 0 then return nil
 elseif n == 0 or n == 1 then return 1
 else return n * fatorial(n-1) -- função recursiva
 end
end
function f ()
 if a \leq 0 then -- a é uma variável global, nesse caso
  return a
 else
  return –a
 end
end
```

• Comentários

Em LUA, comentários podem ser feitos ao longo do código da forma como foi visto nos exemplos anteriores, ou seja, colocando-se dois sinais de menos (-) antes de cada comentário. Um comentário está limitado a uma única linha de código. Se o usuário deseja fazer comentários em várias linhas consecutivas, deve usar o sinal "--" em cada linha.

• Manipulação de *strings* 

*Strings*, ou cadeias de caracteres, são muito simples de serem manipuladas em LUA. Uma *string* é sempre representada entre aspas, mesmo que contenha um único caracter. Algumas funções úteis na manipulação de *strings* em LUA são:

# 1) strlen(str)

Retorna um valor numérico inteiro que representa o tamanho da cadeia *str*, ou seja, o número de caracteres que ela contém.

Ex: a = strlen("SIGMA") -- *a* recebe o valor 5

# 2) strsub(str, i, j)

Retorna uma sub-cadeia da cadeia *str*, que se inicia no caracter i e vai até o caracter j. Se i ou j forem negativos, eles são substituídos pelo tamanho da *string* menos o valor absoluto de i ou j mais um. Ou seja, é como se a *string* fosse lida ao contrário, com os valores absolutos de i ou j.

Ex:

str1 = "Linguagem LUA" str2 = strsub(str1, 4, -2) -- O valor de str2 será "guagem LU"

# 3) **strlower(str)**

Retorna uma *string* igual à *str*, porém com todos os caracteres convertidos para minúsculas.

Ex: str1 = strlower("SIGMA") -- *str1* receberá "sigma"

# 4) strupper(str)

Retorna uma *string* igual à *str*, porém com todos os caracteres convertidos para maiúsculas.

Ex: str1 = strupper("sigma") -- str1 receberá "SIGMA"

5) Duas ou mais *strings* podem ser concatenadas usando o comando "..".
Ex:
str1 = "Programa"
str2 = "SIGMA"
str = str1.. ""..str2 -- *str* receberá "Programa SIGMA"

# 6) tonumber(str)

Converte uma *string* em um número. Se a *string str* representar um número, retorna o valor desse número. Se a *string str* não for um número, retorna **nil**.

# 7) tostring(num)

Converte um número em uma string. Retorna uma string contendo o número num.

• Tratamento de erros

Se eventualmente o usuário digitar algum comando inválido, após a finalização do bloco de comandos em LUA (através do comando ENDBLOCK ou EB), será disparada uma mensagem de erro que será exibida no **TH**, como já foi visto. \*\*\* Invalid block of LUA commands! \*\*\*

# 4.1.2 – Chamadas de comandos para execução de tarefas de dentro de um bloco de comandos em LUA

Em alguns casos, pode ser necessário chamar o comando responsável pela execução de uma tarefa de dentro de um bloco de comandos em LUA. Isso não pode ser feito simplesmente digitando-se a sintaxe própria do comando (LABEL + parâmetros), como é feito normalmente na CMD. Isso porque o que é escrito dentro de um bloco de comandos em LUA é interpretado pela linguagem. Como a sintaxe dos comandos apresentados foi criada independentemente da linguagem LUA, de forma a ser o mais didática possível para o usuário, deve haver alguma maneira de indicar para o interpretador da linguagem que o que será escrito a seguir é um código a ser interpretado pelo programa SIGMA. Ou seja, um comando escrito dentro de um bloco de comandos em LUA funciona exatamente como um bloco que deve ser interpretado por outra fonte, exatamente como é feito com o próprio bloco escrito em LUA na CMD. Seria um bloco dentro de outro bloco.

Para manter a simplicidade e a didática adotadas até agora, foram criadas duas palavraschave que indicam o início e o fim de um comando: **tcall** e **tend**. A letra "t", antes das palavras "call" e "end", representa a inicial palavra "task" (tarefa). Logo, *tcall* e *tend* significariam "*task call*" (chamada de uma tarefa) e "*task end*" (finalização da tarefa). Vale ressaltar que apenas UMA tarefa deve ser chamada entre essas duas palavras. Ou seja, para que várias tarefas sejam chamadas, deve-se usar esse par de palavras tantas vezes quantas forem as tarefas, delimitando o início e o fim de cada uma delas.

```
Exemplo:
BEGINBLOCK
i = 1
while i <= 5 do
tcall line 0, i, i + 1, 0 tend
matname = "mat"..tostring(i)
tcall mat matname tend
i = i+ 1
end
ENDBLOCK
```

# 4.1.3 – Uso de funções e variáveis definidas em LUA pelo usuário fora do bloco de comandos em LUA

Se o usuário definiu funções ou variáveis dentro de um bloco de comandos em LUA e deseja utilizá-las como parâmetros de uma tarefa digitada fora do bloco de comandos em LUA, basta proceder normalmente, digitando o nome da variável ou da função (com os devidos parâmetros) no lugar dos parâmetros da tarefa que deseja parametrizar.

```
Ex:

BEGINBLOCK

r = 2.0

cx = 0.0

cy = 0.0

function max_x (cx, r)

return cx+r

end

function min_x (cx, r)

return cx-r

end

ENDBLOCK

circle cx, cy, r

line max_x(cx, cy, r), -10, max_x(cx, cy, r), 10

line min_x(cx, cy, r), -10, min_x(cx, cy, r), 10
```

# 4.1.4 – Atalhos para strings comumente usadas

Existem algumas palavras-chave que serão constantemente usadas em alguns comandos que exigem que *strings* sejam passadas como parâmetros. Por esse motivo, para evitar o uso das aspas toda vez que uma dessas palavras tiver de ser digitada, foram criadas variáveis internas em LUA que podem ser usadas no lugar dessas palavras. Basicamente, essas variáveis em LUA possuem um nome muito semelhante ao da palavra que estão substituindo. Usando-se o nome dessas variáveis, torna-se desnecessário o uso das aspas.

Switch de toggles:

on = "ON" off = "OFF" yes = "YES" no = "NO"

Valores genéricos para indicar quantidades de atributos:

all = "ALL" none = "NONE" Nomes de atributos:

force = "Force" temperature = "Temperature" poropressure = "Poropressure" displacement = "Displacement" initialtemperature = "Initial Temperature" initialporopressure = "Initial Poropressure" pressure = "Pressure" heatflux = "Heat Flux" massflux = "Mass Flux" pipepressure = "Pipe Pressure" distributedload = "Distributed Load" inertial = "Inertial" geostatic = "Geostatic" initialstress = "Initial Stress" boundarypressure = "Boundary Pressure" rezone = "Rezone" reconstruct = "Reconstruct" constraint = "Constraint" material = "Material" interfacematerial = "InterfaceMaterial" properties = "Properties" interfaceproperties = "Interface Properties" timefunction = "Time Functions" spatial function = "Spatial Functions"

Valores de parâmetros de materiais sólidos:

elastic = "ELASTIC" elastoplastic = "ELASTO-PLASTIC" viscoelasto = "VISCO-ELASTO"

mohrcouldrained = "MOHR COULOMB DRAINED" mohrcoulundrained = "MOHR COULOMB UNDRAINED" mohrcoulmod = "MOHR COULOMB MOD." vonmisesideal = "VON MISES IDEAL" vonmisesisotropic = "VON MISES ISOTROPIC"

white = "WHITE" gray = "GRAY" red = "RED" softblue = "SOFTBLUE" blue = "BLUE" darkblue = "DARKBLUE" darkgreen = "DARKGREEN" green = "GREEN" softgreen = "SOFTGREEN" yellow = "YELLOW" softorange = "SOFTORANGE"

```
orange = "ORANGE"
darkorange = "DARKORANGE"
softpurple = "SOFTPURPLE"
purple = "PURPLE"
darkpurple = "DARKPURPLE"
purplebrown = "PURPLEBROWN"
darkbrown = "DARKBROWN"
brown = "BROWN"
softbrown = "SOFTBROWN"
yellowbrown = "YELLOWBROWN"
greenbrown = "GREENBROWN"
anidrita = "ANIDRITA"
vulcano = "VULCANO"
siltito = "SILTITO"
peloide = "PELOIDE"
oopel = "OOPEL"
margafol = "MARGAFOL"
intra = "INTRA"
igneas = "IGNEAS"
folhelho = "FOLHELHO"
diabasio = "DIABASIO"
calcário = "CALCARIO"
basalto = "BASALTO"
areia = "AREIA"
pelintra = "PELINTRA"
```

#### Valores de parâmetros de materiais de interface:

hiperbolic = "HIPERBOLIC" exponential = "EXPONENTIAL" linear = "LINEAR" perfectplastic = "PERFECT PLASTIC" multilinear = "MULTILINEAR" kinematinghardening = "KINEMATING HARDENING"

tension = "TENSION" geostatic = "GEOSTATIC"

mohrcoulomb = "MOHR COULOMB" jaeger = "JAEGER"

Valores de parâmetros de propriedades de sólidos:

reduced = "REDUCED" complete = "COMPLETE" axissimetric = "AXISSIMETRIC" planestress = "PLANE STRESS" planestrain = "PLANE STRAIN"

### Valores de parâmetros de restrições:

constx = "Const\_x"
consty = "Const\_y"
constxy = "Const\_xy"

#### Parâmetros de subdivisão de linhas:

geomline = "GEOMLINE" infbound = "INFBOUND" interfelem = "INTERFELEM"

### Cores do Modelo:

grid = "Grid" regionmeshes = "Region Meshes" axis = "Axis" gausspoints = "Gauss Points" submiddle = "submiddle" tensorsigma3 = "Tensor Sigma 3" findelement = "Find Element" edgesdv = "Edge Sdv" infiniteelm = "Infinite Elm" meshboundary = "Mesh Boundary" selectcolors = "Select Colors" nodenumbers = "Node Numbers" defbar = "Def Bar" vertexs = "Vertexs" fractureelm = "Fracture Elm" nodes = "Nodes" interfaceelm = "Interface Elm" undeformedmesh = "Undeformed Mesh" element = "Element" regions = "Regions" mesh = "Mesh" listof = "List of" tensorsigma1 = "Tensor Sigma 1" elementnumbers = "Element Numbers" background = "Background" edges = "Edges" findnode = "Find Node"